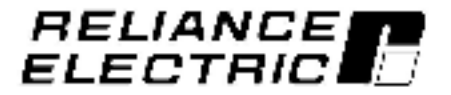

## Super Remote Meter Interface (RMI) Board For Use With GV3000/SE and VTAC 7 Drives

M/N 2SI3000 M/N 2SI3000E

Instruction Manual D2-3341-2

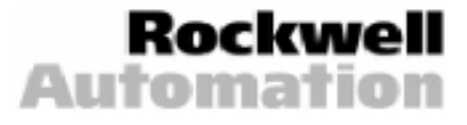

The information in this manual is subject to change without notice.

Throughout this manual, the following notes are used to alert you to safety considerations:

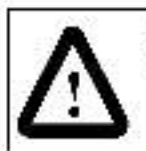

ATTENTION: Identifies information about practices or circumstances that can lead to personal njury or ceath, property damage, or economic loss.

Important: Identifies information that is critical for successful application and uncerstanding of the product.

The thick black bar shown on the outside margin of this page will be used throughout this instruction manual to signify new or revised text or figures.

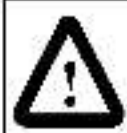

ATTENTION: Only qualified electrical personnel familiar with the construction and operation of this equipment and the hazards involved should install, adjust, operate, or service this equipment. Read and understand this manual and other applicable manuals in their entirety before proceeding. Failure to observe this precaution could result in severe bod ly injury or loss of life.

ATTENTION: Do not install modification boards with power applied to the drive. Disconnect and ock out incoming power be one attempting such installation. Failure to observe this precaution could result in severe bodily injury or loss of He.

ATTENTION: DC bus capacitors retain hazardous voltages after input power has been disconnected. After disconnecting input power, wait five minutes for the DC bus capacitors to discharge and then check the voltage with a voltmeter to ensure the DC bus capacitors are discharged before louching any internal components. Failure to observe this precaution could result in severe bodily injury or loss of life.

ATTENTION: The user is responsible for conforming with all applicable local, national, and mamational occess. Failure to observe this precaution could result in damage to, or destruction of, the aquipment.

ATTENTION: The RMI board contains components that are static-sens tive. An anti-static wrist band should be worn by any person who touches the board's components, connectors, or leads. Failure to observe this precaution could result in damage to the RMI board.

# CONTENTS

| Chapter 1        | Introduction                                                                   |  |  |  |
|------------------|--------------------------------------------------------------------------------|--|--|--|
|                  | 1.1 Where to Find Additional Information                                       |  |  |  |
|                  | 1.2 Getting Assistance from Reliance Flectric                                  |  |  |  |
| Chapter 2        | Mechanical/Electrical Description                                              |  |  |  |
|                  | 2.1 Status I FD                                                                |  |  |  |
|                  | 2.2 Term nal Strip Signals                                                     |  |  |  |
|                  | 2.2.1 Digital Inputs                                                           |  |  |  |
|                  | 2.2.2 Digital Outputs                                                          |  |  |  |
|                  | 2.2.3 Relay Outputs                                                            |  |  |  |
|                  | 2.2.4 Analog Inpu:                                                             |  |  |  |
|                  | 2.2.5 Analog Outputs                                                           |  |  |  |
|                  | 2.2.6 Frequency Input                                                          |  |  |  |
| Chapter 3        | Installation                                                                   |  |  |  |
|                  | 3.1 Installing the RMI Board in 1 to 5HP@460VAC Drives                         |  |  |  |
|                  | 3.2 Installing the RMI Board in 7.5 to 10 HP @ 460 VAC Drives                  |  |  |  |
|                  | 3.3 Installing the RMI Board in 1 to 20HP@230VAC Drives                        |  |  |  |
|                  | 3.4 Installing the RMI Board in 30 to 100 HP@290 VAC and                       |  |  |  |
|                  | 75 to 200 @ 460 VAC Drives                                                     |  |  |  |
|                  | 3.5 Installing the RMI Board in 15 to 25HP and 25 to 60HP @ 460VAC Drives 3-21 |  |  |  |
|                  | 3.6 Installing the RMI Board in 50 to 100 HP and                               |  |  |  |
|                  | 100 to 150HP @ 460 VAC Drives (GV3000/SF Drives Only)                          |  |  |  |
|                  | 3.7 Installing the RMI Board in 200 to 400 HP @ 460VAC Drives                  |  |  |  |
|                  | 3.8 Installing the RMI Board in 2 to 43 Amp GV3000/SF Bookshelf Drives 3-34    |  |  |  |
|                  | 3.9 Wiring to the RMI Board Terminal Strip                                     |  |  |  |
| Chapter 4        | Programming Reference                                                          |  |  |  |
| C.27444.25402477 | 4.1 RMI Parameter Descriptons                                                  |  |  |  |
|                  | 4.2 Selecting the RMI Board as the Trim Reference Source                       |  |  |  |
| Chapter 5        | Troubleshooting Guidelines                                                     |  |  |  |
|                  | 5.1 Fault Coces                                                                |  |  |  |
| Appendix A       | Technica Specifications                                                        |  |  |  |
| Appendix B       | Alphabetical Listing of RMI Parameters                                         |  |  |  |
| Index            | Index-1                                                                        |  |  |  |

## List of Figures

| Figure 2.2 - Digital Input Circuit       2-2         Figure 2.3 - Digital Output Circuit       2-2         Figure 3.1 - DC Bus Voitage Terminals (1 to 5HP @ 460VAC)       3-5         Figure 3.2 - BMI Board Location in 1 to 5HP @ 460VAC       3-9         Figure 3.3 - DC Bus Voitage Terminals (7.5 to 10HP @ 460VAC)       3-9         Figure 3.4 - BMI Board Location in 7.5 to 10HP @ 460VAC)       3-10         Figure 3.5 - DC Bus Voitage Terminals (1 to 20HP @ 230VAC)       3-13         Figure 3.6 - 1 to 20HP @ 230 V GV3000/SE Drive       3-15         Figure 3.7 - DC Bus Voitage Terminals (30 to 100HP @ 230VAC and 75 to 20HP @ 460VAC)       3-17         Figure 3.8 - Location of Termina Cover and Regulator Board Cover in 30 to 100HP @ 230VAC and 75 to 20HP @ 460VAC)       3-22         Figure 3.10 - DC Bus Voitage Terminals (15 to 25 HP @ 460VAC)       3-22         Figure 3.11 - DC Bus Voitage Terminals (25 to 60 HP @ 460VAC)       3-22         Figure 3.12 - BMI Board Location in 15 to 25 HP @ 460VAC Drives       3-23         Figure 3.14 - Drive Components and Locations (50 to 100HP @ 460VAC)       3-28         Figure 3.15 - Drive Components and Locations in 100 to 150HP @ 460VAC Drives       3-29         Figure 3.16 - RMI Board Location in 20 to 400HP @ 460VAC Drives       3-32         Figure 3.17 - Drive Components and Locations in 100 to 150HP @ 460VAC Drives       3-32         Figure 3.16 - RMI Board                                                    | Figure 2.1 – RMI Board                                               | 2-1  |
|----------------------------------------------------------------------------------------------------|----------------------------------------------------------------------|------|
| Figure 2.3 – Digital Output Circuit.       2-2         Figure 3.1 – DC Bus Voitage Terminals (1 to 5HP @ 460VAC)       3-5         Figure 3.2 – RMI Board Location in 1 to 5HP @ 460VAC Drives       3-6         Figure 3.3 – DC Bus Voitage Terminals (7.5 to 10HP @ 460VAC)       3-9         Figure 3.4 – RMI Board Location in 7.5 to 10HP @ 460VAC)       3-10         Figure 3.5 – DC Bus Voitage Terminals (1 to 20HP @ 230VAC)       3-13         Figure 3.6 – 1 to 20HP @ 420VAC)       3-13         Figure 3.7 – DC Bus Voitage Terminals (3 to 100HP @ 230VAC and<br>75 to 200HP @ 460VAC)       3-17         Figure 3.8 – Location of Terminal Cover and Regulator Board Cover in<br>30 to 100HP @ 230VAC and 75 to 200HP @ 460VAC Drives       3-18         Figure 3.10 – DC Bus Voitage Terminals (15 to 25 HP @ 460VAC)       3-22         Figure 3.11 – DC Bus Voitage Terminals (25 to 60 HP @ 460VAC)       3-22         Figure 3.12 – DC Bus Voitage Terminals (25 to 60 HP @ 460VAC)       3-22         Figure 3.13 – RMI Board Location in 25 to 60 HP @ 460VAC Drives       3-24         Figure 3.14 – Drive Components and Locations in<br>10 to 150 HP @ 460VAC Drives       3-28         Figure 3.15 – Drive Components and Locations in<br>10 to 150 HP @ 460VAC Drives       3-38         Figure 3.16 – BMI Board Location in 200 to 400 HP @ 460VAC Drives       3-39         Figure 3.18 – 24 to 30 Amp GV3000/SE Bookshelf Drive       3-37         Figure                                        | Figure 2.2 – Digital Inpu: Circui                                    | 2-2  |
| Figure 3.1 - DC Bus Votage Terminals (1 to 5HP @ 460VAC)3-5Figure 3.2 - RMI Board Location in 1 to 5HP @ 460VAC Drives3-6Figure 3.3 - DC Bus Votage Terminals (7.5 to 10HP @ 460VAC)3-9Figure 3.5 - DC Bus Votage Terminals (1 to 20HP @ 230VAC)3-13Figure 3.5 - DC Bus Votage Terminals (1 to 20HP @ 230VAC)3-13Figure 3.7 - DC Bus Votage Terminals (30 to 100HP @ 230VAC and<br>75 to 200HP @ 460VAC)3-13Figure 3.8 - Location of Termina Cover and Regulator Board Cover in<br>30 to 100HP @ 230VAC and 75 to 200HP @ 460VAC)3-16Figure 3.9 - Regulator Board's Connection to RMI Board, Keypac, and<br>Base Board.3-20Figure 3.10 - DC Bus Votage Terminals (15 to 25 HP @ 460VAC)3-22Figure 3.11 - DC Bus Votage Terminals (25 to 60 HP @ 460VAC)3-22Figure 3.12 - RMI Board Location in 15 to 25 HP @ 460VAC Drives3-23Figure 3.13 - BMI Board Location in 25 to 60 HP @ 460VAC Drives3-23Figure 3.14 - Drive Components and Locations (50 to 100HP @ 460VAC)3-28Figure 3.15 - Drive Components and Locations in<br>100 to 150HP @ 460VAC Drives3-29Figure 3.16 - RMI Board Location in 20 to 400HP @ 460VAC Drives3-29Figure 3.17 - 2 to 15 Amp GV3000/SE Bookshelf Drive3-38Figure 3.18 - 24 to 30 Amp GV3000/SE Bookshelf Drive3-39Figure 3.20 - Installing the RMI Board in a Bookshelf Drive3-39Figure 4.2 - PI Regulator Operating Modes4-5Figure 4.3 - Torque or Current Limit Salection4-6Figure 4.4 - Speed Level 1, 2, and 3.4-11Figure 4.5 - Speed Level 1, 2, and 3.4-11                                     | Figure 2.3 – Digital Output Circuit                                  | 2-2  |
| Figure 3.2 – RMI Board Location in 1 to 5HP @ 460VAC Drives       3-6         Figure 3.4 – RMI Board Location in 7.5 to 10HP @ 460VAC)       3-9         Figure 3.5 – DC Bus Vo tage Terminals (1 to 20HP @ 230VAC)       3-13         Figure 3.5 – DC Bus Vo tage Terminals (30 to 100HP @ 230VAC)       3-13         Figure 3.7 – DC Bus Vo tage Terminals (30 to 100HP @ 230VAC and 75 to 200HP @ 460VAC)       3-17         Figure 3.7 – DC Bus Vo tage Terminals (30 to 100HP @ 230VAC and 75 to 200HP @ 460VAC)       3-17         Figure 3.9 – Regulator Board's Connection to RMI Board Cover in 30 to 100HP @ 230VAC and 75 to 200HP @ 460VAC)       3-22         Figure 3.10 – DC Bus Voltage Terminals (15 to 25 HP @ 460VAC)       3-22         Figure 3.11 – DC Bus Voltage Terminals (15 to 25 HP @ 460VAC)       3-22         Figure 3.12 – RMI Board Location in 15 to 25 HP @ 460VAC)       3-22         Figure 3.13 – DC Bus Voltage Terminals (25 to 60 HP @ 460VAC)       3-28         Figure 3.14 – Drive Components and Locations in 100 to 150HP @ 460VAC       3-28         Figure 3.15 – Drive Components and Locations (50 to 100HP @ 460VAC)       3-28         Figure 3.17 – 2 to 15 Amp GV3000/SE Bookshelf Drive       3-37         Figure 3.18 – 24 to 30 Amp GV3000/SE Bookshelf Drive       3-38         Figure 3.20 – Installing the RMI Board in a Bookshelf Drive       3-40         Figure 4.1 – Parameter Menu Structure       4-4                                                        | Figure 3.1 – DC Bus Voltage Terminals (1 to 5HP @ 460VAC)            | 3-5  |
| Figure 3.3 – DC Bus Voltage Terminals (7.5 to 10HP @ 460VAC)       3-9         Figure 3.4 – RMI Board Location in 7.5 to 10HP Drives       3-10         Figure 3.5 – DC Bus Voltage Terminals (1 to 20HP @ 230VAC)       3-13         Figure 3.6 – 1 to 20HP @ 230V GV3000/SE Drive       3-15         Figure 3.7 – DC Bus Voltage Terminals (30 to 100HP @ 230VAC and<br>75 to 200HP @ 460VAC)       3-17         Figure 3.8 – Location of Terminal Cover and Regulator Board Cover in<br>30 to 100HP @ 230VAC and 75 to 200HP @ 460VAC Drives       3-18         Figure 3.9 – Regulator Board's Connection to RMI Board, Keypad, and<br>Base Board       3-20         Figure 3.10 – DC Bus Voltage Terminals (15 to 25 HP @ 460VAC)       3-22         Figure 3.11 – DC Bus Voltage Terminals (25 to 60 HP @ 460VAC)       3-22         Figure 3.12 – RMI Board Location in 15 to 25 HP @ 460VAC Drives       3-23         Figure 3.13 – RMI Board Location in 15 to 25 HP @ 460VAC Drives       3-24         Figure 3.14 – Drive Components and Locations in<br>100 to 150HP @ 460VAC Drives       3-28         Figure 3.16 – RMI Board Location in 200 to 400HP @ 460VAC Drives       3-33         Figure 3.18 – 24 to 30 Amp GV3000/SE Bookshelf Drive       3-37         Figure 3.20 – Installing the RMI Board in a Bookshelf Drive       3-39         Figure 3.21 – Terminal Connections on the RMI Board       3-41         Figure 4.1 – Parameter Menu Structure       4-5                                            | Figure 3.2 - RMI Board Location in 1 to 5HP @ 460 VAC Drives         | 3-6  |
| Figure 3.4 – RMI Board Location in 7.5 to 10HP Drives       3-10         Figure 3.5 – DC Bus Vo tage Terminals (1 to 20HP @ 230VAC)       3-13         Figure 3.6 – 1 to 20HP @ 230 V CV3000/SE Drive       3-15         Figure 3.7 – DC Bus Vo tage Terminals (30 to 100HP @ 230VAC and<br>75 to 200HP @ 460VAC)       3-17         Figure 3.8 – Location of Terminal Cover and Regulator Board Cover in<br>30 to 100HP @ 230VAC and 75 to 200HP @ 460VAC Drives       3-18         Figure 3.9 – Regulator Board's Connection to RMI Board, Keypad, and<br>Base Board       3-20         Figure 3.10 – DC Bus Voltage Terminals (15 to 25 HP @ 460VAC)       3-22         Figure 3.11 – DC Bus Voltage Terminals (25 to 60 HP @ 460VAC)       3-22         Figure 3.12 – RMI Board Location in 15 to 25 HP @ 460VAC Drives       3-23         Figure 3.13 – Drive Components and Locations in<br>100 to 150HP @ 460 VAC Drives       3-24         Figure 3.15 – Drive Components and Locations in<br>100 to 150HP @ 460 VAC Drives       3-29         Figure 3.17 – 2 to 15 Amp GV3000/SE Bookshelf Drive       3-37         Figure 3.18 – 24 to 30 Amp GV3000/SE Bookshelf Drive       3-38         Figure 3.19 – 43 Amp GV3000/SE Bookshelf Drive       3-40         Figure 4.1 – Parameter Menu Structure       4-1         Figure 4.2 – PI Regulator Operaring Modes       4-5         Figure 4.3 – Torque or Current Limit Selection       4-4         Figure 4.4 – Speed Reference O                                     | Figure 3.3 - DC Bus Voltage Terminals (7.5 to 10HP @ 460VAG)         |      |
| Figure 3.5 – DC Bus Voltage Terminals (1 to 20HP @ 230VAC)       3-13         Figure 3.6 – 1 to 20HP @ 230 V G V3000/SE Drive       3-15         Figure 3.7 – DC Bus Voltage Terminals (30 to 100HP @ 230VAC and<br>75 to 200HP @ 460VAC)       3-17         Figure 3.8 – Location of Terminals Cover and Regulator Board Cover in<br>30 to 100HP @ 230VAC and 75 to 200HP @ 460VAC Drives       3-18         Figure 3.9 – Regulator Board's Connection to RMI Board, Keypad, and<br>Base Board       3-20         Figure 3.10 – DC Bus Voltage Terminals (15 to 25 HP @ 460VAC)       3-22         Figure 3.11 – DC Bus Voltage Terminals (25 to 60 HP @ 460VAC)       3-22         Figure 3.12 – RMI Board Location in 15 to 25 HP @ 460VAC Drives       3-23         Figure 3.13 – RMI Board Location in 25 to 60 HP @ 460VAC Drives       3-24         Figure 3.14 – Drive Components and Locations in<br>100 to 150HP @ 460VAC Drives       3-29         Figure 3.16 – RMI Board Location in 20 to 400HP @ 460VAC Drives       3-32         Figure 3.17 – 2 to 15 Amp GV3000/SE Bookshelf Drive       3-33         Figure 3.18 – 24 to 30 Amp GV3000/SE Bookshelf Drive       3-34         Figure 3.19 – 43 Amp GV3000/SE Bookshelf Drive       3-40         Figure 4.1 – Parameter Menu Structure       4-1         Figure 4.2 – PI Regulator Operaring Modes       4-5         Figure 4.3 – Torque or Current Limit Salection       4-6         Figure 4.4 – Speed Reference Opti                                        | Figure 3.4 - RMI Board Location in 7.5 to 10HP Drives                | 3-10 |
| Figure 3.6 – 1 to 20HP @ 230 V G V3000/SE Drive       3-15         Figure 3.7 – DC Bus Votage Terminals (30 to 100HP @ 230VAC and<br>75 to 200HP @ 460VAC)       3-17         Figure 3.8 – Location of Terminal Cover and Regulator Board Cover in<br>30 to 100HP @ 230VAC and 75 to 200HP @ 460VAC Drives       3-18         Figure 3.9 – Regulator Board's Connection to RMI Board, Keypac, and<br>Base Board       3-20         Figure 3.10 – DC Bus Votage Terminals (15 to 25 HP @ 460VAC)       3-22         Figure 3.11 – DC Bus Votage Terminals (25 to 60 HP @ 460VAC)       3-22         Figure 3.12 – RMI Board Location in 15 to 25 HP @ 460VAC Drives       3-23         Figure 3.13 – RMI Board Location in 25 to 60 HP @ 460VAC Drives       3-24         Figure 3.14 – Drive Components and Locations (50 to 100HP @ 460VAC)       3-28         Figure 3.15 – Drive Components and Locations in<br>100 to 150HP @ 460VAC Drives       3-29         Figure 3.16 – RMI Board Location in 200 to 400HP @ 460VAC Drives       3-32         Figure 3.17 – 2 to 15 Amp GV3000/SE Bookshelf Drive       3-33         Figure 3.18 – 24 to 30 Amp GV3000/SE Bookshelf Drive       3-33         Figure 3.20 – Installing the RMI Board in a Bookshelf Drive       3-40         Figure 3.21 – Terminal Connections on the RMI Board       3-41         Figure 4.1 – Parameter Manu Structure       4-4         Figure 4.2 – PI Regulator Operating Modes       4-5         Figure 4                                        | Figure 3.5 - DC Bus Voltage Terminals (1 to 20 HP @ 230 VAC)         | 3-13 |
| Figure 3.7 – DC Bus Voltage Terminals (30 to 100HP @ 230VAC and<br>75 to 200HP @ 460VAC)       3-17         Figure 3.8 – Location of Terminal Cover and Regulator Board Cover in<br>30 to 100HP @ 230VAC and 75 to 200HP @ 460VAC Drives       3-18         Figure 3.9 – Regulator Board's Connection to RMI Board, Keypad, and<br>Base Board       3-20         Figure 3.10 – DC Bus Voltage Terminals (15 to 25 HP @ 460VAC)       3-22         Figure 3.11 – DC Bus Voltage Terminals (25 to 60 HP @ 460VAC)       3-22         Figure 3.12 – RMI Board Location in 15 to 25 HP @ 460VAC Drives       3-23         Figure 3.13 – RMI Board Location in 25 to 60 HP @ 460VAC Drives       3-24         Figure 3.14 – Drive Components and Locations (50 to 100HP @ 460VAC)       3-28         Figure 3.15 – Drive Components and Locations in<br>100 to 150HP @ 460VAC Drives       3-29         Figure 3.16 – RMI Board Location in 200 to 400HP @ 460VAC Drives       3-32         Figure 3.18 – 24 to 30 Amp GV3000/SE Bookshelf Drive       3-33         Figure 3.19 – 43 Amp GV3000/SE Bookshelf Drive       3-36         Figure 3.20 – Installing the RMI Board in a Bookshelf Drive       3-44         Figure 4.1 – Parameter Manu Structure       4-41         Figure 4.2 – PI Regulator Operating Modes       4-5         Figure 4.3 – Torque or Current Limit Selection       4-6         Figure 4.4 – Speed Reference Options       4-8         Figure 4.5 – Speed Level 1,                                        | Figure 3.6 - 1 to 20 HP @ 230 V GV3000/SE Drive                      |      |
| 75 to 200 HP @ 460 VAC)       3-17         Figure 3.8 – Location of Terminal Cover and Regulator Board Cover in<br>30 to 100 HP @ 230 VAC and 75 to 200 HP @ 460 VAC Drives       3-18         Figure 3.9 – Regulator Board's Connection to RMI Board, Keypad, and<br>Base Board       3-20         Figure 3.10 – DC Bus Voltage Terminals (15 to 25 HP @ 460 VAC)       3-22         Figure 3.11 – DC Bus Voltage Terminals (25 to 60 HP @ 460 VAC)       3-22         Figure 3.12 – RMI Board Location in 15 to 25 HP @ 460 VAC Drives       3-23         Figure 3.13 – RMI Board Location in 25 to 60 HP @ 460 VAC Drives       3-24         Figure 3.14 – Drive Components and Locations (50 to 100 HP @ 460 VAC)       3-28         Figure 3.15 – Drive Components and Locations in<br>100 to 150 HP @ 460 VAC Drives       3-29         Figure 3.16 – RMI Board Location in 200 to 400 HP @ 460 VAC Drives       3-32         Figure 3.17 – 2 to 15 Amp GV3000/SE Bookshelf Drive       3-33         Figure 3.20 – Installing the RMI Board in a Bookshelf Drive       3-39         Figure 3.21 – Terminal Connections on the RMI Board       3-41         Figure 4.1 – Parameter Menu Structure       4-1         Figure 4.2 – PI Regulator Operating Modes       4-5         Figure 4.3 – Torque or Current Limit Selection       4-6         Figure 4.4 – Speed Reference Options       4-8         Figure 4.5 – Speed Level 1, 2, and 3       4-12                                                                    | Figure 3.7 - DC Bus Voltage Terminals (30 to 100HP @ 230VAC and      |      |
| Figure 3.8 – Location of Terminal Cover and Regulator Board Cover in<br>30 to 100HP @ 230VAC and 75 to 200HP @ 460VAC Drives       3-18         Figure 3.9 – Regulator Board's Connection to RMI Board, Keypad, and<br>Base Board       3-20         Figure 3.10 – DC Bus Voltage Terminals (15 to 25 HP @ 460VAC)       3-22         Figure 3.11 – DC Bus Voltage Terminals (25 to 60 HP @ 460VAC)       3-22         Figure 3.12 – RMI Board Location in 15 to 25 HP @ 460VAC Drives       3-23         Figure 3.13 – RMI Board Location in 25 to 60 HP @ 460VAC Drives       3-24         Figure 3.14 – Drive Components and Locations (50 to 100HP @ 460VAC)       3-28         Figure 3.15 – Drive Components and Locations in<br>100 to 150HP @ 460VAC Drives       3-29         Figure 3.16 – RMI Board Location in 200 to 400HP @ 460VAC Drives       3-32         Figure 3.17 – 2 to 15 Amp GV3000/SE Bookshelf Drive       3-38         Figure 3.18 – 24 to 30 Amp GV3000/SE Bookshelf Drive       3-39         Figure 3.20 – Installing the RMI Board in a Bookshelf Drive       3-41         Figure 4.1 – Parameter Menu Structure       4-1         Figure 4.3 – Torque or Current Limit Selection       4-6         Figure 4.4 – Speed Reference Options       4-8         Figure 4.5 – Speed Level 1, 2, and 3.       4-11         Figure 4.7 – Speed Reached.       4-12         Figure 4.7 – Speed Reached.       4-12         Fi                                                                              | 75 to 200HP @ 460VAC)                                                | 3-17 |
| 30 to 100HP @ 230VAC and 75 to 200HP @ 460VAC Drives       3-18         Figure 3.9 - Regulator Board's Connection to RMI Board, Keypad, and<br>Base Board.       3-20         Figure 3.10 - DC Bus Voltage Terminals (15 to 25 HP @ 460VAC)       3-22         Figure 3.11 - DC Bus Voltage Terminals (25 to 60 HP @ 460VAC)       3-22         Figure 3.12 - RMI Board Location in 15 to 25 HP @ 460VAC Drives       3-23         Figure 3.13 - RMI Board Location in 25 to 60 HP @ 460VAC Drives       3-24         Figure 3.14 - Drive Components and Locations (50 to 100HP @ 460VAC)       3-28         Figure 3.15 - Drive Components and Locations in<br>100 to 150HP @ 460VAC Drives       3-29         Figure 3.16 - RMI Board Location in 200 to 400HP @ 460VAC Drives       3-32         Figure 3.17 - 2 to 15 Amp GV3000/SE Bookshelf Drive       3-33         Figure 3.18 - 24 to 30 Amp GV3000/SE Bookshelf Drive       3-36         Figure 3.20 - Installing the RMI Board in a Bookshelf Drive       3-39         Figure 4.1 - Parameter Menu Structure       4-1         Figure 4.2 - PI Regulator Operating Modes       4-5         Figure 4.3 - Torque or Current Limit Selection       4-6         Figure 4.4 - Speed Reference Options       4-8         Figure 4.5 - Speed Level 1, 2, and 3.       4-11         Figure 4.6 - Low Speed.       4-12         Figure 4.7 - Speed Reached.       4-12 <td>Figure 3.8 - Location of Terminal Cover and Regulator Board Cover in</td> <td></td>                | Figure 3.8 - Location of Terminal Cover and Regulator Board Cover in |      |
| Figure 3.9 – Regulator Board's Connection to RMI Board, Keypac, and<br>Base Board.       3-20         Figure 3.10 – DC Bus Voltage Terminals (15 to 25 HP @ 460VAC)       3-22         Figure 3.11 – DC Bus Voltage Terminals (25 to 60 HP @ 460VAC)       3-22         Figure 3.12 – RMI Board Location in 15 to 25 HP @ 460VAC Drives       3-23         Figure 3.13 – RMI Board Location in 25 to 60 HP @ 460VAC Drives       3-24         Figure 3.14 – Drive Components and Locations (50 to 100HP @ 460VAC)       3-28         Figure 3.15 – Drive Components and Locations in<br>100 to 150HP @ 460VAC Drives       3-29         Figure 3.16 – RMI Board Location in 200 to 400HP @ 460VAC Drives       3-29         Figure 3.17 – 2 to 15 Amp GV3000/SE Bookshelf Drive       3-37         Figure 3.19 – 43 Amp GV3000/SE Bookshelf Drive       3-38         Figure 3.20 – Installing the RMI Board in a Bookshelf Drive       3-39         Figure 3.21 – Terminal Connections on the RMI Board       3-40         Figure 4.1 – Parameter Menu Structure       4-1         Figure 4.2 – PI Regulator Operating Modes       4-5         Figure 4.3 – Torque or Current Limit Salection       4-6         Figure 4.4 – Speed Reference Options       4-8         Figure 4.5 – Speed Level 1, 2, and 3.       4-11         Figure 4.8 – Current Level 1, 2, and 3.       4-12         Figure 4.9 – Torque Level 1, 2, and 3. <t< td=""><td>30 to 100 HP @ 230 VAC and 75 to 200 HP @ 460 VAC Drives</td><td>3-18</td></t<> | 30 to 100 HP @ 230 VAC and 75 to 200 HP @ 460 VAC Drives             | 3-18 |
| Base Board.         3-20           Figure 3.10 - DC Bus Volrage Terminals (15 to 25 HP @ 460 VAC)         3-22           Figure 3.11 - DC Bus Volrage Terminals (25 to 60 HP @ 460 VAC)         3-22           Figure 3.12 - RMI Board Location in 15 to 25 HP @ 460 VAC Drives         3-23           Figure 3.13 - RMI Board Location in 25 to 60 HP @ 460 VAC Drives         3-24           Figure 3.14 - Drive Components and Locations (50 to 100 HP @ 460 VAC)         3-28           Figure 3.15 - Drive Components and Locations in         100 to 150 HP @ 460 VAC Drives         3-29           Figure 3.16 - RMI Board Location in 200 to 400 HP @ 460 VAC Drives         3-29           Figure 3.17 - 2 to 15 Amp GV3000/SE Bookshelf Drive         3-37           Figure 3.18 - 24 to 30 Amp GV3000/SE Bookshelf Drive         3-38           Figure 3.20 - Installing the RMI Board in a Bookshelf Drive         3-30           Figure 3.21 - Terminal Connections on the RMI Board         3-40           Figure 4.1 - Parameter Menu Structure         4-1           Figure 4.2 - PI Regulator Operating Modes         4-5           Figure 4.3 - Torque or Current Limit Selection         4-6           Figure 4.4 - Speed Reference Options         4-8           Figure 4.5 - Speed Level 1, 2, and 3         4-11           Figure 4.6 - Low Speed         4-12           Figure 4.8 - Current Level 1, 2, and 3 <td>Figure 3.9 – Regulator Board's Connection to RMI Board, Keypad, and</td> <td></td>    | Figure 3.9 – Regulator Board's Connection to RMI Board, Keypad, and  |      |
| Figure 3.10 - DC Bus Volrage Terminals (15 to 25 HP @ 460VAC)       3-22         Figure 3.11 - DC Bus Volrage Terminals (25 to 60 HP @ 460VAC)       3-22         Figure 3.12 - RMI Board Location in 15 to 25 HP @ 460VAC Drives       3-23         Figure 3.13 - RMI Board Location in 25 to 60 HP @ 460VAC Drives       3-24         Figure 3.14 - Drive Components and Locations (50 to 100HP @ 460VAC)       3-28         Figure 3.15 - Drive Components and Locations in       100 to 150HP @ 460VAC Drives       3-29         Figure 3.16 - RMI Board Location in 200 to 400HP @ 460VAC Drives       3-32         Figure 3.17 - 2 to 15 Amp GV3000/SE Bookshelf Drive       3-37         Figure 3.19 - 43 Amp GV3000/SE Bookshelf Drive       3-38         Figure 3.20 - Installing the RMI Board in a Bookshelf Drive       3-39         Figure 3.21 - Terminal Connections on the RMI Board       3-40         Figure 4.1 - Parameter Menu Structure       4-1         Figure 4.2 - PI Regulator Operating Modes       4-5         Figure 4.3 - Torque or Current Limit Selection       4-6         Figure 4.4 - Speed Reference Options       4-8         Figure 4.5 - Speed Level 1, 2, and 3       4-11         Figure 4.7 - Speed Reached       4-12         Figure 4.8 - Current Level 1, 2, and 3       4-13         Figure 4.9 - Torque Level 1, 2, and 3       4-13                                                                                                    | Base Board                                                           | 3-20 |
| Figure 3.11 - DC Bus Voltage Terminals (25 to 60 HP @ 460 VAC)       3-22         Figure 3.12 - RMI Board Location in 15 to 25 HP @ 460 VAC Drives       3-23         Figure 3.13 - RMI Board Location in 25 to 60 HP @ 460 VAC Drives       3-24         Figure 3.14 - Drive Components and Locations (50 to 100 HP @ 460 VAC)       3-28         Figure 3.15 - Drive Components and Locations in       3-29         Figure 3.16 - RMI Board Location in 200 to 400 HP @ 460 VAC Drives       3-29         Figure 3.17 - 2 to 15 Amp GV3000/SE Bookshelf Drive       3-37         Figure 3.18 - 24 to 30 Amp GV3000/SE Bookshelf Drive       3-38         Figure 3.20 - Installing the RMI Board in a Bookshelf Drive       3-39         Figure 3.21 - Terminal Connections on the RMI Board       3-40         Figure 4.1 - Parameter Menu Structure       4-1         Figure 4.2 - PI Regulator Operating Modes       4-5         Figure 4.3 - Torque or Current Limit Salection       4-6         Figure 4.4 - Speed Reference Options       4-8         Figure 4.5 - Speed Level 1, 2, and 3       4-11         Figure 4.7 - Speed Reached       4-12         Figure 4.8 - Current Level 1, 2, and 3       4-12         Figure 4.9 - Torque Level 1, 2, and 3       4-13         Figure 4.9 - Torque Level 1, 2, and 3       4-13                                                                                                    | Figure 3.10 - DC Bus Voltage Terminals (15 to 25 HP @ 460 VAC)       | 3-22 |
| Figure 3.12 - RMI Board Location in 15 to 25 HP @ 460VAC Drives       3-23         Figure 3.13 - RMI Board Location in 25 to 60 HP @ 460VAC Drives       3-24         Figure 3.14 - Drive Components and Locations (50 to 100HP @ 460VAC)       3-28         Figure 3.15 - Drive Components and Locations in       100 to 150HP @ 460VAC Drives       3-29         Figure 3.16 - RMI Board Location in 200 to 400HP @ 460VAC Drives       3-32         Figure 3.17 - 2 to 15 Amp GV3000/SE Bookshel* Drive       3-37         Figure 3.18 - 24 to 30 Amp GV3000/SE Bookshel* Drive       3-38         Figure 3.19 - 43 Amp GV3000/SE Bookshel* Drive       3-39         Figure 3.20 - Installing the RMI Board in a Bookshel* Drive       3-39         Figure 4.1 - Parameter Menu Structure       4-1         Figure 4.2 - PI Regulator Operating Modes       4-5         Figure 4.3 - Torque or Current Limit Salection       4-6         Figure 4.4 - Speed Reference Options       4-8         Figure 4.5 - Speed Level 1, 2, and 3       4-11         Figure 4.7 - Speed Reached       4-12         Figure 4.8 - Current Level 1, 2, and 3       4-12         Figure 4.9 - Torque Level 1, 2, and 3       4-13         Figure 4.9 - Torque Level 1, 2, and 3       4-13         Figure 4.10 - Speed Reference       4-13                                                                                                    | Figure 3.11 - DC Bus Voltage Terminals (25 to 60 HP @ 460 VAC)       | 3-22 |
| Figure 3.13 - RMI Board Location in 25 to 60 HP @ 460VAC Drives       3-24         Figure 3.14 - Drive Components and Locations (50 to 100HP @ 460VAC)       3-28         Figure 3.15 - Drive Components and Locations in<br>100 to 150HP @ 460VAC Drives       3-29         Figure 3.16 - RMI Board Location in 200 to 400HP @ 460VAC Drives       3-32         Figure 3.17 - 2 to 15 Amp GV3000/SE Bookshelf Drive       3-37         Figure 3.18 - 24 to 30 Amp GV3000/SE Bookshelf Drive       3-38         Figure 3.20 - Installing the RMI Board in a Bookshelf Drive       3-39         Figure 3.21 - Terminal Connections on the RMI Board       3-41         Figure 4.1 - Parameter Menu Structure       4-1         Figure 4.2 - PI Regulator Operating Modes       4-5         Figure 4.3 - Torque or Current Limit Salection       4-6         Figure 4.4 - Speed Reference Options       4-8         Figure 4.5 - Speed Level 1, 2, and 3       4-12         Figure 4.8 - Current Level 1, 2, and 3       4-12         Figure 4.9 - Torque Level 1, 2, and 3       4-13         Figure 4.9 - Torque Level 1, 2, and 3       4-13         Figure 4.10 - Speed Reference       4-13                                                                                                    | Figure 3.12 - RMI Board Location in 15 to 25 HP @ 460 VAC Drives     | 3-23 |
| Figure 3.14 - Drive Components and Locations (50 to 100HP @ 460VAC)       3-28         Figure 3.15 - Drive Components and Locations in       3-29         Figure 3.16 - RMI Board Location in 200 to 400HP @ 460VAC Drives       3-32         Figure 3.17 - 2 to 15 Amp GV3000/SE Bookshelf Drive       3-37         Figure 3.18 - 24 to 30 Amp GV3000/SE Bookshelf Drive       3-38         Figure 3.20 - Installing the RMI Board in a Bookshelf Drive       3-39         Figure 3.21 - Terminal Connections on the RMI Board       3-41         Figure 4.1 - Parameter Menu Structure       4-1         Figure 4.2 - PI Regulator Operating Modes       4-5         Figure 4.3 - Torque or Current Limit Selection       4-8         Figure 4.4 - Speed Reference Options       4-11         Figure 4.5 - Speed Level 1, 2, and 3       4-12         Figure 4.7 - Speed Reached       4-12         Figure 4.8 - Current Level 1, 2, and 3       4-13         Figure 4.9 - Torque Level 1, 2, and 3       4-13         Figure 4.10 - Speed Reference       4-13                                                                                                    | Figure 3.13 - RMI Board Location in 25 to 60 HP @ 460 VAC Drives     | 3-24 |
| Figure 3.15 - Drive Components and Locations in<br>100 to 150HP @ 460 VAC Drives.       3-29         Figure 3.16 - RMI Board Location in 200 to 400HP @ 460 VAC Drives.       3-32         Figure 3.17 - 2 to 15 Amp GV3000/SE Bookshelf Drive       3-37         Figure 3.18 - 24 to 30 Amp GV3000/SE Bookshelf Drive       3-38         Figure 3.19 - 43 Amp GV3000/SE Bookshelf Drive       3-38         Figure 3.20 - Installing the RMI Board in a Bookshelf Drive       3-40         Figure 3.21 - Terminal Connections on the RMI Board       3-41         Figure 4.1 - Parameter Menu Structure       4-1         Figure 4.2 - PI Regulator Operating Modes       4-5         Figure 4.3 - Torque or Current Limit Selection       4-6         Figure 4.4 - Speed Reference Options       4-11         Figure 4.5 - Speed Level 1, 2, and 3       4-11         Figure 4.7 - Speed Reached       4-12         Figure 4.8 - Current Level 1, 2, and 3       4-13         Figure 4.9 - Torque Level 1, 2, and 3       4-13         Figure 4.10 - Speed Reference       4-13         Figure 4.10 - Speed Reference       4-14                                                                                                    | Figura 3.14 - Drive Components and Locations (50 to 100HP @ 460VAC)  | 3-28 |
| 100 to 150HP @ 460 VAC Drives.3-29Figure 3.16 - RMI Board Location in 200 to 400HP @ 460 VAC Drives.3-32Figure 3.17 - 2 to 15 Amp GV3000/SE Bookshelf Drive.3-37Figure 3.18 - 24 to 30 Amp GV3000/SE Bookshelf Drive.3-38Figure 3.19 - 43 Amp GV3000/SE Bookshelf Drive.3-39Figure 3.20 - Installing the RMI Board in a Bookshelf Drive.3-40Figure 3.21 - Terminal Connections on the RMI Board3-41Figure 4.1 - Parameter Menu Structure.4-1Figure 4.2 - PI Regulator Operating Modes4-5Figure 4.3 - Torque or Gurrent Limit Selection.4-6Figure 4.5 - Speed Level 1, 2, and 3.4-11Figure 4.6 - Low Speed.4-12Figure 4.8 - Current Level 1, 2, and 3.4-12Figure 4.9 - Torque Level 1, 2, and 3.4-13Figure 4.10 - Speed Reference.4-14                                                                                                    | Figura 3.15 - Drive Components and Locations in                      |      |
| Figure 3.16 - RMI Board Location in 200 to 400HP @ 460 VAC Drives3-32Figure 3.17 - 2 to 15 Amp GV3000/SE Bookshelf Drive3-37Figure 3.18 - 24 to 30 Amp GV3000/SE Bookshelf Drive3-38Figure 3.19 - 43 Amp GV3000/SE Bookshelf Drive3-39Figure 3.20 - Installing the RMI Board in a Bookshelf Drive3-40Figure 3.21 - Terminal Connections on the RMI Board3-41Figure 4.1 - Parameter Menu Structure4-1Figure 4.2 - PI Regulator Operating Modes4-5Figure 4.3 - Torque or Current Limit Selection4-6Figure 4.5 - Speed Reference Options4-8Figure 4.6 - Low Speed4-11Figure 4.7 - Speed Reached4-12Figure 4.8 - Current Level 1, 2, and 34-12Figure 4.9 - Torque Level 1, 2, and 34-13Figure 4.10 - Speed Reference4-13Figure 4.10 - Speed Reference4-14                                                                                                    | 100 to 150HP @ 460 VAC Drives                                        | 3-29 |
| Figure 3.17 - 2 to 15 Amp GV3000/SE Bookshelf Drive3-37Figure 3.18 - 24 to 30 Amp GV3000/SE Bookshelf Drive3-38Figure 3.19 - 43 Amp GV3000/SE Bookshelf Drive3-39Figure 3.20 - Installing the RMI Board in a Bookshelf Drive3-40Figure 3.21 - Terminal Connections on the RMI Board3-41Figure 4.1 - Parameter Menu Structure4-1Figure 4.2 - PI Regulator Operating Modes4-5Figure 4.3 - Torque or Current Limit Selection4-6Figure 4.4 - Speed Reference Options4-8Figure 4.5 - Speed Level 1, 2, and 34-11Figure 4.7 - Speed Reached4-12Figure 4.8 - Current Level 1, 2, and 34-13Figure 4.10 - Speed Reference4-13                                                                                                    | Figure 3.16 - RMI Board Location in 200 to 400HP @ 460VAC Drives     | 3-32 |
| Figure 3.18 - 24 to 30 Amp GV3000/SE Bookshelf Drive3-38Figure 3.19 - 43 Amp GV3000/SE Bookshelf Drive3-39Figure 3.20 - Installing the RMI Board in a Bookshelf Drive3-40Figure 3.21 - Terminal Connections on the RMI Board3-41Figure 4.1 - Parameter Menu Structure4-1Figure 4.2 - PI Regulator Operating Modes4-5Figure 4.3 - Torque or Current Limit Selection4-6Figure 4.4 - Speed Reference Options4-8Figure 4.5 - Speed Level 1, 2, and 3.4-11Figure 4.7 - Speed Reached4-12Figure 4.8 - Current Level 1, 2, and 3.4-13Figure 4.9 - Torque Level 1, 2, and 3.4-13Figure 4.10 - Speed Reference4-14                                                                                                    | Figure 3.17 - 2 to 15 Amp GV3000/SE Bookshelf Drive                  | 3-37 |
| Figure 3.19 - 43 Amp GV3000/SE Bookshelf Drive3-39Figure 3.20 - Installing the RMI Board in a Bookshelf Drive3-40Figure 3.21 - Terminal Connections on the RMI Board3-41Figure 4.1 - Parameter Menu Structure4-1Figure 4.2 - PI Regulator Operating Modes4-5Figure 4.3 - Torque or Gurrent Limit Selection4-6Figure 4.4 - Speed Reference Options4-8Figure 4.5 - Speed Level 1, 2, and 34-11Figure 4.7 - Speed Reached4-12Figure 4.8 - Current Level 1, 2, and 34-13Figure 4.9 - Torque Level 1, 2, and 34-13Figure 4.10 - Speed Reference4-14                                                                                                    | Figure 3.18 – 24 to 30 Amp GV3000/SE Bookshelf Drive                 | 3-38 |
| Figure 3.20 - Installing the RMI Board in a Bookshelf Drive3-40Figure 3.21 - Terminal Connections on the RMI Board3-41Figure 4.1 - Parameter Menu Structure4-1Figure 4.2 - PI Regulator Operating Modes4-5Figure 4.3 - Torque or Gurrent Limit Selection4-6Figure 4.4 - Speed Reference Options4-8Figure 4.5 - Speed Level 1, 2, and 3.4-11Figure 4.6 - Low Speed4-12Figure 4.7 - Speed Reached4-12Figure 4.8 - Current Level 1, 2, and 3.4-13Figure 4.9 - Torque Level 1, 2, and 3.4-13Figure 4.10 - Speed Reference4-14                                                                                                    | Figure 3.19 + 43 Amp GV3000/SE Bookshelf Drive                       | 3-39 |
| Figure 3.21 - Terminal Connections on the RMI Board3-41Figure 4.1 - Parameter Menu Structure4-1Figure 4.2 - PI Regulator Operating Modes4-5Figure 4.3 - Torque or Current Limit Selection4-6Figure 4.4 - Speed Reference Options4-8Figure 4.5 - Speed Level 1, 2, and 3.4-11Figure 4.6 - Low Speed4-12Figure 4.8 - Current Level 1, 2, and 3.4-12Figure 4.9 - Torque Level 1, 2, and 3.4-13Figure 4.10 - Speed Reference4-14                                                                                                    | Figure 3.20 - Installing the RMI Board in a Bookshelf Drive          | 3-40 |
| Figure 4.1 - Parameter Menu Structure4-1Figure 4.2 - PI Regulator Operating Modes4-5Figure 4.3 - Torque or Gurrent Limit Selection4-6Figure 4.4 - Speed Reference Options4-8Figure 4.5 - Speed Level 1, 2, and 3.4-11Figure 4.6 - Low Speed.4-11Figure 4.7 - Speed Reached.4-12Figure 4.8 - Current Level 1, 2, and 3.4-12Figure 4.9 - Torque Level 1, 2, and 3.4-13Figure 4.10 - Speed Reference4-14                                                                                                    | Figure 3.21 – Terminal Connections on the RMI Board                  |      |
| Figure 4.2 - PI Regulator Operating Modes4-5Figure 4.3 - Torque or Current Limit Selection4-6Figure 4.4 - Speed Reference Options4-8Figure 4.5 - Speed Level 1, 2, and 3.4-11Figure 4.6 - Low Speed.4-11Figure 4.7 - Speed Reached.4-12Figure 4.8 - Current Level 1, 2, and 3.4-12Figure 4.9 - Torque Level 1, 2, and 3.4-13Figure 4.10 - Speed Reference4-14                                                                                                    | Figure 4.1 – Parametar Menu Structure                                | 4-1  |
| Figure 4.3 - Torque or Gurrent Limit Selection4-6Figure 4.4 - Speed Reference Options4-8Figure 4.5 - Speed Level 1, 2, and 3.4-11Figure 4.6 - Low Speed.4-11Figure 4.7 - Speed Reached.4-12Figure 4.8 - Current Level 1, 2, and 3.4-12Figure 4.9 - Torque Level 1, 2, and 3.4-13Figure 4.10 - Speed Reference.4-14                                                                                                    | Figure 4.2 – PI Regulator Operating Modes                            | 4-5  |
| Figure 4.4 – Speed Reference Options       4-8         Figure 4.5 – Speed Level 1, 2, and 3       4-11         Figure 4.6 – Low Speed       4-11         Figure 4.7 – Speed Reached       4-12         Figure 4.8 – Current Level 1, 2, and 3       4-12         Figure 4.9 – Torque Level 1, 2, and 3       4-13         Figure 4.10 – Speed Reference       4-14                                                                                                    | Figure 4.3 - Torque or Gurrent Limit Selection                       | 4-6  |
| Figure 4.5 – Speed Level 1, 2, and 3.       4-11         Figure 4.6 – Low Speed.       4-11         Figure 4.7 – Speed Reached.       4-12         Figure 4.8 – Current Level 1, 2, and 3.       4-12         Figure 4.9 – Torque Level 1, 2, and 3.       4-13         Figure 4.10 – Speed Reference.       4-14                                                                                                    | Figure 4.4 - Speed Reference Options                                 | 4-8  |
| Figure 4.6 – Low Speed.       4-11         Figure 4.7 – Speed Reached.       4-12         Figure 4.8 – Current Level 1, 2, and 3.       4-12         Figure 4.9 – Torque Level 1, 2, and 3.       4-13         Figure 4.10 – Speed Reference.       4-14                                                                                                    | Figure 4.5 - Speed Level 1, 2, and 3                                 | 4-11 |
| Figure 4.7 – Speed Reached         4-12           Figure 4.8 – Current Level 1, 2, and 3         4-12           Figure 4.9 – Torque Level 1, 2, and 3         4-13           Figure 4.10 – Speed Reference         4-14                                                                                                    | Figure 4.6 - Low Speed                                               |      |
| Figure 4.8 – Current Level 1, 2, and 3                                                                                                    | Figure 4.7 – Speed Reached                                           |      |
| Figure 4.9 – Torque Level 1, 2, and 3                                                                                                    | Figure 4.8 - Current Level 1, 2, and 3                               |      |
| Figure 4.10 - Speed Reference                                                                                                    | Figure 4.9 - Torque Level 1, 2, and 3                                |      |
|                                                                                                    | Figure 4.10 - Speed Reference                                        |      |

## List of Tables

| Table 2.1 – Jumper Selections for Digital Output Supply Source              |
|-----------------------------------------------------------------------------|
| Table 2.2 - Re av Contacts                                                  |
| Table 2.3 - Analog Outputs                                                  |
| Table 3.1 - Locating the Appropriate Installation Procedure                 |
| Table 3.2 - Model Numbers for 1 to 5HP@460VAC Drives                        |
| Table 3.3 - Model Numbers for 7.5 to 10 HP @ 460 VAC Drives                 |
| Table 3.4 – Model Numbers for 1 to 20HP@230VAC Drives                       |
| 75 to 200HP @ 460 VAC Drives                                                |
| Table 3.6 - Model Numbers for 15 to 25HP and 25 to 60HP @ 460VAC Drives3-21 |
| Table 3.7 - Model Numbers for 200 to 400 HP @ 460 VAC Drives                |
| Table 3.8 - Model Numbers for 2 to 43 Amp GV3000/SE Bookshelf Drives        |
| Table 3.9 - Wiring Signal and Control I/O to the RMI Board Term nal Strip   |
| Table 4.1 - Analog Output Source Selections for r.001, r.004, and r.007     |
| Table 4.2 - Regulator Operating Modes                                       |
| Table 4.3 - Digital Input Configuration Selections for r.030                |
| Table 4.4 - Preset Speed Digital Inputs                                     |
| Table 4.5 - Digital Outputs and Relay Outputs Configuration Selections      |
| Table 5.1 – RMI Faul: Codes                                                 |

# CHAPTER 1

## Introduction

The optional Remote Mater Interface (RMI) board provides an extended set of farminal strip inputs and outputs for the GV3000/SE<sup>TV</sup> crive and the VTAC 7<sup>TM</sup> HVAC drive. When the drive control source is the farminal strip (P.000 = rE), the RMI board can be used to provide additional speed reference selections. The RMI board also provides an outer PI regulator that is used to adjust in m. An optional adjustable orque (vector) or current (V/Hz) limit is available using the RMI board's analog or frequency input.

The RMI board is programmed using a set of parameters (r,---) contained in the drive's Second Manu. Note that version 5.0 software or later is required to use the RMI board.

The RMI board mounts below the Regulator board inside the drive using the parallel bus connector. This connection allows only one option card to be installed. Therefore, it is not possible to install both an RMI board and a network option board in the drive at the same time.

This manual provides installation instructions. RMI parameter descriptions, and treubleshooting guidelines. It is intended for qualified electrical personnel responsible for installing and programming the drive.

### 1.1 Where to Find Additional Information

This manual describes the RMI board and its associated riparameters. You will also need some of the following manuals, as appropriate for your drive. They describe drive hardware and software:

- GV3000/SE AC General Purpose (Volts/Herrz) and Vector Duty Drive Software Start-Up and Reference Manual (D2-3959)
- GV3000/SE AC Power Modules Hardware Reference, Installation, and Troubleshooting (D2-3360)
- VTAC 7 User's Guide (D2 3372)
- GV3000/SE 230 VAC 1 20 HP General Purpose (Volts/Hertz) and Vector Duty Drive Software Start-Up and Reference Manual (D2-3987)
- GV3000/SE AC Drive Hardware Reference, Installation, and Troubleshooting, 1-20 HP @ 230 VAC (D2-3388)
- GV3000/SE 460 VAC 75-200 HP General Purpose (Volts/Hertz) and Vector Duty Drive Software Start-Up and Reference Manual (D2-3391)
- CV3000/SF AC Drive Hardware Reference, Installation, and Troubleshooting 75-200 HP @ 460 VAC (D2-3392)

- GV3000/SE 230 VAC 30-100 HP General Purpose (Volts/Hertz) and Vector Duty Drive Software Start-Up and Reference Manual (D2-3416)
- CV3000/SE AC Drive Hardware Reference, Installation, and Troubleshooting 30-100 HP @ 230 VAC (D2-3417)
- GV3000/SF AC General Purpose (Volts/Hertz) and Vector Duty Bookshelf Drive Software Start-Up and Reference Manual (D2-3426)
- GV3000/SE AC Bookshelf Power Modules Hardware Reference, Installation, and Troubleshooting (D2-3427)

## 1.2 Getting Assistance from Reliance Electric

If you have any questions or problems with the products described in this instruction manual, contact your local Reliance Electric sales office. For technical assistance, call 1-800-726-8112.

# CHAPTER 2

## **Mechanical/Electrical Description**

The optional RMI board is a printed circuit assembly that mounts inside the drive. It connects to the Regulator board through a flexible ribbon cable and is powered by the drive power supply. Refer to figure 2.1 for the RMI board layout. This figure also shows the factory-set jumpar positions.

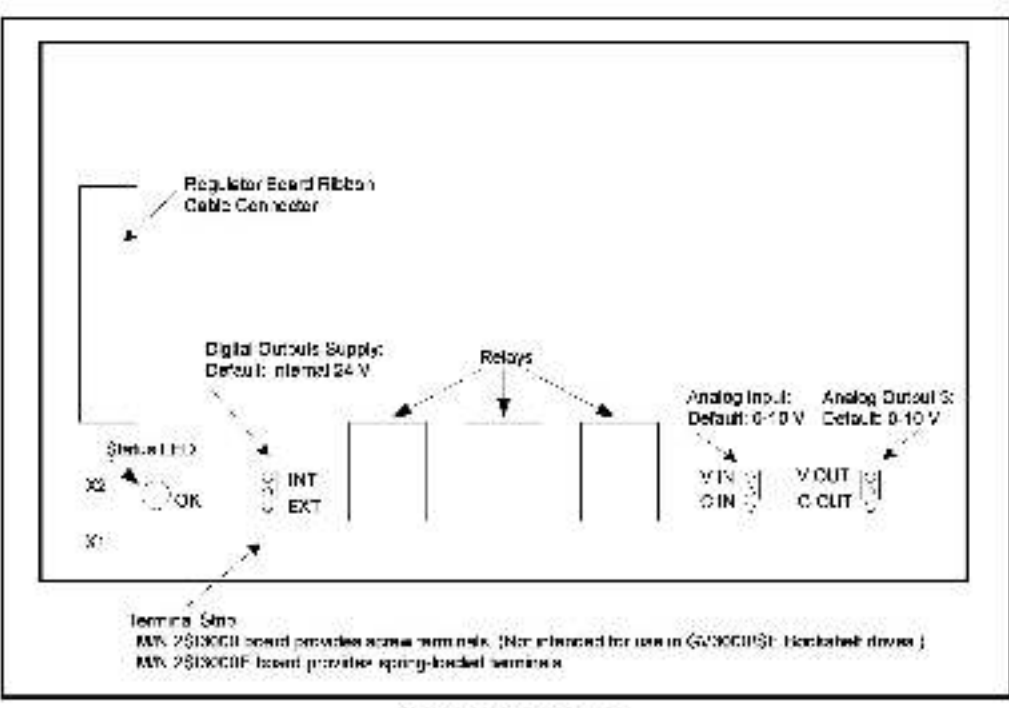

Figure 2.1 - RMI Bosts

### 2.1 Status LED

The green LED on the RMI board indicates the status of the RMI board and the communications link between the RMI board and the drive.

| If the LED is | It indicates that                                                                                                    |
|---------------|----------------------------------------------------------------------------------------------------|
| On            | Power-up diagnostics are complete and no fault has been detected.                                                                                                    |
| Flash ng      | The RMI board and the drive are communicating.                                                                                                    |
| Off           | The drive is not powered up or a fault has been detected on the RMI board. See chapter 5 for a list of fault codes. (Note that the LED will be off during a reset and during power up.) |

## 2.2 Terminal Strip Signals

The following signals are available at the terminal strip. Befer to figure 3.21 for terminal identification:

#### 2.2.1 Digital Inputs

Four 24 volt DC digital inputs provide additional speed reference options. The inputs are active high. A 24 VDC supply is provided by the RMI board for use with the digital inputs. The supply is short circuit- and overvoltage-protected. See figure 2.2.

Important: This supply should not be used as an external supply for anything other than the four digital inputs.

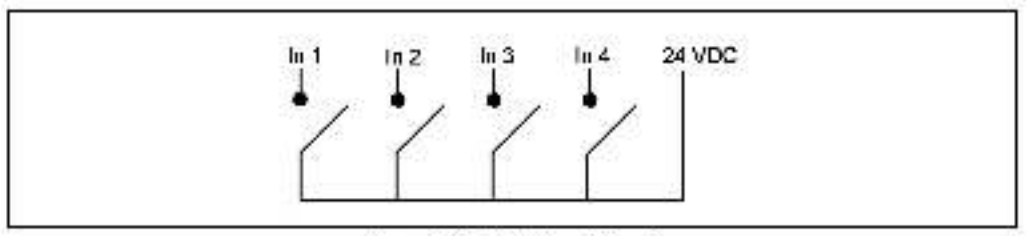

Figure 2.2 - Digital Input Circuit

#### 2.2.2 Digital Outputs

Four 24 volt digital outputs are turned on and off as a result of data comparisons in the drive. Refer to table 3.9 and chapter 4 for the related parameters and programming information.

All digital outputs are source-driven (active high with common ground) and short circuit-protected. Each output has an adjustable time delay that can be programmed as an on-delay or an off-delay. An option to select an external 24 volt supply for increased current capability at the outputs is jumper selectable as shown in table 2.1. Befer to figure 2.1 for the jumper location.

| Jumper Selection | 24VDC Supply Source | Output Result     |
|------------------|---------------------|-------------------|
| 24 V INT         | Interna             | 20mA per oulput   |
| 24 V EXT         | External            | 100 mA par output |

Table 2.1 – Jumper Selections for Digital Output Supply Source

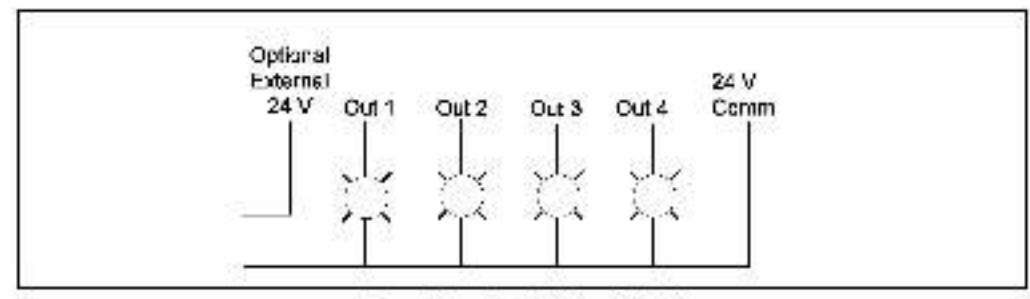

Figure 2.3 – Digital Culput Circuit

#### 2.2.3 Relay Outputs

Three relay outputs can be turned on and off as a result of data comparisons in the drive. Refer to table 3.9 and chapter 4 for the related parameters and programming information.

Each output has an adjustable time delay that can be programmed as an on-cellay or an off-delay as shown in table 2.2. A licontacts are rated at 2A, 24 VDC or 250 VA, 120 VAC.

| Relay 1                 | Relay 2                                                  | Relay 3                                                     |
|-------------------------|----------------------------------------------------------|-------------------------------------------------------------|
| 1 normally open contact | 1 normally open contact and<br>1 normally closed contact | 1 normal y open contact<br>and 1 normally closed<br>contact |

Table 2.2 - Relay Contacts

#### 2.2.4 Analog Input

The analog input is based on a 10-bit analog-to-cig tal (A/D) converter and is jumper-salacted between 0 to 10 volts or 0 to 20 mA (refer to figure 2.1 for the jumper location). Separate connection terminals are provided for voltage input and current input. The inputs are overvoltage-protected. Offset and gain are computed by software.

#### 2.2.5 Analog Outputs

There are three analog output channels configured, as shown in table 2.3. Refer to figure 2.1 for the jumper location. The outputs are short circuit-protected. The output value is modulated over four 1 ms scans to provide 10-bit data resolution.

| Analog Output | Output Range   | Jumper Setting |
|---------------|----------------|----------------|
| 1             | 0 to +10 V     | None           |
| 2             | -10 V to +10 V | None           |
|               | 0 to +10 V     | V OUT          |
| 3             | 0 to 20 mA     | 2017           |
|               | 4 to 20 mA     | 1 6001         |

Table 2.3 - Analog Outputs

#### 2.2.6 Frequency Input

The frequency input operates from 0 to 200kHz, 15VDC. The input is single-enced and uses the same common as the analog input.

# CHAPTER 3

## Installation

Contact Reliance if the crive installation must be in compliance with the European Community Electromagnetic Compatibility Standards.

The RMI board installation procedure differs depending on the drive type. Use table 3.1 to locate the appropriate procedure for your drive.

|                   | Drive Model Number |                     | Use the Procedure in |
|-------------------|--------------------|---------------------|----------------------|
| Horsepower Rating | GV3000/SE          | VTAC 7              | Section              |
| 1                 | 1 V21xx<br>1 V24xx | 1H21xx<br>1H22xx    | 3.3                  |
| 1                 | 1V41xx<br>1V44xx   | 1H41xx<br>1H42xx    | 3.1                  |
| 2                 | 2V21xx<br>2V24xx   | 2H21xx<br>2H22xx    | 3.3                  |
| 2                 | 2V41xx<br>2V44xx   | 2H41xx<br>2H42xx    | 3.1                  |
| 3                 | 3V21xx<br>3V24xx   | 3H21xx<br>3H22xx    | 3.3                  |
| 3                 | 3V41xx<br>3V44xx   | 3H41xx<br>3H42xx    | 3.1                  |
| 5                 | 5V21xx<br>5V24xx   | 5H21xx<br>5H22xx    | 3.3                  |
| 5                 | 5V41xx<br>5V44xx   | 5H41xx<br>5H42xx    | 3.1                  |
| 7.5               | 7V21xx<br>7V22xx   | 7H21xx<br>7H22xx    | 3.3                  |
| 7.5               | 7V41xx<br>7V42xx   | 7H41xx<br>7H42xx    | 3.2                  |
| 10                | 10V21xx<br>10V22xx | 10H2" xx<br>10H22xx | 3.3                  |
| 10                | 10V41xx<br>10V42xx | 10H4" xx<br>10H42xx | 3.2                  |
| 15                | 15V21xx<br>15V22xx | 15H2"xx<br>15H22xx  | 3.3                  |
| 15                | 15V41xx<br>15V42xx | 15H41xx<br>15H42xx  | 3.5                  |
| 20                | 20V21xx<br>20V22xx | 20H2*xx<br>20H22xx  | 3.3                  |

| Table S.1 - | Luca.no | the Appropriate   | nsta alicn       | Procedure |
|-------------|---------|-------------------|------------------|-----------|
|             |         | the scheneb lette | te se santerrett |           |

|                   | Drive Model Number                       |                               | Use the Procedure in |
|-------------------|------------------------------------------|-------------------------------|----------------------|
| Horsepower Rating | GV3000/SE                                | VTAC 7                        | Section              |
| 20                | 20V41xx<br>20V42xx                       | 20H4* xx<br>20H42xx           | 3.5                  |
| 25                | 25G41xx<br>25G42xx<br>25V41xx<br>25V42xx | 25H41xx<br>25H42xx<br>25W21xx | 3.5                  |
| 30                | 30V20xx                                  | 30W21xx                       | 3.4                  |
| 30                | 30V41xx<br>30V42xx                       | 30H4" xx<br>30H42xx           | 3.5                  |
| 4D                | 40V20xx                                  | 40W21xx                       | 3.4                  |
| 40                | 40V41xx<br>40V42xx                       | 40H4° xx<br>40H42xx           | 3.5                  |
| SD                | 50R41xx                                  | -                             | 3.6                  |
| 5D                | 50T41xx                                  | -                             | 3.6                  |
| 50                | 50V20xx                                  | 50W21xx                       | 3.4                  |
| 5D                | 50V41xx<br>50V42xx                       | 50H4" xx<br>50H42xx           | 3.5                  |
| 60                | 60G41xx<br>60G42xx                       | 60H41xx<br>60H42xx            | 3.5                  |
| 60                | 60V20xx                                  | 60W21xx                       | 3.4                  |
| 75                | 75R41xx                                  | —                             | 3.6                  |
| 75                | 75T41xx                                  | -                             | 3.6                  |
| 75                | 75V20xx                                  | 75W21xx                       | 3.4                  |
| 75                | 75V4Dxx                                  | 75H41xx<br>75W41xx            | 3.4                  |
| 100               | 100V20xx                                 | 100H21xx                      | 3.4                  |
| 100               | 100V40xx                                 | 100H41xx<br>100W41xx          | 3.4                  |
| 125               | <sup>-</sup> 25R41xx                     | -                             | 3.6                  |
| 125               | 125V40xx                                 | 125H41xx<br>125W41xx          | 3.4                  |
| 150               | 150V40xx                                 | 150H41xx<br>150W41xx          | 3.4                  |
| 200               | 200V40xx                                 | 200W41xx                      | 3.4                  |
| 200               | 200V41xx<br>200V41xxDS                   | 200H41xx                      | 3.7                  |
| 250               | 250V41xx<br>250V41xxDS                   | 250H41xx                      | 3.7                  |
| 300               | 300V41xx<br>300V41xxDS                   | 300H41xx                      | 3.7                  |

Table 3.1 - Localing the Appropriate Installation Procedure (Continued)

|                   | Drive Model Number                                                                                                    |          | Use the Procedure in |
|-------------------|----------------------------------------------------------------------------------------------------|----------|----------------------|
| Horsepower Rating | GV3000/SE                                                                                                    | VTAC 7   | Section              |
| 350               | 350V4°xx<br>350V41xxDS                                                                                                    | 350H41xx | 3.7                  |
| 400               | 400V41xx<br>400V41xxDS                                                                                                    | 400H41xx | 3.7                  |
| 2 to 15 Amp       | 31 EB40xx<br>31 ET40xx<br>38 EB40xx<br>38 ET40xx<br>55 EB40xx<br>55 EB40xx<br>85 EB40xx<br>85 EB40xx<br>126 EB40xx<br>126 EB40xx<br>150 EB40xx<br>150 EB40xx | _        | 3.8                  |
| 24 to 30 Amp      | 240ER40xx<br>240ET40xx<br>300ER40xx<br>300ET40xx                                                                                                    | _        | 3.8                  |
| 43 Amp            | 430ER40xx<br>430ET40xx                                                                                                    | -        | 3.8                  |

#### Table S.1 – Locating the Appropriate Installation Procedure (Continued)

I

## 3.1 Installing the RMI Board in 1 to 5HP@460VAC Drives

| <b>ATTENTION:</b> Only qualified electrical personnel familiar with the construction and operation of this equipment and the hazards involved should install, adjust, operate, or service this equipment. Read and understand this manual and other applicable manuals in their entirety before proceeding. Failure to observe this precaution could result in severe bod ly injury or loss of life.                          |
|----------------------------------------------------------------------------------------------------|
| <b>ATTENTION:</b> The drive is at line voltage when connected to incoming AC power. D sconnect, lock out, and tag all incoming power to the drive before performing the following procedure. Failure to observe this precaution could result in severe bodily injury or loss of life.                                                                                                    |
| <b>ATTENTION:</b> DC bus capacitors retain hazardous voltages after input power has been disconnected. After d sconnecting input power, wait five minutes for the DC bus capacitors to d scharge and then check the voltage with a voltmeter to ensure the DC bus capacitors are discharged before rouching any internal components. Failure to observe this precaution could result in severe bodily injury or loss of life. |
| ATTENTION: The drive contains printed circuit boards that are<br>static-sensitive. An anti-static wrist band should be worn by any person<br>who touches the crive's components, connectors, or wiring. Erratic<br>machine operation and damage to, or destruct on of, equipment can<br>result if this procedure is not followed. Failure to observe this precaution<br>could result in bodily injury.                        |

Use this procedure to install the RMI board in the drives listed in table 3.2.

| GV3000  | VTAC 7 |
|---------|--------|
| 1 V41xx | 1H41xx |
| 1 V44xx | 1H42xx |
| 2V41xx  | 2H41xx |
| 2V44xx  | 2H42xx |
| 3V41xx  | 3H41xx |
| 3V44xx  | 3H42xx |
| 5V41xx  | 5H41xx |
| 5V44xx  | 5H42xx |

Table 3.2 - Model Numbers for 1 to 5HP @ 460 VAC Drives

Refer to figure 3.2 as you perform the procedure.

If the drive is panel-mounted, this procedure will be easier to perform if the drive is removed from the panel.

Unless otherwise indicated, keep all hardware that is removed. You will need it for reassembly. This includes scraws, lock washers, and rivets.

Important: Read and understand the warning labels on the outside of the drive before proceeding.

#### Step 1. Shut Down the Drive

- Step 1.1 Disconnect, lock out, and tag all incoming power to the drive.
- Step 1.2. Weit five minutes for the DC bus capacitors to discharge.
- Step 1.3 Remove the cover by locsening the four cover screws.
- **Important:** Read and understand the warning labels on the inside of the drive before proceeding.

#### Step 2. Verify That the DC Bus Capacitors are Discharged

- Step 2.1 Use a volumeter to verify that there is no voltage at the drive's AC input power terminals (R/L1, S/L2, T/L3).
- Step 2.2 Ensure that the DC bus capacitors are discharged. To check DC bus potential:
  - Stand on a non-conductive surface and wear insulated gloves.
  - b. Use a voltmeter to measure the DC bus potential at the DC bus power terminals as shown in figure 3.1.

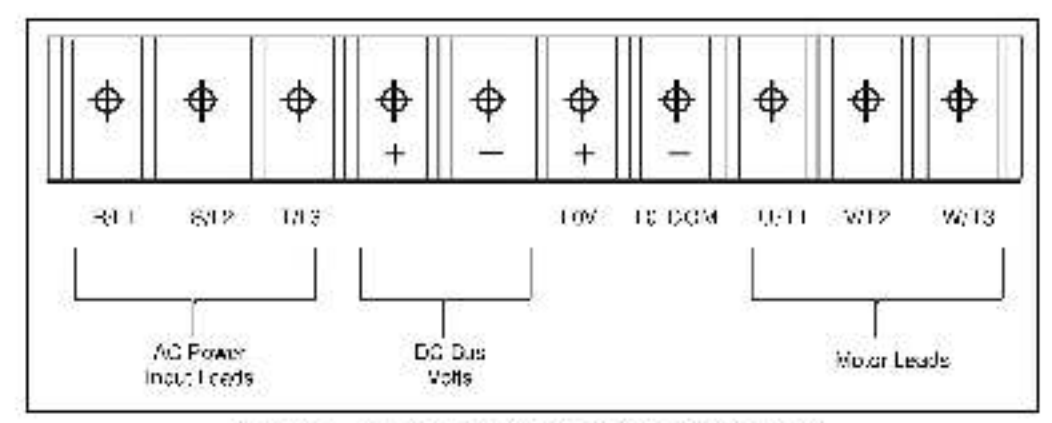

Figure 3.1 DC Bus Voltage Terminals (1 to 5HF @ 460VAC)

#### Step 3. Remove the Keypad Bracket from the Drive

- Step 3.1 Record connections to the Regulator board terminal strip if they must be disconnected to remove the keypad bracket.
- Step 3.2 Use a magnetic screwdriver to remove the three M4 x 10 screws that fasten the bottom of the keypad support bracket to the drive heat sink.
- Important: The keypad support bracket is connected to the drive by wiring. Do not lift the bracket out completely, because this can damage or pull out wiring.
- Step 3.3 Spread the retaining clips on the 26-conductor Regulator board ribbon cable connector to disconnect it from the Current Feedback board. The Current Feedback board is located on the right below the keypad.
- Step 3.4 Move the keypad support bracket aside.
- Step 3.5 Pinch the retaining clip that is through the center of the Current Feedback board and carefully pull out the Current Feedback board.
- Step 3.6 Unplug the internal fan assembly power connector (CONN7) from the drive.

#### Step 4. Install the RMI Board in the Keypad Brackel

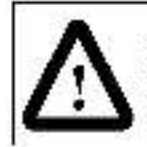

ATTENTION: The RMI board contains components that are static-sensitive. An anti-static wrist band should be worn by any personwho touches the board's components, connectors, or wiring. Failure to observe this precaution could result in carnage to the RMI board.

Refer to figure 3.2 or companient locations.

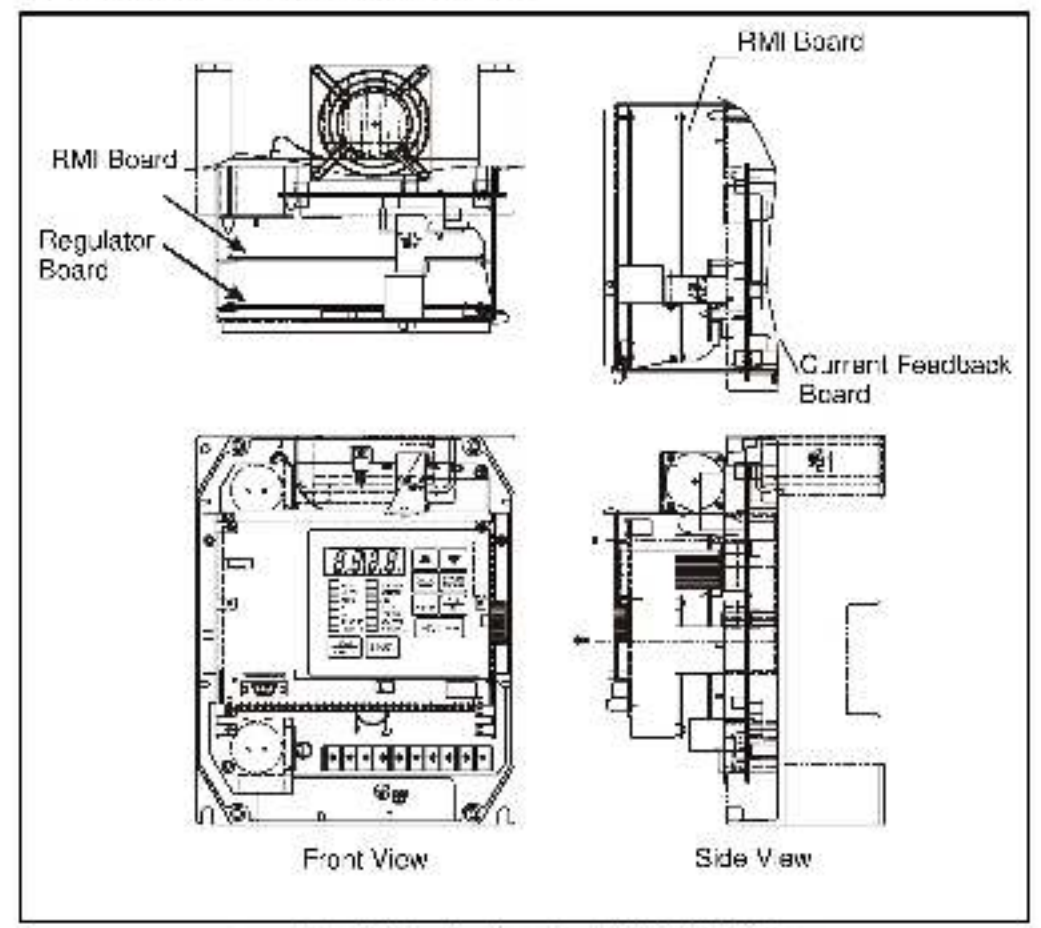

Figure 3.2 - RMI Board Location in 1 to 5HP @ 460VAC Drives.

- Step 4.1 Remove the RMI board from its anti-static wrapper and verify that the jumper settings are correct. Rater to figure 2.1 for jumper locations and appendix A for jumper settings.
- Step 4.2 Align the key on the Regulator board's 34-conductor ribbon cable connector with the stot in the RMI board's connector. Press the ribbon cable connector in until it locks into position.
- Step 4.3 Boure the 26-conductor ribbon cable for the Current Feedback board out of the side of the keypad bracket.
- Step 4.4 A ign the BMI board on the four mounting tabs on the keypad bracket. Make sure that the ribbon cable is not pinched between the keypad bracket and the BMI board.

- Step 4.5 Fasten the BMI board to the right side of the keypad bracket using the two metal M3 screws and lock washers for proper grounding. Fasten the left side using the two 6-32 screws and lock washers for proper grounding.
- **Important:** You must use the lock washers to properly ground the RMI board. Improper grounding of the RMI board can result in erratic operation of the drive.

#### Step 5. Reinstall the Keypad Bracket in the Drive

Step 5.1 Reconnect the internal fan assembly power connector (CONN7) to the drive. Align the key on the connector with the stot in the receptacle. Press the connector into position.

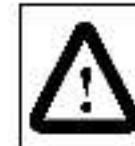

ATTENTION: Proper alignment of the Current Feedback board is or tical. Verify that the connector pins on the Current Feedback board are correctly aligned with their corresponding connectors on the drive. Failure to observe this precaution can result in bodily injury.

- Step 5.2 Reinstall the Current Feedback board. Carefully align the two sats of connector pins on the Current Feedback board with their matching connectors on the drive. Gently press the board into place. The board should go in easily. If you fee resistance, a pin might be bent or misaligned. Recheck alignment and retry installation.
- Step 5.3 Inspec, the Current Feedback board connector thoroughly for bent or misaligned pins.
- Step 5.4 A ign the keypad support bracket with the mounting holes in the drive heat sink. Fasten the bracket with the three M4 x 10 screws removed earlier.
- Step 5.5 A ign the Regulator board's 26-concluctor ribbon cable connector with the Current Feedback board connector. Press it in until it locks into position.
- Step 5.6 Connect the HMI wiring to the appropriate RMI terminals for your application. Route the wire through the left-most wire-routing hole at the bottom of the drive. Refer to section 3.9 for terminal identification.
- Step 5.7 Reconnect any wiring that was removed from the Regulator board term natstrip. Refer to the terminal connections documented in step 3.1 or to the appropriate instruction manuals for the devices being used.
- Step 5.8 NEMA 4X/12 drives only: Before installing the cover, check that the gaskets on the cover are flat and within the gasket channels.
- Step 5.9 Reinstall the cover. Align all cover screws into the heat sink before tightening any of them.

To maintain the integrity of NEMA 4X/12 drives, sequentially tighten the cover screws to ensure even compression of the gaskets. Do not exceed 2.2 Nm (20 in-lb) of torque on these screws.

Step 5.10 Remove the lockout and tag. Apply power to the drive. SELF will be displayed while the drive performs power-up diagnostics.

This completes the hardware installation of the RMI board. Refer to chapter 4 for the required software parameter settings for your drive.

## 3.2 Installing the RMI Board in 7.5 to 10 HP @ 460VAC Drives

| ⚠ | ATTENTION: Only qualified electrical personnel familiar with the construction and operation of this equipment and the hazards involved should install, adjust, operate, or service this equipment. Read and understand this manual and other applicable manuals in their entirety before proceeding. Failure to observe this precaution could result in severe bod ly injury or loss of life.                                        |
|---|----------------------------------------------------------------------------------------------------|
|   | ATTENTION: The drive is at line voltage when connected to incoming<br>AC power. Disconnect, lock out, and tag all incoming power to the drive<br>before performing the following procedure. Failure to observe this<br>precaution could result in severe bodily injury or loss of life.                                                                                                    |
|   | ATTENTION: DC bus capacitors retain hazardous voltages after input<br>power has been disconnacted. After c scenneding input power, wait five<br>minutes for the DC bus capacitors to d scharge and then check the<br>voltage with a voltmeter to ensure the DC bus capacitors are discharged<br>before rouching any internal components. Failure to observe this<br>precaution could result in severe bodily injury or loss of life. |
|   | ATTENTION: The drive contains printed circuit boards that are<br>static-sensitive. An anti-static wrist band should be worn by any person<br>who touches the crive's components, connectors, or wiring. Erratic<br>machine operation and damage to, or destruction of, equipment can<br>result if this procedure is not followed. Failure to observe this precedution<br>could result in bodily injury.                              |

Use this procedure to install the RMI board in the drives listed in table 3.3.

| GV3000  | VTAC 7   |  |
|---------|----------|--|
| 7V4" xx | 7H41xx   |  |
| 7V42xx  | 7H42xx   |  |
| 10V41xx | 10H41xx  |  |
| 10V42xx | * 0H42xx |  |

Table 3.3 - Model Numbers for 7.5 to 10 HP @ 160 VAC Drives

If the drive is panal-mounted, this procedure will be easier to perform if the drive is removed from the panel.

Unless otherwise indicated, keep all hardware that is removed. You will need it for reassembly. This includes screws, lock washers, and rivets.

**Important:** Read and understand the warning labels on the cuts de ct the drive before proceeding.

#### Step 1. Shut Down the Drive

Step 1.1 Disconnect, lock out, and tag all incoming power to the drive.

Step 1.2 Wait five minutes for the DC bus capacitors to discharge.

Step 1.3 Remove the cover by loosening the four cover screws.

**Important:** Read and understand the warning labels on the inside of the drive before proceeding.

#### Step 2. Verify That the DC Bus Capacilors are Discharged

- Step 2.1 Use a volumeter to verify that there is no voltage at the drive's AC input power terminals (R/L1, S/L2, T/L3).
- Step 2.2 Ensure that the DC bus capacitors are discharged. To check DC bus potential:
  - a. Stand on a non-conductive surface and wear insulated gloves.
  - b. Use a voltmeter to measure the DC bus potential at the DC bus power terminals shown in figure 3.3.

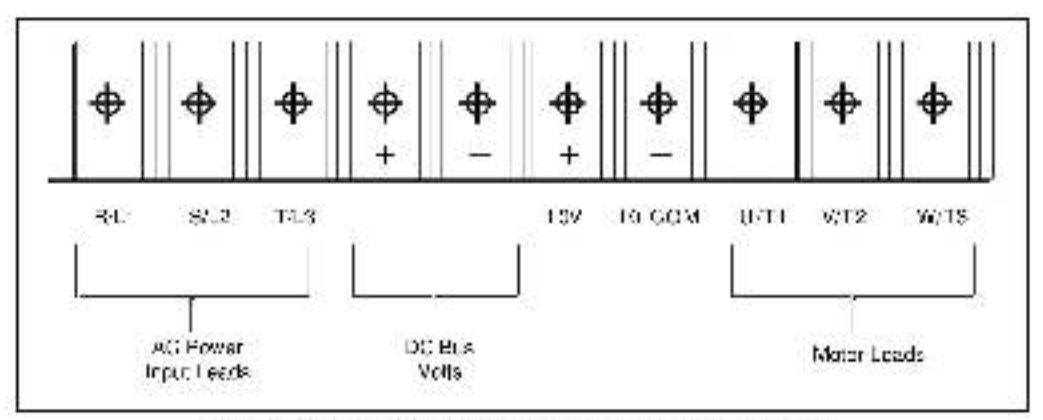

Figure 3.3 - DC Bus Voltage Terminals (7.5 to 10 HP @ 480VAC)

#### Step 3. Remove the Keypad Bracket from the Drive

- Step 3.1 Record connections to the Regulator board terminal strip if they must be disconnected to remove the keypad bracket.
- Step 3.2 Loosen the thumb screw on the left side of the keypad bracket. Hold the bracket on the left and lift the bracket up and to the left to separate it from the keypad support bracket.
- **Important:** The keypad support bracket is connected to the drive by wiring. Do not lift the bracket out completely, because this can damage or pull out wiring. The up or support the bracket to prevent damage to the wiring.
- Step 3.3 Spread the rataining clips on the 26-conductor Regulator board ribbon cable connector to disconnect it from the Current Feedback board. The Current Feedback board is located on the right below the keyped.

#### Step 4. Install the RMI Board in the Keypad Brackel

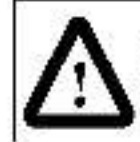

ATTENTION: The RMI board contains components that are static-sensitive. An anti-static wrist band should be worn by any person who touches the board's components, connectors, or wiring. Failure to observe this precaution could result in camage to the RMI board.

Refer to figure 3.4 for component locations.

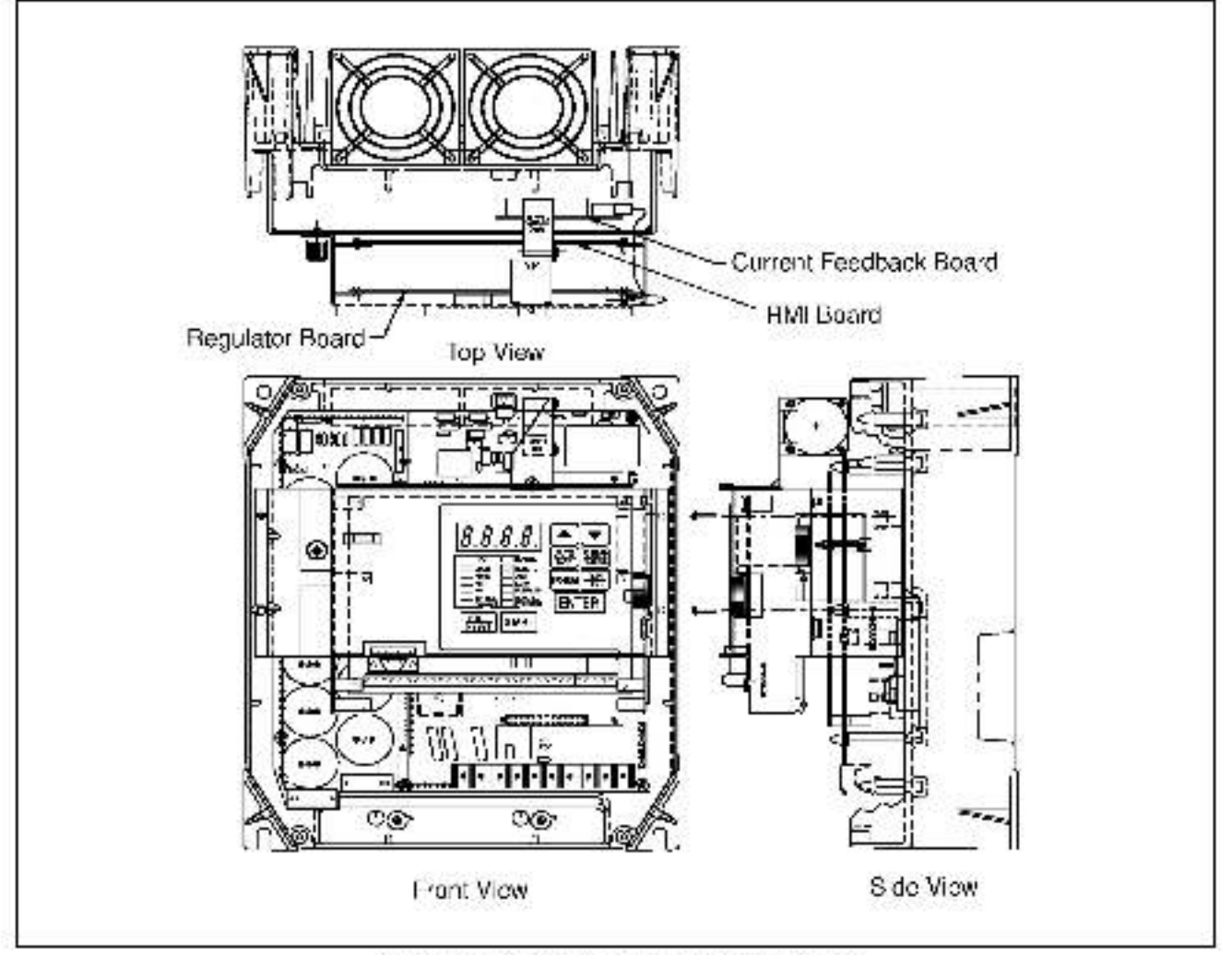

Figure 0.4 - RMI Board Location in 7.5 to 10, IP Drives.

- Step 4.1 Remove the RMI board from its anti-static wrapper and verify that the jumper settings are correct. Refer to figure 2.1 for jumper locations and appendix A for jumper settings.
- Step 4.2 A ign the key on the Regulator board's 34-conductor ribbon cable connector with the slot in the RMI board's connector. Press the ribbon cable connector in until it locks into position.
- Step 4.3 Roure the 26-conductor ribbon cable for the Current Feedback board out of the side of the keypad bracket.

- Step 4.4 A ign the RMI board on the four mounting tabs on the keypad bracket. Make sure that the ribbon cable is not pinched between the keypad bracket and the RMI board.
- Step 4.5 Fasten the RMI board to the right side of the keypad bracket using the two metal M3 screws and lock washers for proper grounding. Fasten the left side using the two 6-32 screws and lock washers for proper grounding.
- **Important:** You must use the lock washers to properly ground the RMI board. Improper grounding of the RMI board can result in erratic operation of the drive.
- Step 4.6 Reconnect the keypad bracket to the keypad support bracket by inserting the mounting tabs into the stors in the keypad support bracket and tightening the thumb screw.
- Step 4.7 A ign the Regulator board's 26-conductor ribbon cable connector with the Current Feedback board connector. Press it in until it locks into position.

#### Step 5. Connect RMI Wiring and Reassemble the Drive

- Step 5.1 Connect the RMI wiring to the appropriate RMI terminals for your application. Boute the wire through the left-most wire-routing hole at the bottom of the drive. Refer to section 3.9 for terminal identification.
- Step 5.2 Reconnect any wiring that was removed from the Regulator board term natstrip. Refer to the terminal connections documented in step 3.1 or to the appropriate instruction manuals for the devices being used.
- Stap 5.3 NEMA 4X/12 drives only: Before installing the cover, check that the gaskets on the cover are flat and within the gasket channels.
- Step 5.4 Reinstall the cover. Align all cover screws into the neat sink balane tightening any of them.

To maintain the integrity of NEMA 4X/12 drives, sequentially lighten the cover screws to ensure even compression of the gaskets. Do not exceed 2.2 Nm (20 in-lb) of torque on these screws.

Step 5.5 Remove the lockout and tag. Apply power to the drive. SELF will be displayed while the drive performs power-up diagnostics.

This completes the hardware installation of the RMI board. Refer to chapter 4 for the required software parameter settings for your drive.

### 3.3 Installing the RMI Board in 1 to 20HP@230VAC Drives

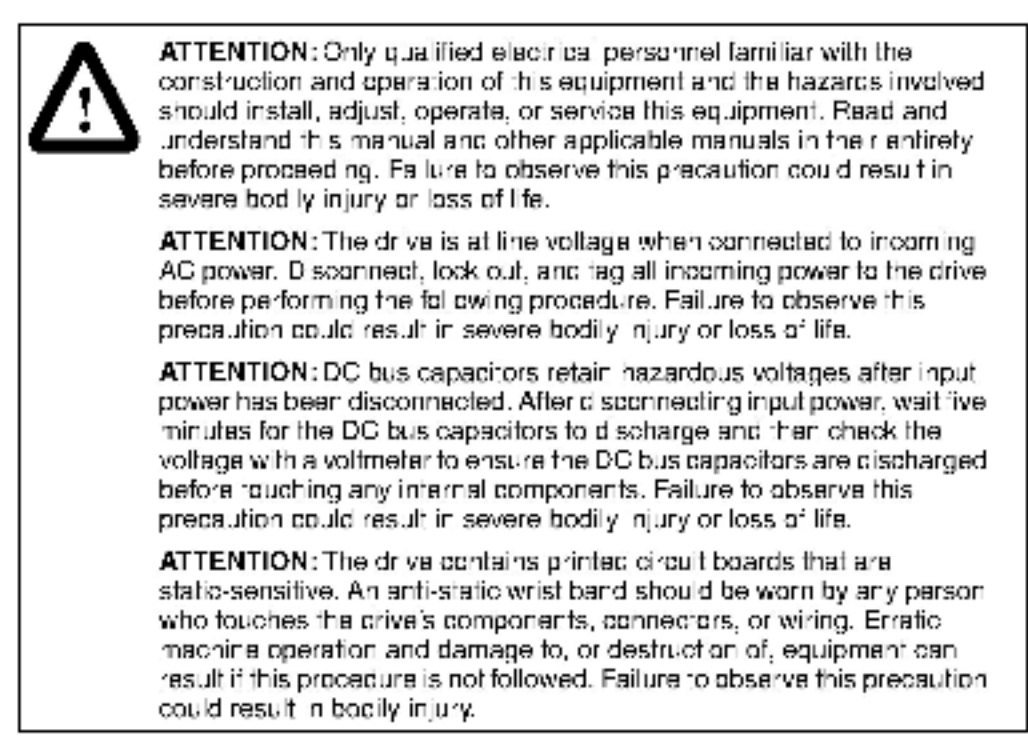

Use this procedure to install the RMI board in the drives listed in table 3.4.

| GV3000/SE Drives | VTAC 7 Drives |
|------------------|---------------|
| 1V21xx           | 1 H21xx       |
| 1V24xx           | 1 H22xx       |
| 2V21xx           | 2H21xx        |
| 2V24xx           | 2H22xx        |
| 3V21xx           | 3H21xx        |
| 3V24xx           | 3H22xx        |
| 5V21xx           | 5H21xx        |
| 5V24xx           | 5H22xx        |
| 7V21xx           | 7H21xx        |
| 7V22xx           | 7H22xx        |
| 10V21xx          | 10H21xx       |
| 10V22xx          | 10H22xx       |
| 15V21xx          | 15H21xx       |
| 15V22xx          | 15H22xx       |
| 20V21xx          | 20H21xx       |
| 20V22xx          | 20H22xx       |

#### Table 3.4 - Model Numbers for 1 to 20 HP@230VAC Drives

If the drive is panel-mounted, this procedure will be easier to perform if the drive is removed from the panel.

Unless otherwise indicated, keep all hardware that is removed. You will need it for reassembly. This includes screws, lock washers, and rivels.

Important: Read and understand the warning labels on the cuts de cf the drive before proceeding.

#### Step 1. Shut Down the Drive

- Step 1.1 Disconnect, lock out, and tag all incoming power to the drive.
- Step 1.2 Wait five minutes for the DC bus capacitors to discharge.
- Step 1.3 Remove the cover by loosening the four cover screws.
- **Important:** Read and understand the warning labels on the inside of the drive before proceeding.

#### Step 2. Verify That the DC Bus Capacilors are Discharged

- Step 2.1 Use a voltmeter to verify that there is no voltage at the drive's AC input power terminals (R/L1, S/L2, T/L3).
- Step 2.2 Ensure that the DC bus capacitors are discharged. To check DC bus potential:
  - a. Stand on a non-conductive surface and wear insulated gloves.

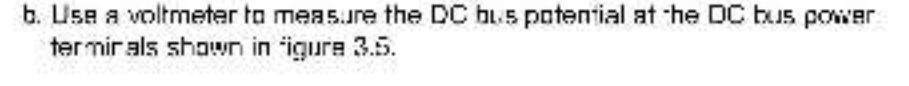

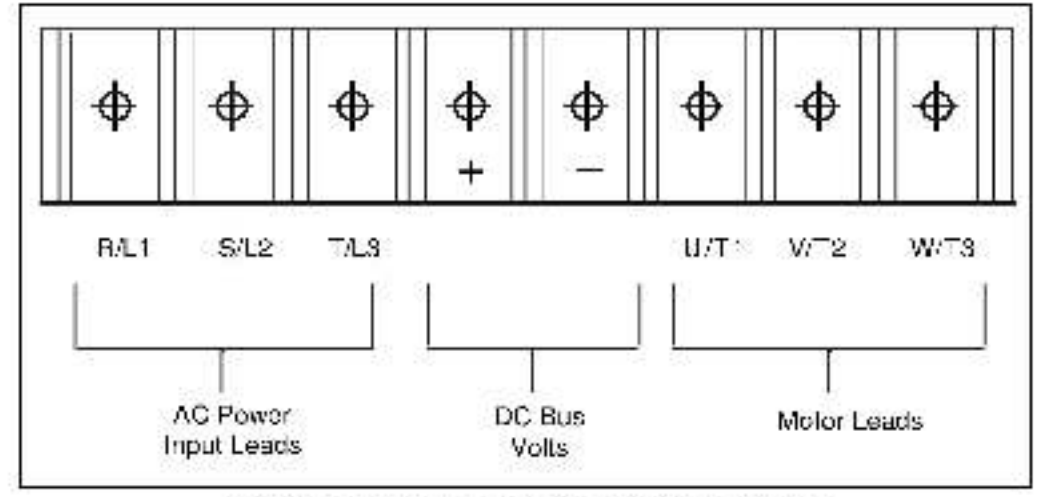

Figure 3.5 - DC Bus Voltage Terminals (\* To 20 HP @ 236VAC)

#### Step 3. Remove the Keypad Bracket from the Drive

- Step 3.1 Record connections to the Regulator board terminal strip if they must be disconnected to remove the keypad bracket.
- Step 3.2 Use a magnetic screwdriver to remove the M4 x 10 screws that fasten the bottom of the keypad support bracket to the drive.
- Step 3.3 Spread the retaining clips on the Regulator board ribbon cable (on the right side) to disconnect it from the Base Board.
- Step 3.4 Remove the keypad bracket. Place it with the keypad down on a flat surface. If you cannot lay it flat, tie it up to prevent damage to wiring.

#### Step 4. Install the RMI Board in the Keypad Bracket

Refer to figure 3.6 for component locations.

- Step 4.1 Remove the RMI board from its anti-static wrapper and verify that the jumper settings are correct. Refer to figure 2.1 for jumper locations and appendix A for jumper settings.
- Step 4.2 A ign the key on the Regulator board's 34-conductor ribbon cable connector with the slot in the RMI board's connector. Press the ribbon cable connector in until it locks into position.
- Step 4.3 Poute the other ribbon cable out of the side of the keypad bracket.
- Step 4.4 A ign the RMI board on the four mounting tabs on the keypad bracket. Make sure that the ribbon cable is not pinched between the keypad bracket and the RMI board.
- Step 4.5 Fasten the RMI board to the right side of the keypad bracket using the two metal M3 screws and lock washers for proper grounding. Fasten the left side using the two 6-32 screws and lock washers for proper grounding.
- Important: You must use the lock washers to properly ground the RMI board. Improper grounding of the RMI board can result in erratic operation of the drive.

#### Step 5. Reinstall the Keypad Bracket in the Drive

- Step 5.1 Place the keypad support bracket back into position. Use a magnetic screwdriver to fasten it to the drive with the screws removed in step 3.2.
- Step 5.2 Realign the 26-conductor ribbon cable connector with the connector inside the slot in the keypad support bracket. Carefully press the ribbon cable connector in until the retaining clips lock into place.
- Step 5.3 Connect the RMI wiring to the appropriate RMI terminals for your application. Route the wire through the left-most wire-routing hole at the bottom of the drive. Refer to section 3.9 for terminal identification.
- Step 5.4. Reconnect any wiring that was removed from the Regulator board term natstrip. Refer to the terminal connections documented in step 3.1 or to the appropriate instruction manuals for the devices being used.
- Step 5.5 NEMA 4X/12 drives only: Before installing the cover, check that the gaskets on the cover are flat and within the gasket channels.

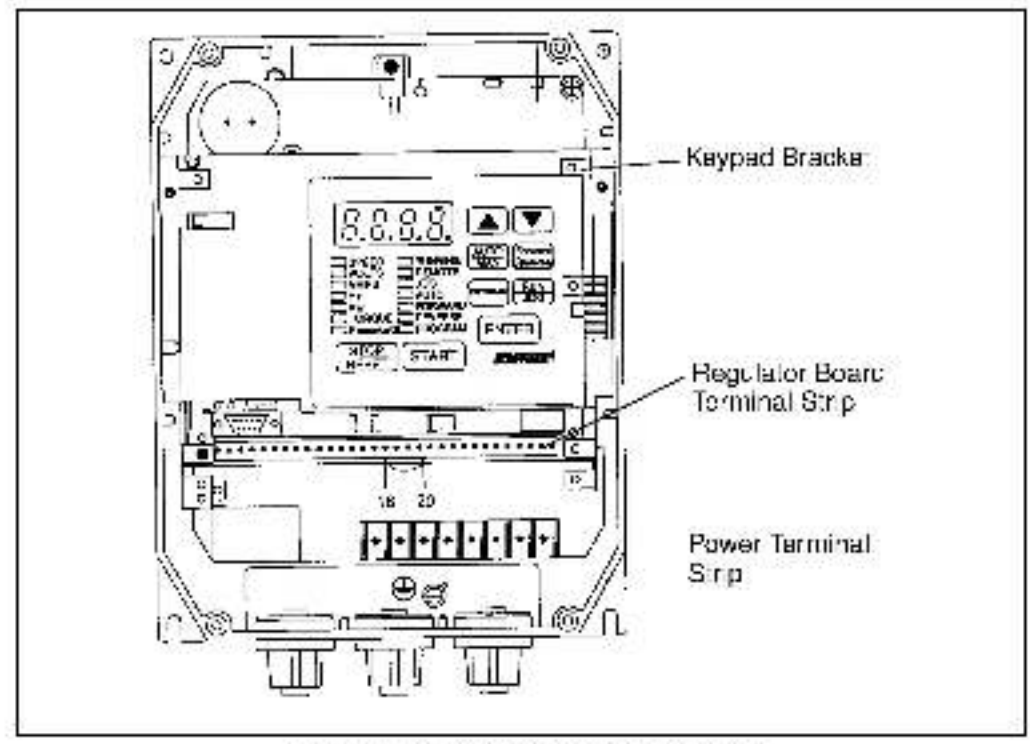

Figure 3.6 - 1 to 20HP (# 280 V GVS000-SH Drive :

Step 5.6 Reinstall the cover. Align all cover scrows into the heat sink before tightening any of them.

To maintain the integrity of NEMA 4X/12 drives, sequentially tighten the cover screws to ensure even compression of the gaskets. Do not exceed 2.2 Nm (20 in lb) of targue on these screws.

Step 5.7 Remove the lockout and tag. Apply power to the drive. SELF will be displayed while the drive performs power up diagnostics.

This completes the hardware installation of the RMI beard. Refer to chapter 4 for the required software parameter settings for your drive.

### 3.4 Installing the RMI Board in 30 to 100 HP@230 VAC and 75 to 200 @ 460 VAC Drives

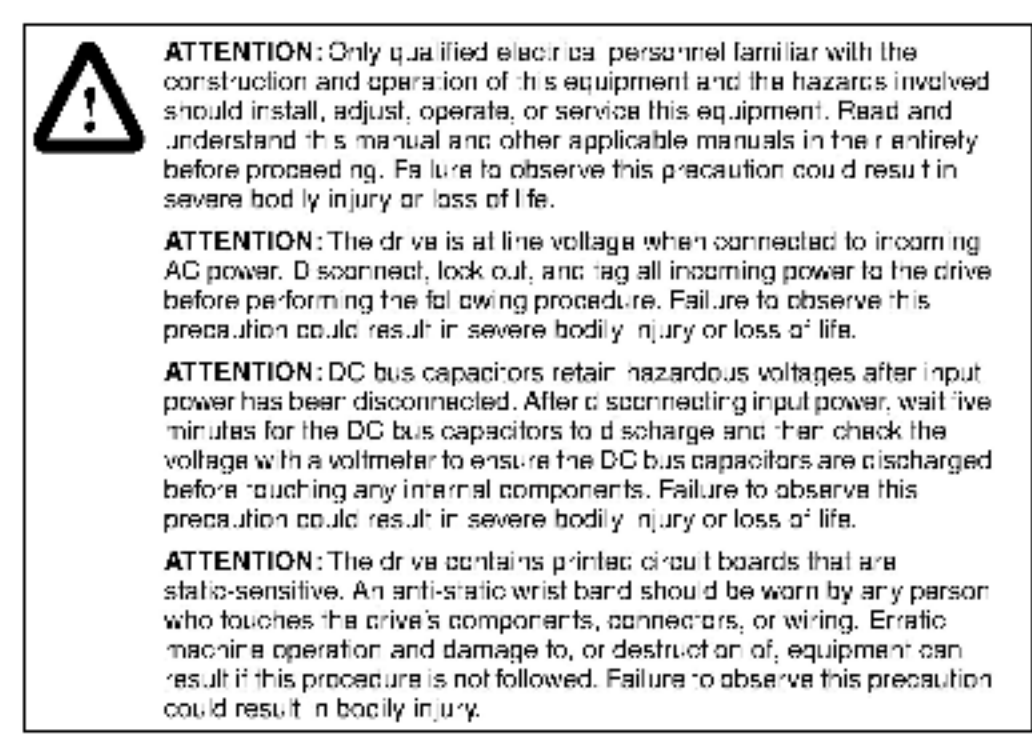

Use this procedure to install the RMI board in the drives listed in table 3.5.

| 30 to 100 HP @ 230 VAC |               | 75 to 200HP @ 460 VAC |                               |
|------------------------|---------------|-----------------------|-------------------------------|
| GV3000/SE Drives       | VTAC 7 Drives | GV3000/SE Drives      | VTAC 7 Drives                 |
| 30V20xx                | 30W21xx       | 75V40xx               | 75H41xx<br>75W41xx            |
| 40V20xx                | 40W2" xx      | 100V40xx              | 100H41xx<br>100W41 <i>x</i> x |
| 50V20xx                | 50W21xx       | 125V40xx              | 125H41xx<br>125W41xx          |
| 60V20xx                | 60W2" xx      | 150V4Dxx              | 150H41xx<br>150W41xx          |
| 75V20xx                | 75W21xx       | 200V40xx              | 200W41 <i>xx</i>              |
| 100V20xx               | 100H21xx      |                       |                               |

Table 3.5 - Model Numbers for 30 to100 HP @ 235 VAC and 75 to 200 HP @ 480 VAC Drives.

Unless otherwise indicated, keep all hardware that is removed. You will need it for reassembly. This includes screws, lock washers, and rivets.

Important: Read and understand the warning labels on the cutside of the drive before proceeding.

#### Step 1. Shut Down the Drive

- Step 1.1 Disconnect, lock out, and tag all incoming power to the drive.
- Step 1.2. Weit five minutes for the DC bus capacitors to discharge.
- Step 1.3 VTAC 7 drives: Open the drive's outer cabinet door.
- **Important:** Read and understand the warning labels on the inside of the drive before proceeding.

#### Step 2. Verify That the DC Bus Capacitors are Discharged

- Step 2.1 Use a volumeter to verify that there is no voltage at the drive's AC input power terminals (R/L1, S/L2, T/L3 or U/T1, V/T2, W/T3).
- Step 2.2 Ensure that the DC bus capacitors are discharged. To check DC bus potential:
  - Stand on a non-conductive surface and wear insulated gloves.
  - b. Use a voltmeter to measure the DC bus potential at the DC bus power terminals shown in figure 3.7.

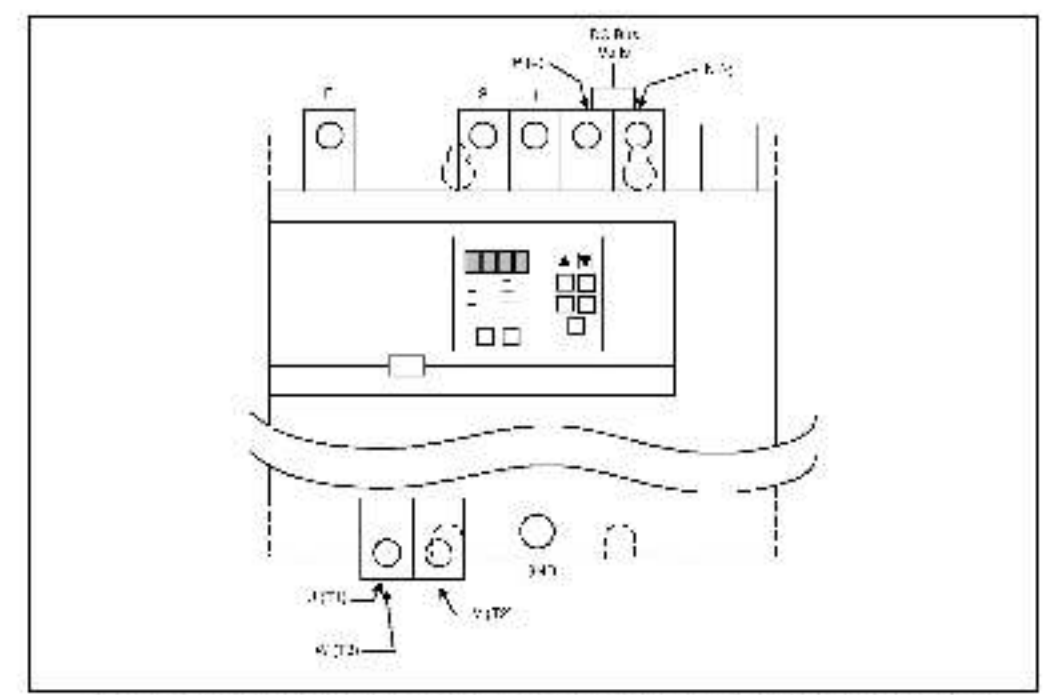

Figure 3.7 DC Bus Voltage Terminals (30 to 100 HP @ 230 VAC and 45 to 200 HP @ 400 VAC).

#### Step 3. Remove the Keypad Bracket from the Drive

- Step 3.1 VTAC 7 drives: Remove the Power Module from the drive cabinet.
- Step 3.2 If the drive has:
  - A Regulator board and terminal cover: Remove the three M4 screws from the cover plate over the Regulator board. Remove the cover. See figure 3.8.
  - A terminal cover on y: If you have this type of drive, this procedure is
    easier to perform if you lay the drive on its side. Bemove the side cover
    from the drive. Use a long magnetized screwdriver to unfasten the four
    screws that hold the keypad bracket in.
- Step 3.3 Remove the terminal cover, which is below the keypad and fastened with two M4 screws. See figure 3.8.

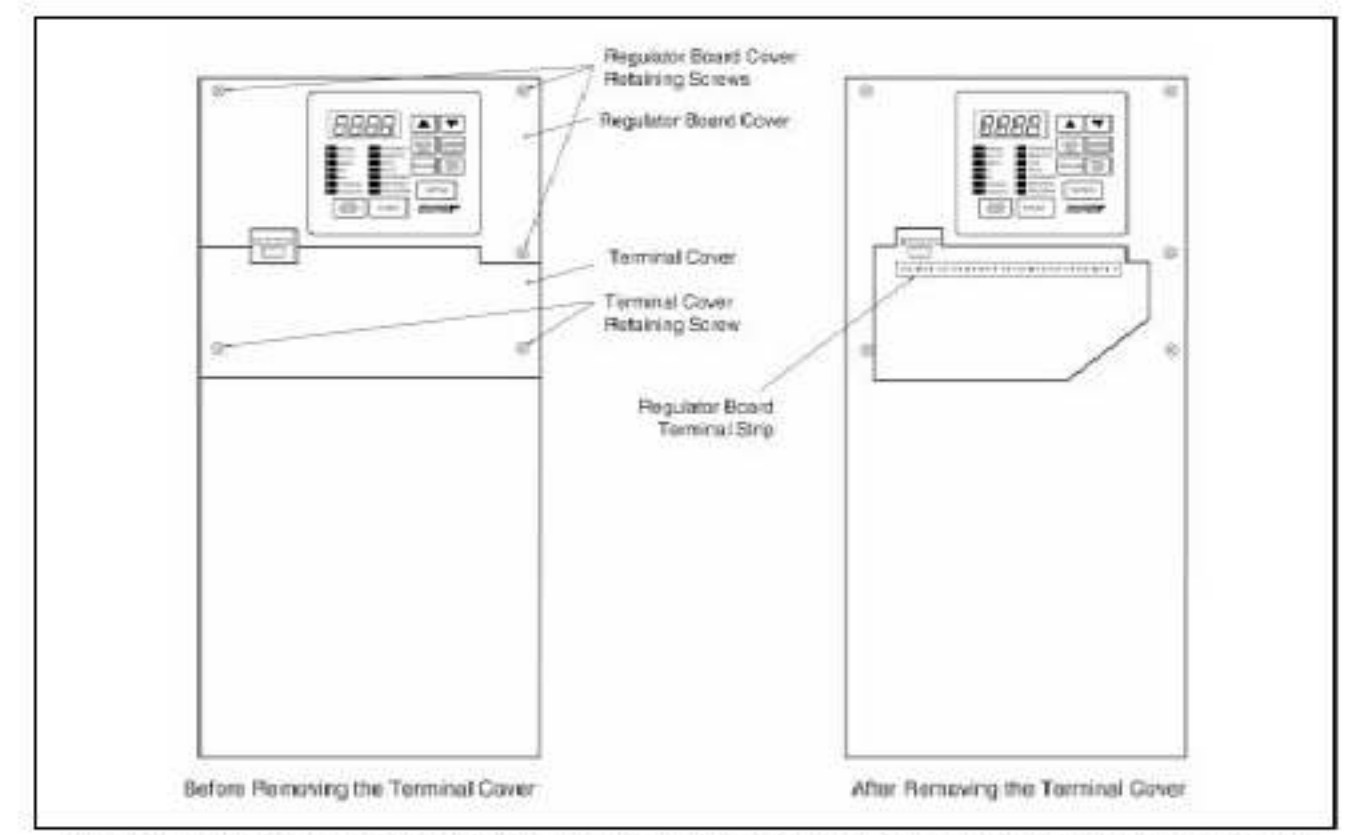

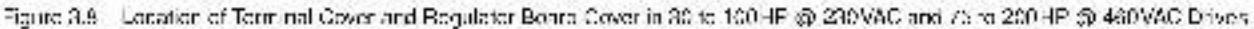

- Step 3.4 Record connections to the Regulator board terminal strip if they must be disconnected to remove the keypac bracket.
- Step 3.5 VTAC 7 drives: Remove the anodized inner cover by removing the two M3 roundhead screws.
- Step 3.6 Pull the keypac assembly partly out of the drive. Spread the retaining clips on the Regulator board ribbon cable (on the right side) to disconnect it from the Base Board. See figure 3.9.
- Step 3.7 Remove the keyped bracker. Place it with the keyped down on a flat surface. If you cannot lay it flat, tie it up to prevent damage to wiring.

#### Step 4. Install the RMI Board in the Keypad Brackel

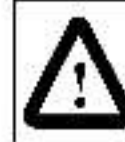

ATTENTION: The RMI board contains components that are static-sensitive. An anti-static wrist band should be worn by any person who touches the board's components, connectors, or wiring. Failure to observe this precault on could result in carriage to the RMI board.

Refer to figures 3.8 and 3.9 for component locations.

- Step 4.1 Remove the RMI board from its anti static wrapper and verify that the jumper settings are correct. Refer to figure 2.1 for jumper locations and appendix A for jumper settings.
- Step 4.2 Align the key on the Regulator board's 34 conductor ribbon cable connector with the slot in the RMI board's connector. Press the ribbon cable connector in until it locks into position.
- Step 4.3 Route the other ribbon cable out of the side of the keypad support bracket.
- Step 4.4 A ign the RMI board on the four mounting tabs on the keypad bracket. Make sure that the ribbon cable is not pinched between the keypad bracket and the RMI board.
- Step 4.5 Fasten the RMI board to the right side of the keypad bracket using the two metal M3 screws and lock washers for proper grounding. Fasten the left side using the two 6.32 screws and lock washers for proper grounding.
- Important: You must use the lock washers to properly ground the RMI board, Impropergrounding of the RMI board can result in erratic operation of the drive.

#### Step 5. Reinstall the Keypad Bracket in the Drive

- Step 5.1 A ign the Hegulator board ribbon cable connector with the connector to the Base board. Carefully press the ribbon cable connector in until the retaining clips lock into place.
- Step 5.2 Place the keypad bracket back into position.
- Step 5.3 VIAC 7 drives: Heattach the anodized inner cover using the two scrows removed in step 3.5.
- Step 5.4 If the drive has:
  - A Regulator board cover and a terminal cover: Replace the Regulator board cover. Fasten it using the three M4 screws removed in earlier.
  - Only a terminal cover: Use a long magnetized screwdriver to fasten the four screws that hold the keypad bracket. Replace the side cover.
- Step 5.5 Connect the RMI wiring to the appropriate RMI terminals for your application. Route the wiring through the rectangular hole at the left-front corner of the drive bottom. For terminal identification, see section 3.9.
- Step 5.6 Reconnect any wiring that was removed from the Regulator board term natstrip. Refer to the terminal connections documented in step 3.4 or to the appropriate instruction manuals for the devices being used.

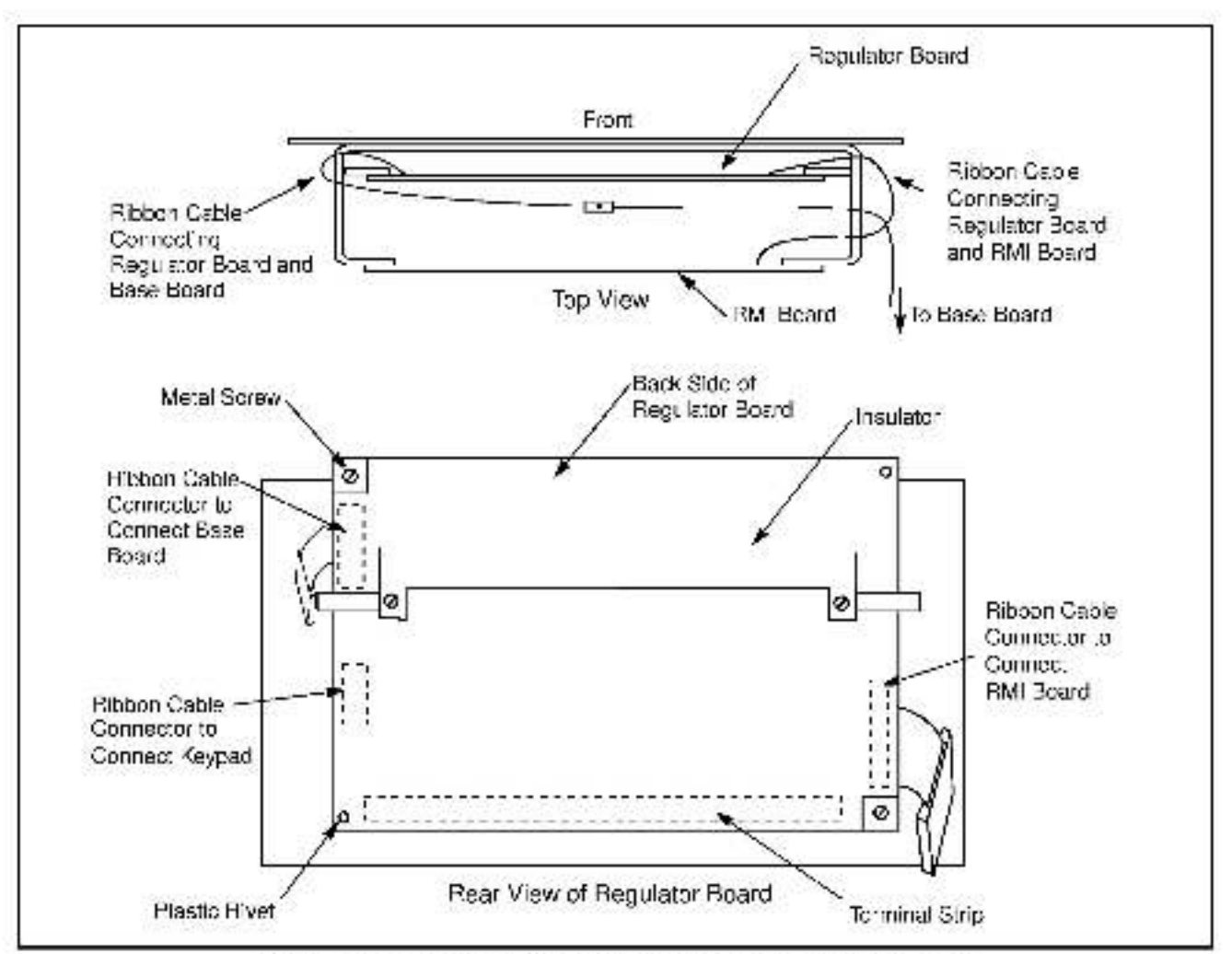

Figure S.S. - Regulator Board's Connection to HMI Roard, Keypad, and Bast Roard -

- Step 5.7 Replace the terminal cover (below the keypad). Fastern it using the M4 screws removed earlier.
- Step 5.8 VTAC 7 drives: Reinstall the Power Mocule in the drive cabinet.
- Step 5.9 VTAC 7 drives: Close the outer cabinet door.
- Step 5.10 Remove the lockout and tag. Apply power to the drive. SELF will be displayed while the drive performs power up diagnostics.

This completes the hardware installation of the RMI beard. Refer to chapter 4 for the required software parameter settings for your drive.

# 3.5 Installing the RMI Board in 15 to 25HP and 25 to 60HP @ 460VAC Drives

| <u>^</u> | <b>ATTENTION:</b> Only qualified electrical personnel familiar with the construction and operation of this equipment and the hazards involved should install, adjust, operate, or service this equipment. Read and understand this manual and other applicable manuals in their entirety before proceed ng. Failure to observe this precaution could result in severe bod ly injury or loss of life.                            |
|----------|----------------------------------------------------------------------------------------------------|
|          | ATTENTION: The drive is at line voltage when connected to incoming<br>AC power. D sconnect, lock out, and tag all incoming power to the drive<br>before performing the following procedure. Failure to observe this<br>precaution could result in severe bodily injury or loss of life.                                                                                                    |
|          | <b>ATTENTION:</b> DC bus capacitors retain hazardous voltages after input power has been disconnected. After disconnecting input power, walt five initiates for the DC bus capacitors to discharge and then check the voltage with a voltmeter to ensure the DC bus capacitors are discharged before couching any internal components. Failure to observe this precaution could result in severe bodily injury or loss of life. |
|          | <b>ATTENTION:</b> The drive contains printed circuit boards that are static-sensitive. An anti-static wrist band should be worn by any person who touches the drive's components, connectors, or wiring. Erratic machine operation and damage to, or destruction of, equipment can result if this procedure is not followed. Failure to observe this precaution could result in bodily injury.                                  |

Use this procedure to install the RMI board in the drives listed in table 3.6.

| 15 to 25 HP        |                    | 25 to 60 HP        |                    |
|--------------------|--------------------|--------------------|--------------------|
| GV3000             | VTAC 7             | GV3000             | VTAC 7             |
| 15V41xx<br>15V42xx | 15H41xx<br>15H42xx | 25V41xx<br>25V42xx | 25W2" xx           |
| 20V41xx<br>20V42xx | 20H41xx<br>20H42xx | 30V41xx<br>30V42xx | 30H41xx<br>30H42xx |
| 25G41xx<br>25G42xx | 25H41xx<br>25H42xx | 40V41xx<br>40V42xx | 40H41xx<br>40H42xx |
|                    |                    | 50V41xx<br>50V42xx | 50H41xx<br>50H42xx |
|                    |                    | 60G41xx<br>60G42xx | 60H41xx<br>60H42xx |

Table 3.6 - Model Numbers for 15 to 25HP and 25 to 60 HP @ 480VAC Drives

Unless otherwise indicated, keep all hardware that is removed. You will need it for reassembly. This includes screws, lock washers, and rivets.

If the drive is panel-mounted, this procedure will be easier to perform if the drive is removed from the panel.

**Important:** Read and understand the warning labels on the outside of the drive before proceeding.

#### Step 1. Shut Down the Drive

- Step 1.1 Disconnect, lock out, and tag all incoming power to the drive.
- Step 1.2 Wait five minutes for the DC bus capacitors to discharge.
- Step 1.3 Remove the cover by locsening the four cover screws.
- **Important:** Read and understand the warning labels on the inside of the drive before proceeding.

#### Step 2. Verify That the DC Bus Capacillors are Discharged

- Step 2.1 Use a volumeter to verify that there is no voltage at the drive's AC input power terminals (R/L1, S/L2, T/L3).
- Step 2.2 Ensure that the DC bus capacitors are discharged. To check DC bus potential:
  - a. Stand on a non-conductive surface and wear insulated gloves.
  - b. Use a voltmeter to measure the DC bus potential at the DC bus power terminals as shown in figures 3.10 (15 to 25 HP @ 460V) and 3.11 (25 to 60 HP @ 460V).

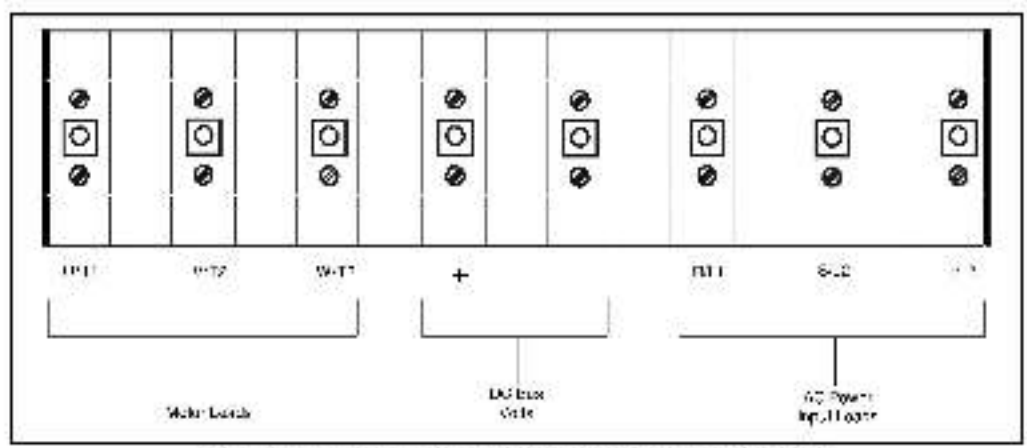

Figure 3.10 - DC Bus Voltage Terminals (15 to 25 HP @ 480VAC)

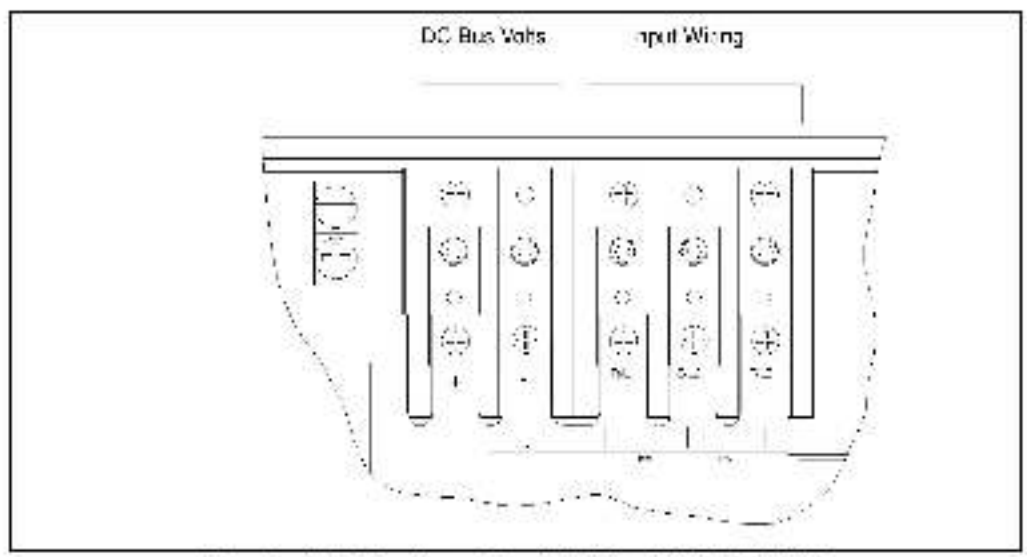

Figure 3.11 – DC Bus Voltage Terminals (25 to 80 HP @ <80 VAC)
# Step 3. Remove the Keypad Bracket from the Drive

See figure 3.12 (15 to 25 HP @ 460 VAC) or 3.13 (25 to 60 HP @ 460 VAC) for part locations.

- Step 3.1 Record connections to the Regulator board terminal strip if they must be disconnected to remove the keypac bracket.
- Step 3.2 Loosen the thumb screw on the left side of the keypad bracket. Hold the bracket on the left and lift the bracket up and to the left to separate it from the keypad support bracket.
- Important: The keypad support bracket is connected to the drive by wiring. Do not lift the bracket out completely, because this can damage or pull out wiring. The up or support the bracket to prevent camage to the wiring.
- Step 3.3 Disconnect the 26 concuctor Regulator board ribbon cable from the Power Supply board (located on the right side below the keypad). You can see the connector through the slot on the keypad support bracket. Use a small screwdriver inserted through the slot to spread the retaining clips on the connector to release it.

# Step 4. Install the RMI Board in the Keypad Brackel

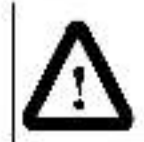

ATTENTION: The RMI board contains components that are static sensitive. An anti-static wrist band should be worn by any person who touches the board's components, connectors, or wiring. Failure to observe this precaution could result in carriage to the RMI board.

Step 4.4 Remove the RMI board from its anti-static wrapper and verify that the jumper settings are correct. Refer to figure 2.1 for jumper locations and appendix A for jumper settings.

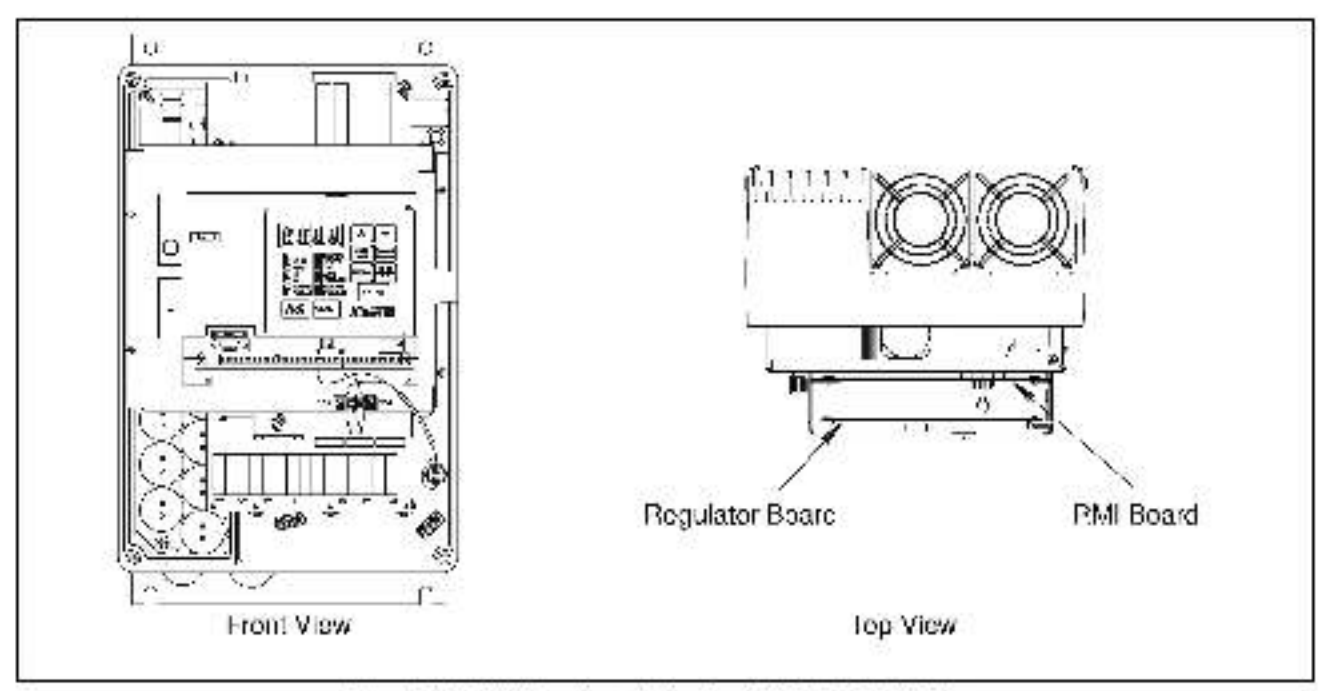

Figure 3.12 - FMI Baard Location in 15 to 25 HP @ < 60 WAC Drives .

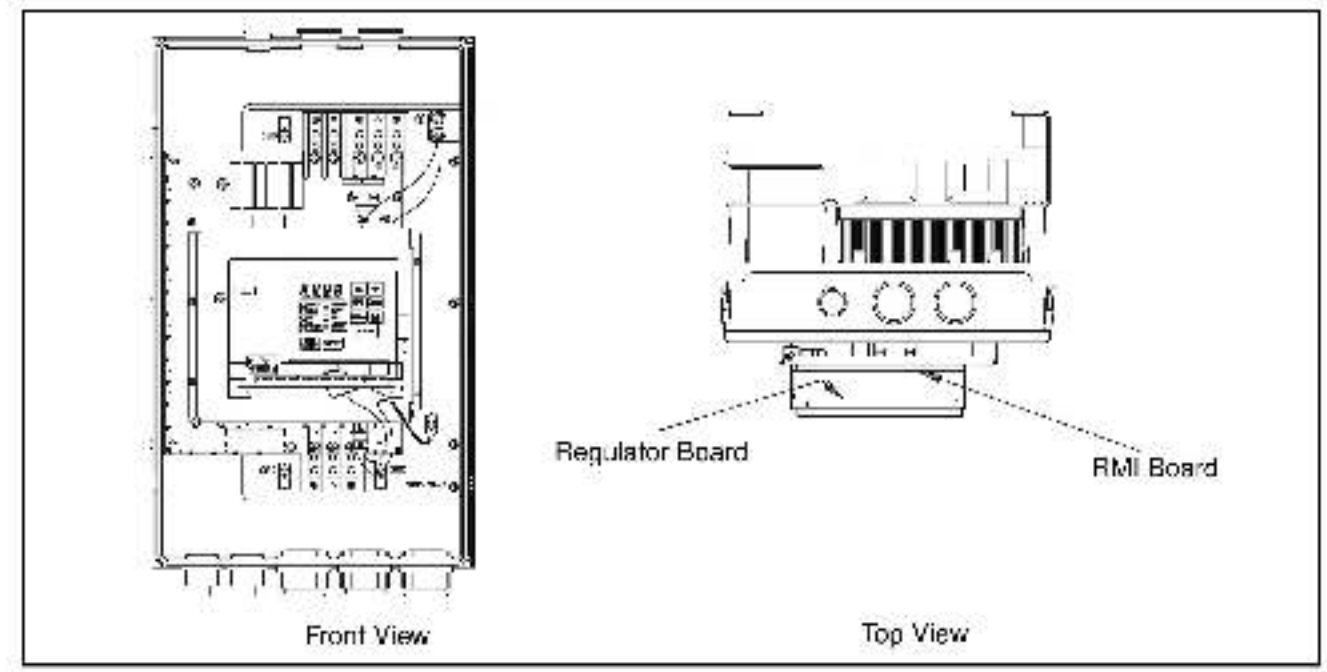

Figure 3-13 RMI Board Location in 25 to 60 HP @ 460 VAC Drives

- Step 4.5 A ign the key on the Regulator board's 34 conductor ribbon cable connector with the slot in the RMI board's connector. Press the ribbon cable connector in until it locks into position.
- Step 4.6 Align the RMI board on the four mounting tabs on the keypad bracket. Make sure that the ribbon cable is not pinched between the keypad bracket and the RMI board.
- Step 4.7 Fasten the RMI board to the right side of the keypad bracket using the two metal M3 screws and lock washers for proper grounding. Fasten the left side using the two 6-32 screws and lock washers for proper grounding.
- **Important:** You must use the lock washers to properly ground the RMI board. Impropergrounding of the RMI board can result in erratic operation of the drive.
- Step 4.8 Realign the 26-conductor ribbon cable connector with the Power Supply board connector inside the slot in the keypad support bracket. Carefully press the ribbon cable connector in until the retaining clips lock it into place.

# Step 5. Reinstall the Keypad Bracket in the Drive

- Step 5.1 Reconnect the keypad bracket to the keypad support bracket by inserting the mounting tabs into the slots in the keypad support bracket and tightening the thumb screw.
- Step 5.2 Connect the RMI wiring to the appropriate RMI terminals for your application. Route the wire through the left most wire routing hole at the bottom of the drive. Refer to section 3.9 for terminal identification.
- Step 5.3 Reconnect any wiring that was removed from the Regulator board term natistrip. Refer to the terminal connections documented in step 3.1 or to the appropriate instruction manuals for the devices being used.

- Step 5.4 NEMA 4X/12 drives only: Before installing the cover, check that the gaskets on the cover are flat and within the gasket channels.
- Step 5.5 Reinstall the cover. Align all cover screws into the heat sink before tightening any of them.

To maintain the integrity of NEMA 4X/12 drives, sequentially tighten the cover screws to ensure even compression of the gaskets. Do not exceed 2.2 Nm (20 in-lb) of torque on these screws.

Step 5.6 Remove the lockour and tag. Apply power to the drive. SELF will be displayed while the drive performs power-up diagnostics.

This completes the hardware installation of the RMI board. Refer to chapter 4 for the required software parameter settings for your drive.

# 3.6 Installing the RMI Board in 50 to 100HP and 100 to 150HP @ 460VAC Drives (GV3000/SE Drives Only)

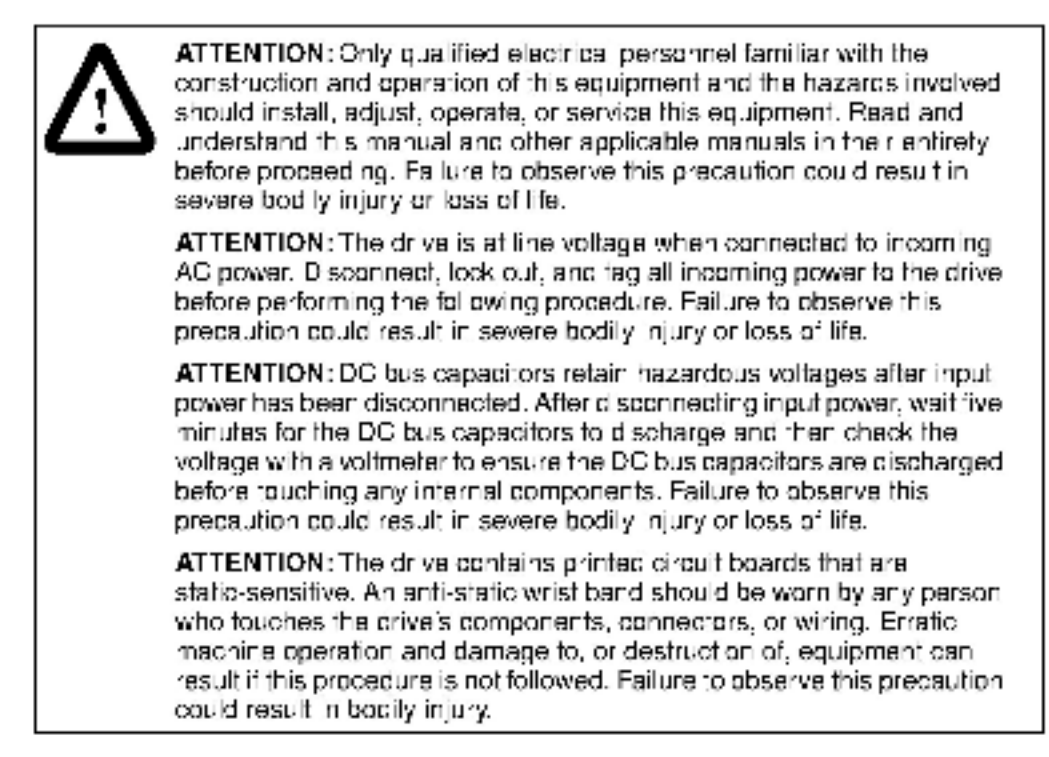

Use this procedure to install the RMI board in the GV3000/SE drives with the model number 50R41xx, 50T41xx, 75R41xx, 75T41xx, or 125R41xx.

Unless otherwise indicated, keep all hardware that is removed. You will need it for reassembly. This includes screws, lock washers, and rivets.

**Important:** Read and understand the warning labels on the outside of the drive before proceeding.

## Step 1. Shut Down the Drive

- Step 1.1 Disconnect, lock out, and tag all incoming power to the drive.
- Step 1.2 Wait five minutes for the DC bus capacitors to discharge.
- Step 1.3 Remove the cover from the drive by removing the six cover screws.
- **Important:** Read and understand the warning labels on the inside of the drive before proceeding.

### Step 2. Verify That the DC Bus Capacilors are Discharged

- Step 2.1 Use a volumeter to verify that there is no voltage at the drive's AC input power terminals (1L1, 1L2, 1L3).
- Step 2.2 Ensure that the DC bus capacitors are discharged. To check DC bus potential:
  - a. Stand on a non-conductive surface and wear insulated gloves.
  - b. 50 to 100 HP @ 460 V only: Use a voltmater to measure the DC bus potential at the dloce bridge. Refer to figure 3.14.
  - c. 100 to 150 HP @ 460 V only: Take care not to touch any conductive traces. Use a voltmeter to measure the DC bus potential at the bottom of the fuse holders on the Power Module Interface board on the back of the Regulator panel. Refer to figure 3.15.

## Step 3. Remove the Keypad Bracket from the Drive

Refer to figure 3.14 (50 to 100 HP drives) or 3.15 (100 to 150 HP drives) as you perform this procedure.

- Step 3.1 Loosen the two screws from the top of the hinged panel (where the keypad bracket is mounted). Tilt the mounting panel forward out of the chassis.
- Step 3.2 Record connections to the Regulator board terminal strip if they must be disconnected to remove the keypad bracket.
- Step 3.3 Spread the rataining clips on the Regulator board's 60-conductor ribbon cable connector to disconnect it from the Power Module Interface board. This ribbon cable runs from the top of the Regulator board through a slot in the mounting panal to the Power board on the other side. Slip the ribbon cable out of the slot to free it from the mounting panal.
- Step 3.4 Use a magnetic screwdriver to remove the four screws and took washers that fasten the keypad bracket to the hinged mounting panel. Hold the keypad bracket as you remove the screws.

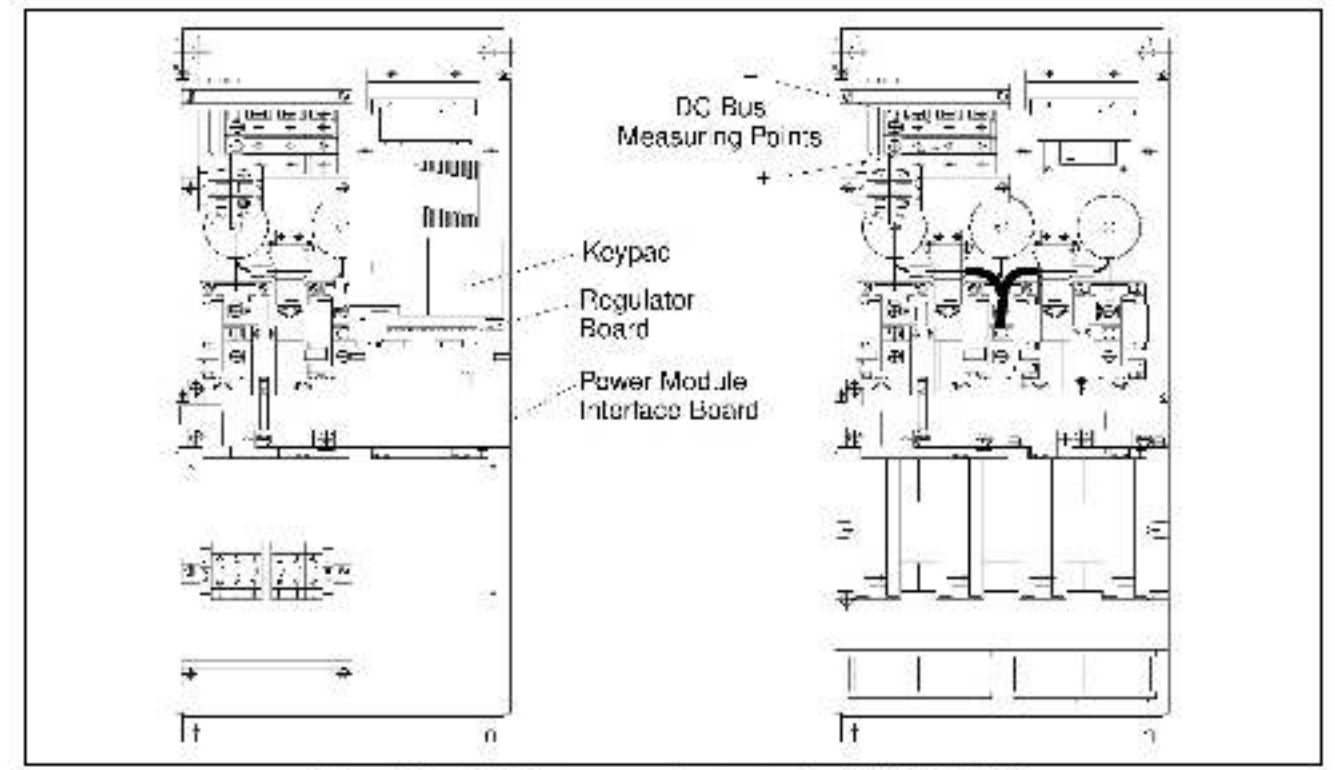

Figure 3.14 Drive Components and Locations (3/0 to 100 HF @ 466 VAC) -

# Step 4. Install the RMI Board in the Keypad Bracket

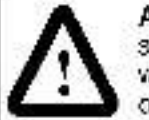

ATTENTION: The RMI board contains components that are static-sensitive. An anti-static wrist band should be worn by any person who touches the board's components, connectors, or wiring. Failure to observe this precaution could result in camage to the RMI board.

- Step 4.1 Remove the RMI board from its anti-static wrapper and verify that the jumper settings are correct. Rater to figure 2.1 for jumper locations and appendix A for jumper settings.
- Step 4.2 A ign the key on the Regulator board's 34-conductor ribbon cable connector with the slot in the RMI board's connector. Press the ribbon cable connector in until it locks into position.
- Step 4.3 A ign the RMI board on the four mounting tabs on the keypad bracket. Make sure that the ribbon cable is not pinched between the keypad bracket and the RMI board.
- Step 4.4 Fasten the BMI board to the right side of the keypad bracket using the two metal M3 screws and lock washers for proper grounding. Fasten the left side using the two 6-32 screws and lock washers for proper grounding.
- **Important:** You must use the lock washers to properly ground the RMI board, improper grounding of the RMI board can result in erratic operation of the drive.

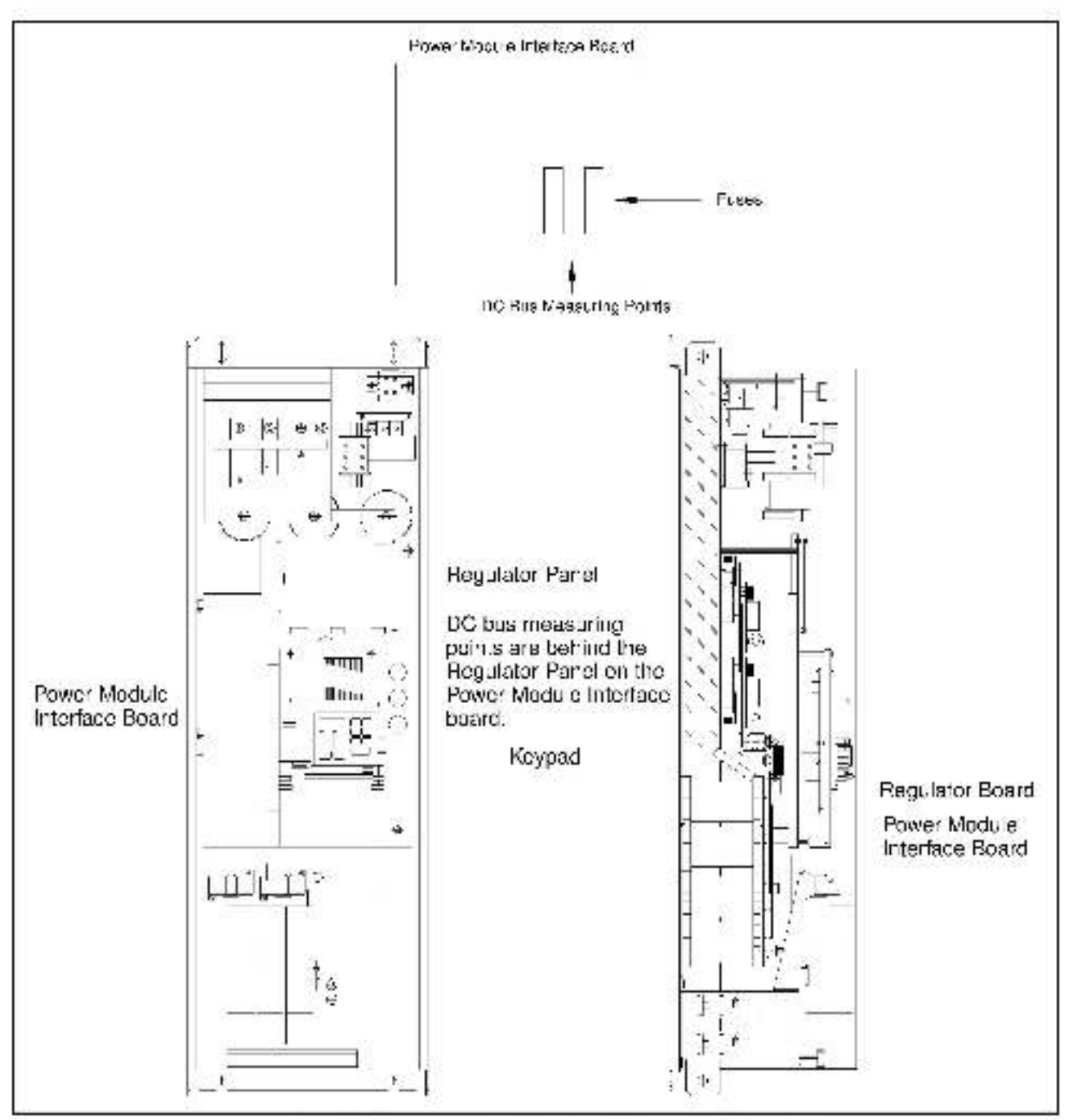

Figure 3.15 - Drive Components and Locations in 100 to 150 HP @ 460VAO Drives

# Step 5. Reinstall the Keypad Bracket in the Drive

- Step 5.1 Reconnect the keypac bracket to the hinged mounting panel using the our screws and took washers removed earlier.
- Step 5.2 100 to 150 HP drives only: Remove the Le that was fastened to the Power Module Interface board sar ier:

- Step 5.3 100 to 150 HP drives only: A ign the Power Module Interface board on the eight plastic standoffs on the back of the mounting panel. Carefully press if into place. Make sure that good contact has been made with the two grounding standoffs.
- Step 5.4 Roure the Regulator board's 60-conductor ribbon cable through the slot in the hinged mounting panel to the connector on the Power Module Interface board. Aligh the two connectors. Place you'r thumb baneath the Power Module Interface board for support and carefully press the ribbon cable connector in until it locks into position.
- Step 5.5 Swing the hinged mounting panel back into position. Make sure no wires or cables are pinched by the panel.
- Step 5.6 Refasten the two screws at the top of the panel.
- Step 5.7 Connect the RMI wiring to the appropriate RMI terminals for your application. Refer to section 3.9 for terminal identification. Boute the wiring through the right-most wire-routing hole at the bottom of the drive, away from the AC lines.
- Step 5.8 Reconnect any wiring that was removed from the Regulator board term natstrip. Refer to the terminal connections documented in step 3.2 or to the appropriate instruction manuals for the devices being used.
- Step 5.9 Replace the mounting panel and fasten with two screws at the top of the hinged panel (where the keyped bracket is mounted).
- Step 5.10 NEMA 4X/12 drives only: Before installing the cover, check that the gaskets on the cover are flat and within the gasket channels.
- Step 5.11 Reinstall the cover with the six screws removed in step 1.3. Make sure no wiring is pinched by the cover.

To maintain the integrity of NEMA 4X/12 drives, sequentially tighten the cover mounting screws to ensure even compression of the geskets. Do not exceed 2.2 Nm (20 in-lb) of torque on these screws.

Step 5.12 Remove the lockout and tag. Apply power to the drive. SELF will be displayed while the drive performs power-up diagnostics.

This completes the hardware installation of the RMI board. Refer to chapter 4 for the required software parameter settings for your drive.

# 3.7 Installing the RMI Board in 200 to 400 HP @ 460 VAC Drives

| <u>^</u> | <b>ATTENTION:</b> Only qualified electrical personnel familiar with the construction and operation of this equipment and the hazards involved should install, adjust, operate, or service this equipment. Read and understand this manual and other applicable manuals in their entirety before proceed ng. Failure to observe this precaution could result in severe bod ly injury or loss of life.                            |
|----------|----------------------------------------------------------------------------------------------------|
|          | ATTENTION: The drive is at line voltage when connected to incoming<br>AC power. D sconnect, lock out, and tag all incoming power to the drive<br>before performing the following procedure. Failure to observe this<br>precaution could result in severe bodily injury or loss of life.                                                                                                    |
|          | <b>ATTENTION:</b> DC bus capacitors retain hazardous voltages after input power has been disconnected. After disconnecting input power, walt five initiates for the DC bus capacitors to discharge and then check the voltage with a voltmeter to ensure the DC bus capacitors are discharged before couching any internal components. Failure to observe this precaution could result in severe bodily injury or loss of life. |
|          | <b>ATTENTION:</b> The drive contains printed circuit boards that are static-sensitive. An anti-static wrist band should be worn by any person who touches the drive's components, connectors, or wiring. Erratic machine operation and damage to, or destruction of, equipment can result if this procedure is not followed. Failure to observe this precaution could result in bodily injury.                                  |

Use this procedure to install the RMI board in the drives listed in table 3.7.

| GV3000                 | VTAC 7   |
|------------------------|----------|
| 200V41xx<br>200V41xxDS | 200H41xx |
| 250V41xx<br>250V41xxDS | 250H41xx |
| 300V41xx<br>300V41xxDS | 300H41xx |
| 350V41xx<br>350V41xxDS | 350H41xx |
| 400V41xx<br>400V41xxDS | 400H41xx |

Table 3.7 – Model Numbers for 200 to 100 HP @ 460 VAC Drives.

Unlass otherwise indicated, keep all herdware that is removed. You will need it for reassembly. This includes screws, look washers, and rivets.

Important: Read and understand the warning labels on the outside of the drive before proceeding.

# Step 1. Shut Down the Drive

- Step 1.1 Disconnect, lock out, and tag all incoming power to the drive.
- Step 1.2 Wait five minutes for the DC bus capacitors to discharge.
- **Important:** Read and understand the warning labels on the inside of the drive before proceeding.

# Step 2. Verify That the DC Bus Capacilors are Discharged

- Step 2.1 Open the drive's outer cabinet door.
- Step 2.2 Lower the plastic term hal strip shield at the top of the drive.
- Step 2.3 Use a voltmeter to verify that there is no voltage at the drive's AC input power terminals, R, S, and T.
- Step 2.4 Replace the plastic terminal strip shield.
- Step 2.5 Ensure that the DC bus capacitors are discharged. To check DC bus potential:
  - a. Stand on a non-conductive surface and wear insulated gloves. (600 V) -
  - b. Use a voltmater to check the DC bus potential at the Voltmeter Test Points on the Power Module Interface board. See figure 3.16.

# Step 3. Remove the Keypad Bracket from the Drive

Refer to figure 3.16 for component locations.

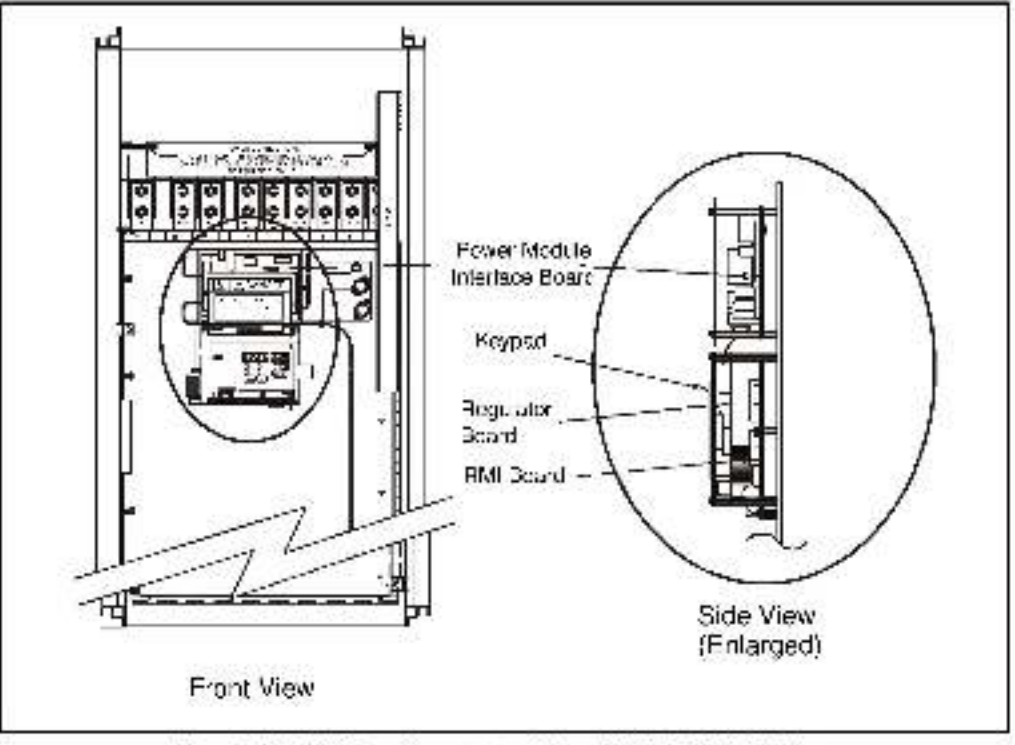

Figure 3.16 - RMI Board Local on in 200 to < 00 HP @ 480VAC Drives

- Step 3.1 Record connections to the Regulator board terminal strip if they must be disconnected to remove the keypad bracket.
- Step 3.2 Use a magnetic screwdriver to remove the four screws and lock washers that fasten the keypad bracket to the hinged mounting panel. Hold the keypad bracket as you remove the screws.
- Step 3.3 Disconnect the Regulator board ribbon cable from the Power Module Interface board.

### Step 4. Install the RMI Board

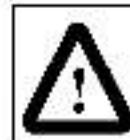

ATTENTION: The RMI board contains components that are static-sensitive. An anti-static wrist band should be worn by any person who touches the board's components, connectors, or wiring. Failure to observe this precault on could result in carrage to the RMI board.

Step 4.1 Remove the RMI board from its anti static wrapper and verify that the jumper settings are correct. Refer to figure 2.1 for jumper locations and appendix A for jumper settings.

The RMI board mounts on four standorfs behind the Regulator board.

- Step 4.2 Align the RMI board's four mounting holes with the four standoffs on the hinged mounting panel of the drive.
- Step 4.3 Fasten the board to the drive with four  $\frac{\pi}{2e}$  nuts. Metal nuts must be used for proper grounding of the BMI board.
- Step 4.4 Connect the RMI wiring to the appropriate RMI terminals for your application. Refer to section 3.9 for terminal identification. Boute the wiring through the signal wiring tray on the right side of the drive.
- Step 4.5 A ign the key on the Regulator board's 34-conductor ribbon cable connector with the slot in the RMI board's connector. Press the ribbon cable connector in until it locks into position.

## Step 5. Reinstall the Keypad Bracket in the Drive

- Step 5.1 A ign the key on the connector from the Regulator board with the key of the connector on the Power Module Interface board. Press the ribbon cable connector in until it locks into position.
- Step 5.2 Reconnect the keypad bracket to the hinged mounting panel using the four screws removed earlier.
- Step 5.3 Reconnect any wiring that was removed from the Regulator board term nalstrip. Refer to the terminal connections documented in step 3.1 or to the appropriate instruction manuals for the devices being used.
- Step 5.4 Close and secure the puter cabinet door of the drive.
- Step 5.5 Remove the lockout and tag. Apply power to the drive. SELF will be displayed while the drive per orms power-up diagnostics.

This completes the hardware installation of the RMI board. Refer to chapter 4 for the required software parameter sattings for your drive.

# 3.8 Installing the RMI Board in 2 to 43 Amp GV3000/SE Bookshelf Drives

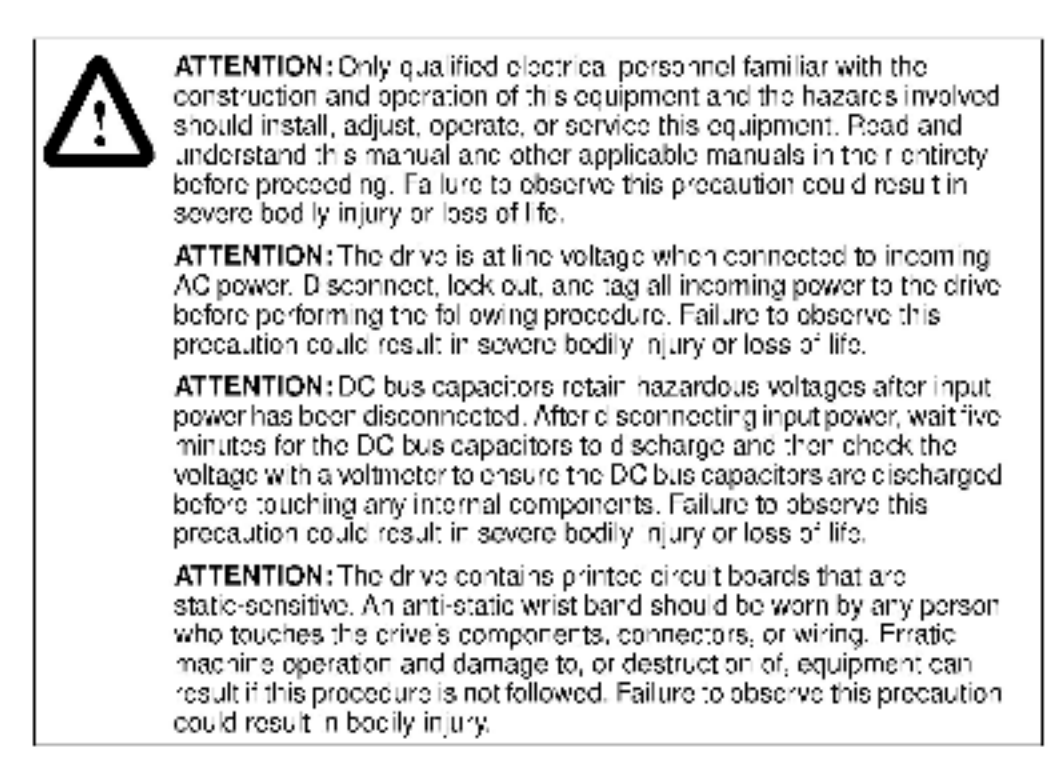

Use the procedure in this section to install the RMI board in the drives listed in table 3.8.

| 2 lo 15 Amp            | 24 to 30 Amp           | 43 Amp                 |
|------------------------|------------------------|------------------------|
| 31ER40xx<br>31ET40xx   | 240ER40xx<br>240ET40xx | 430ER40xx<br>430ET40xx |
| 38ER40xx<br>38ET40xx   | 300ER40xx<br>300ET40xx |                        |
| 55ER40xx<br>55E140xx   |                        |                        |
| B5ER40xx<br>85ET40xx   |                        |                        |
| 126ER40xx<br>126ET40xx |                        |                        |
| 150EH40xx<br>150E140xx |                        |                        |

Table S.8 - Model Numbers for 2 to 4S Amp GVS000/SE Bookshell Drives

This procedure requires access to the right side of the drive. Remove the drive from the panel if necessary.

Unless otherwise indicated, keep all hardware that is removed. You will need it for reassembly. This includes scraws, lock washers, and rivets.

**Important:** Read and understand the warning labels on the cuts de cf the drive before proceeding.

## Step 1. Shut Down the Drive

- Step 1.1 Disconnect, lock out, and tag all incoming power to the drive.
- Step 1.2 Wait five minutes for the DC bus capacitors to discharge.
- Step 1.3 Disconnect all faceplate wiring.
- Step 1.4 2 to 15 A drives: Remove the cover by removing the cover screw on the faceplate of the drive. See figure 3.17.

24 to 43A drives: Remove the cover by removing the cover screw on the faceptate of the drive. Then remove the front panel by removing the two screws on the faceptate of the drive. See ligure 3.18 or 3.19.

Important: The cover is connected to the drive by the keypad/display cable. To disconnect the cover, use the following procedure. Do not remove the keypad/display.

To remove the cover:

- a. Unscrew the attaching screw on the cover.
- b. Lift the cover and carefully take it out of the heatsink as far as the flat ribbon cable, which connects the display with the Regulator board, allows.
- c. Use a screwdriver to slide the cable out of the connector on the Regulator board to completely detach the cover.

## Step 2. Verify That the DC Bus Capacilors are Discharged

- Step 2.1 Use a voltmeter to verify that there is no voltage at the drive's AC input power terminals (R/L1, S/L2, T/L3). Refer to figure 3.17, 3.18, or 3.19 for the location of these terminals.
- Step 2.2 Ensure that the DC bus capacitors are discharged. To check DC bus potential:
  - a. Stand on a non-conductive surface and wear insulated gloves.
  - b. Use a voltmeter to measure the DC bus potential at the DC bus power terminals ((-)45, (-)47)) shown in figure 3.17, 3.18, or 3.19
- Step 2.3 24 to 43 A drives: Reatteon the front panel after checking the DC bus potential.

### Step 3. Install the RMI Board in the Drive

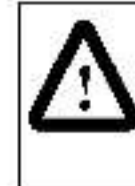

ATTENTION: The drive contains printed circuit boards that are static-sensitive. An anti-static wrist band should be worn by any person who touches the crive's components, connectors, or wiring. Erratic machine operation and damage to, or destruction of, equipment can result if this procedure is not followed. Failure to observe this precaution could result in bodily injury.

- Step 3.1 Remove the RMI board from its anti-static wrapper and verify that the jumper settings are correct. Refer to figure 2.1 for jumper locations and appendix A for jumper settings.
- Step 3.2 A ign the key on the Regulator board's 34-conductor ribbon cable connector with the slot in the RMI board's connector. Press the ribbon cable connector in until it locks into position.
- Step 3.3 Faster the RMI board to the drive using the screws provided.

### Step 4. Reattach the Cover

- Step 4.1 Remove the tabs on the faceplate breakout panel.
- Step 4.2 Reconnect the keypad/display cable to the cover.
- Step 4.3 Connact the RMI wiring to the appropriate RMI terminals for your application. Refer to section 3.9 for terminal identification.
- **Important:** When replacing the cover on 24 to 43 A drives, check that the display cable is reconnected to the Regulator board. You will need to fold and route the cable under the heatsink before replacing the cover.
- Step 4.4 Reartach the cover using the single faceplate screw.
- Step 4.5 Reconnect all faceplate wiring.
- Step 4.6 Remove the lockout and tag. Apply power to the drive. SELF will be displayed while the drive performs power-up diagnostics.
- Step 4.7 This completes the hardware installation of the RMI board. Refer to chapter 4 for the required software parameter settings for your drive.

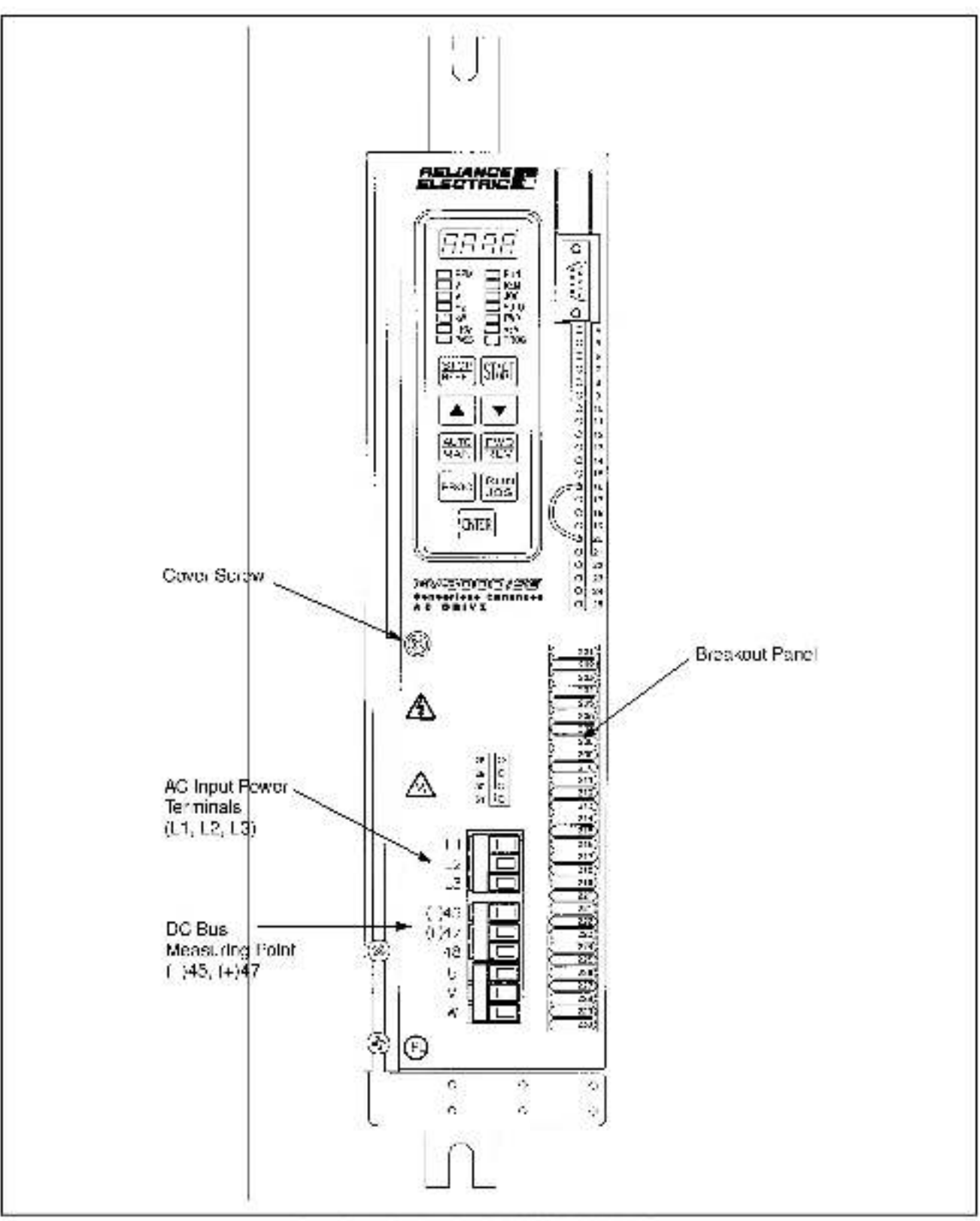

Figure S 17-P to 15 Amp GV3000/SF Reekshelt Drive

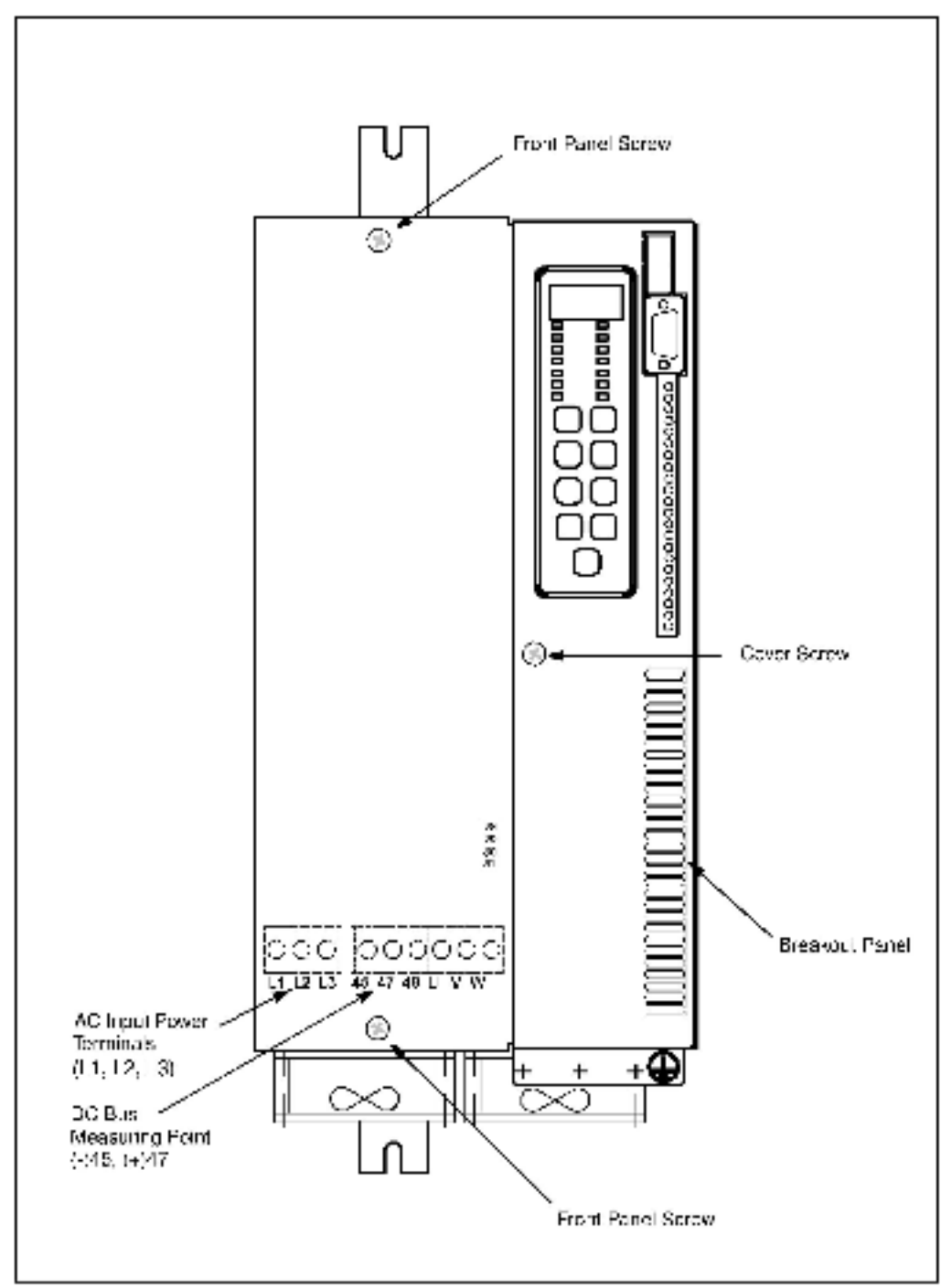

Figure S 18-24 to 30 Amp  $\odot V3000VSE$  Rookshelt Drive.

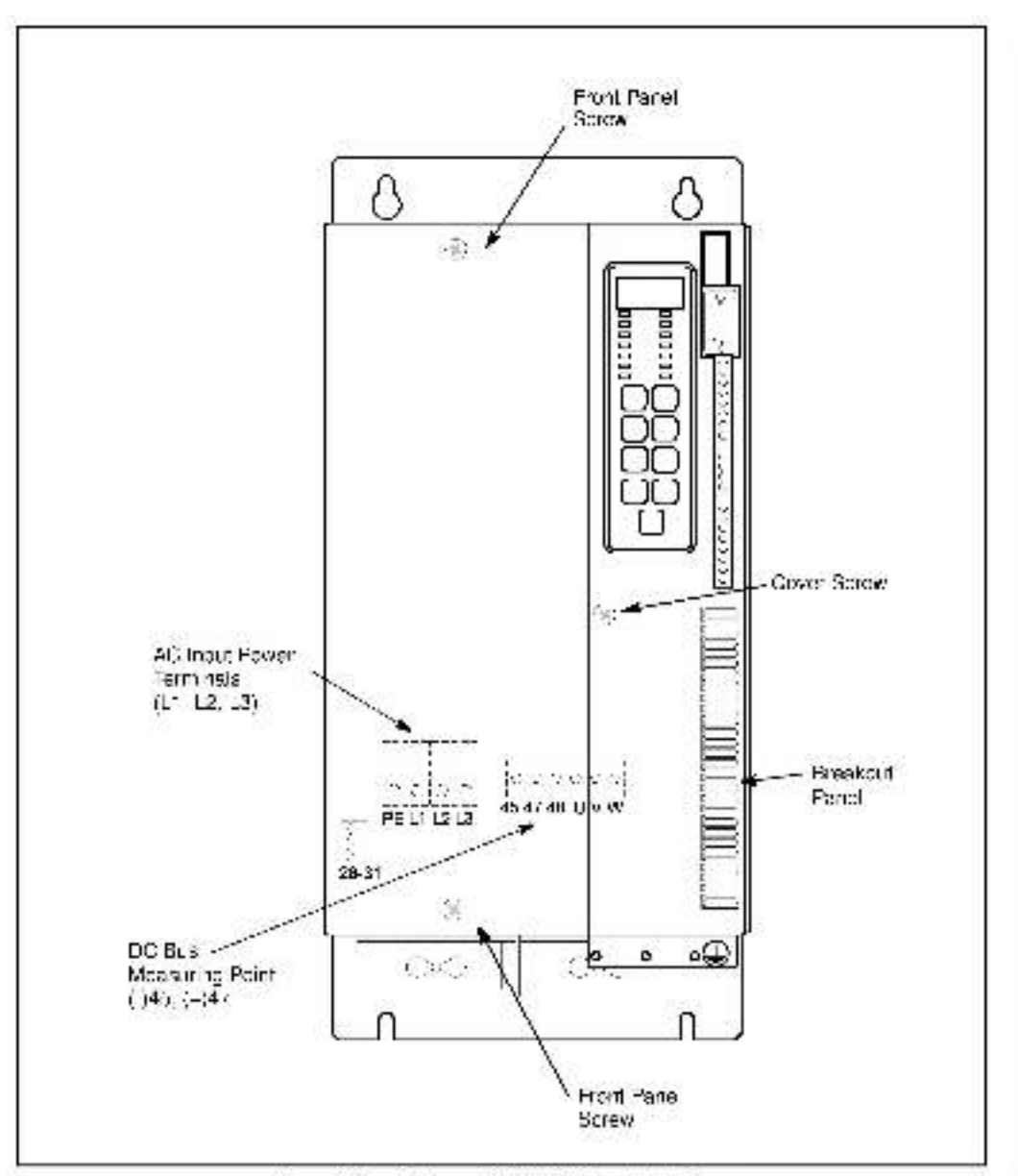

Figure 3-19 43 Amp GV3000/SE Bookshelf Drive

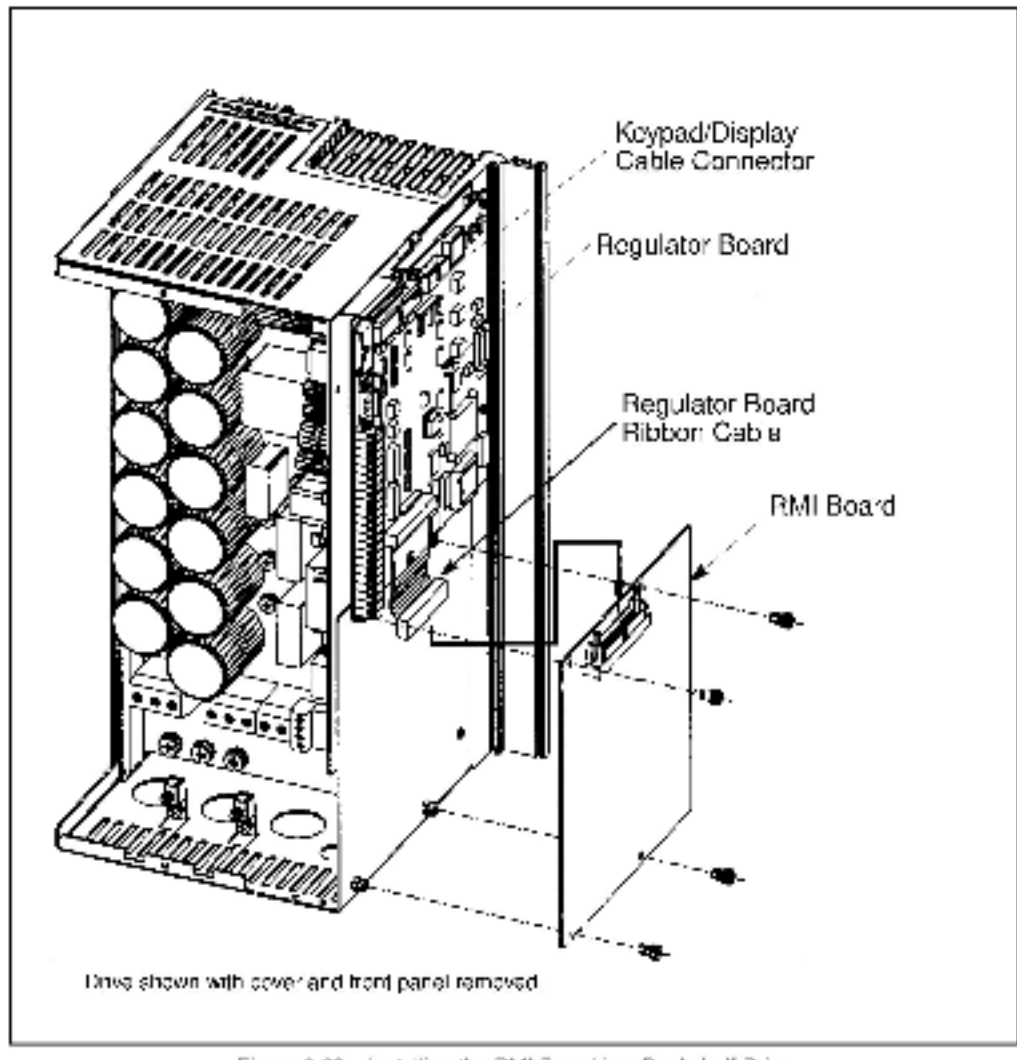

Figure 3.20 Installing the RMI Board in a Booksholf Drive

histolition

Figure 3.2" - Terminal Connections on the FIMI Board

| Ø.  | Digital Input 1                             |
|-----|---------------------------------------------|
| Øt  | Digital Input 2                             |
| 25  | Rigital Input 3                             |
| 01  | Digital hout 4                              |
| Ø.  | +24 V (for digital inputs only)             |
| Ø3  | External 121 V hout for Digital Outputs     |
| Øt. | Digital Output 1                            |
| Ø\$ | Digital Occout 2                            |
| Øs  | Digital Output 3                            |
| Ø3  | Figital Octout 4                            |
| ØS  | Digital Octool Common                       |
| ØZ. | Felay I Common                              |
| Øs  | Relay 1 Normally Open                       |
| ØZ  | Felay 2 Normally Closed                     |
| 05  | Felay 2 Common                              |
| Ø8  | Fielay 2 Normally Open                      |
| 03  | Nottket                                     |
| ØZ  | Felay 3 Normally Closed                     |
| 03  | Felay 3 Common                              |
| Øs  | Relay 3 Normally Open                       |
| 02  | Not Used                                    |
| Ø8  | Analog Input I0 to 10 V                     |
| Øß  | Arialog Input: 0 (4) to 20 mA               |
| ØR  | Analog PC Common                            |
| Ø)学 | Arialog Output 1: 0 to 10 V                 |
| ØS  | Analog Output 8:                            |
| 02  | Analog Output 2: 0 to 10 W0 to 20 mA        |
| ØZ  | Analog VC Common                            |
| ØB  | Frequency Input (Cround – Analog VO Common) |

# 3.9 Wiring to the RMI Board Terminal Strip

Refer to figure 3.21 for the signal and control EO terminal connections on the RMI board. Table 3.9 describes terminal strip connections and related parameters. Refer to the drive hardware instruction manual for wiring guidelines.

| Terminal<br>Number   | Description                                                                                                    | Related Parameters, Specifications, and<br>Jumpers                                                                                                    |  |  |
|----------------------|----------------------------------------------------------------------------------------------------|----------------------------------------------------------------------------------------------------|--|--|
| 1000                 | Digital Inputs, Control                                                                                                  | Voltage Output                                                                                                    |  |  |
| 41<br>42<br>43<br>44 | D gital Inpu <sup>-</sup> 1<br>D gital Inpu <sup>-</sup> 2<br>D gital Inpu <sup>-</sup> 3<br>D gital Inpu <sup>-</sup> 4 | The four digital inputs are configured using<br>parameter r.030.                                                                                                    |  |  |
| 45                   | +24 VDC Supply, Control Voltage Output                                                                                   | Current-I mited and isolated. This supply should<br>not be used as an external supply for anything<br>other than the four digital inputs.                                                        |  |  |
| 46                   | 24 VDG Supply, Control Voltage Input                                                                                     | 100 mA per output with an external power supply.<br>Jumper 24 V EXT                                                                                                    |  |  |
| 47<br>48<br>49<br>50 | D gital Curput 1<br>D gital Ourput 2<br>D gital Ourput 3<br>D gital Ourput 4                                             | Configuration: r.031 Timer: r.040<br>Configuration: r.032 Timer: r.041<br>Configuration: r.033 Timer: r.042<br>Configuration: r.034 Timer: r.043<br>20 mA per output with jumper set to 24 V INT |  |  |
| 51                   | Common                                                                                                    | Digital I/O common                                                                                                    |  |  |
| 52                   | o o o o o c<br>52 53 54 55 56<br>                                                                                        | 0 0 0 0<br>57 58 59 60<br>Configuration: r.085 Timer: r.044                                                                                                    |  |  |
| 53                   | Normally Open Contact                                                                                                    |                                                                                                    |  |  |
|                      | Relay 2                                                                                                    |                                                                                                    |  |  |
| 54<br>55<br>56       | Normally Closed Contact<br>Common<br>Normally Open Contact                                                               | Configuration: r.035 Timer: r.045                                                                                                    |  |  |
|                      | Relay 3                                                                                                    |                                                                                                    |  |  |
| 58<br>59<br>60       | Norma ly Closed Contact<br>Common<br>Norma ly Open Contact                                                               | Configuration: r.037 Timer: r.046                                                                                                    |  |  |
|                      | Analog Inputs, Free                                                                                                    | quency Input                                                                                                    |  |  |
| 62                   | Voltage Signal Input                                                                                                    | <ul> <li>10 VDC supply, isolated, stabilized, max.</li> <li>2.7 mA; jumper setting: V IN (default)</li> </ul>                                                                                    |  |  |
| 63                   | Current Signal Input                                                                                                    | 0 to 20 mA Analog current speed reference<br>input; jumper setting: C IN                                                                                                    |  |  |
| 69                   | Frequency Input                                                                                                    | 0 to 200 kHz                                                                                                    |  |  |
| 64                   | Analog I/O Common                                                                                                    | Isolated common for voltage/current or frequency input.                                                                                                    |  |  |

# Table 3.9 - Wring Signal and Control I/O to the FIMI Board Terminal Strip

| Terminal |                                                                | Related Parameters, Specifications, and              |
|----------|----------------------------------------------------------------|------------------------------------------------------|
| Number   | Description                                                    | Jumpers                                              |
|          | Analog Out                                                     | puls                                                 |
| 65       | Analog Output No. 1<br>0 to 10 VDC                             | Configuration: r.001<br>Offsat: r.002<br>Gain: r.003 |
| 66       | Analog Output No. 2<br>–10 to +10 VDC                          | Configuration: r.004<br>Offsat: r.005<br>Gain: r.006 |
| 67       | Analog Output No. 3<br>V OUT: 0 to 10 VDC<br>C OUT: 0 to 20 mA | Configuration: r.007<br>Offsat: r.008<br>Gain: r.009 |
| 6B       | Analog Common                                                  | Common for a Lanalog outputs.                        |

# Table 3.5 – Wring Signal and Control (/O to the FIMI Board Terminal Strip (Continued)

Terminals 57 and 61 are not used.

# **Programming Reference**

A set of parameters used specifically with the RMI board is accessible when the RMI board is connected to the drive. The parameters are in the Second Menu, as shown in figure 4.1. RMI parameters have a lower case r as the first character. If the RMI board is not properly connected, the r parameters will not be displayed.

This chapter describes their parameters. All other drive parameters are described in the drive software instruction manual. Use the append x in the software manual to record their parameter settings for your configuration.

Note that vector regulation (including U parameters) does not apply to VTAC 7 drives.

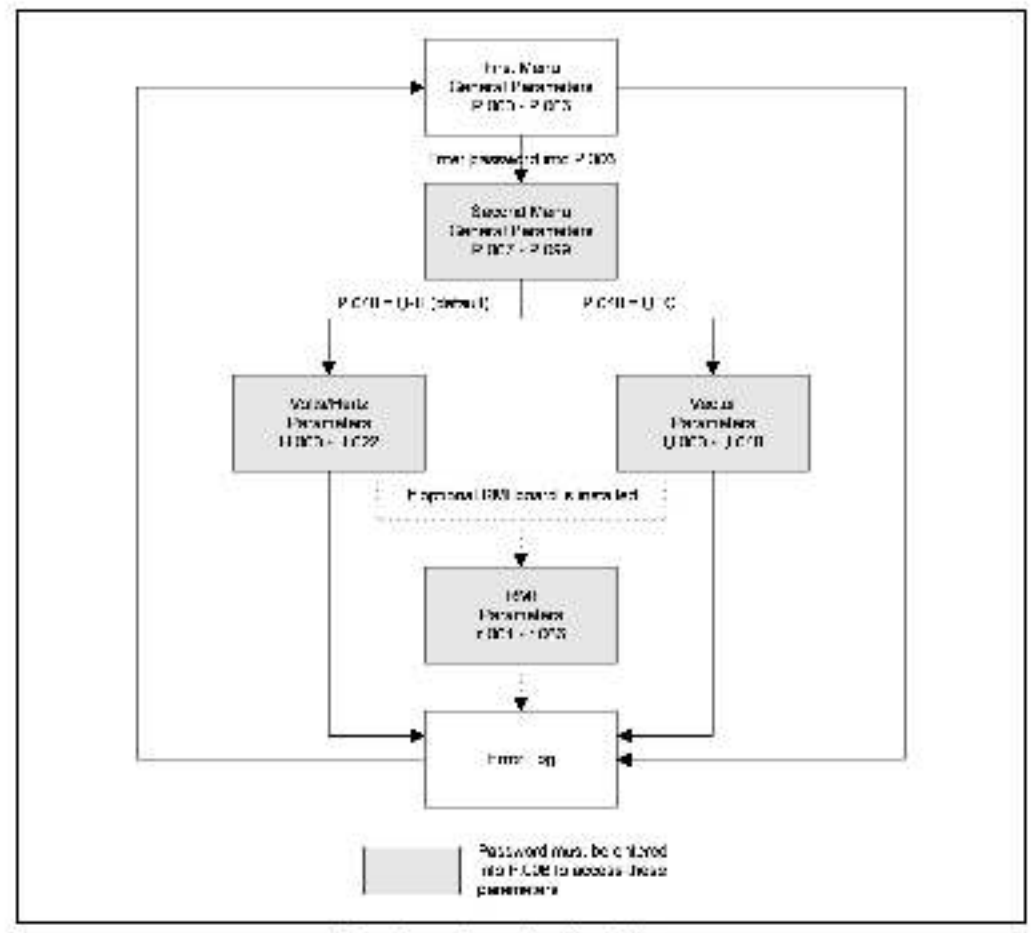

Figure 4.1 - Parameter Menu Structure

# 4.1 RMI Parameter Descriptions

# r.001 to r.099 Analog Outputs

| Par.  | Parameter Name         | Type     | Default | Step  | Range              |
|-------|------------------------|----------|---------|-------|--------------------|
| r.001 | Analog Output 1 Source | Config.  | -       | 1     | 0 to 8 (Table 4.1) |
| r.002 | Analog Oulput 1 Offse  | a denuT  | 0       | 1     | -4095 lo +4095     |
| r.003 | Analog Output 1 Gain   | a denuT  | 1.000   | 0.001 | 0.100 to 5.000     |
| r.004 | Analog Output 2 Source | Config.  | 2       | 1     | 0 to 8 (Table 4.1) |
| r.005 | Analog Oulput 2 Offse  | Tunabia  | 0       | 1     | -4095 lo +4095     |
| r.006 | Analog Output 2 Gain   | a denuT  | 1.000   | 0.001 | 0.100 to 5.000     |
| r.007 | Analog Output 3 Source | Config.  | 3       | 1     | 0 to 8 (Table 4.1) |
| r.008 | Analog Output 3 Offset | Tunab e  | 0       | 1     | -4095 to +4095     |
| r.009 | Analog Output 3 Gain   | a dent.T | 1.000   | 0.001 | 0.100 to 5.000     |

Table 4.1 - Analog Oulput Source Selections for 1001 (1004, and 1007)

| Analog Output Selection      | Scaling (Max. 4095) |                                                                          | Update | Filter  |
|------------------------------|---------------------|--------------------------------------------------------------------------|--------|---------|
| 0 = Not used                 | Output =            | 0                                                                        | 100 ms | none    |
| 1 = Motor Voltage            | Max. =              | 11.000 x 1.1 (V/Hz)<br>U.007 x 1.1 (Vector)                              | 100 ms | 0.5 scc |
| 2 = Motor Current            | Max. =              | H.002 x 1.5 (V/Hz)<br>U.004 x 1.5 (Vector)                               | 5 ms   | none    |
| 3 = Speed Reference          | Max. =              | P.004 (V/Hz)<br>U.017 (Vector)                                           | 5 ms   | nonc    |
| 4 = Motor Speed ar Frequency | Max. =              | P.004 (V/Hz)<br>U.017 (Vector)                                           | 5 ms   | none    |
| 5 = Motor Torque             | Max. =              | 150%                                                                     | 100 ms | 0.5 soc |
| 6 = Motor Power kW           | Max. =              | H.000 x H.002 x 1.5 x 1.73 (V.Hz)<br>U.007 x J.004 x 1.5 x 1.73 (Vector) | 100 ms | D.5 scc |
| 7 = DC Bus Voltage           | Max. =              | 1.75 x panel volts                                                       | 5 ms   | none    |
| 8 = PI Output                | Max. =              | Max. PI regulator output                                                 | 100 ms | none    |

<sup>7</sup> Filter culputs are suitable for metering purposes only

Analog output 3 is jumper-selected between voltage or current signals (rater to tabla 2.3). The default current range is 0 to 20mA. Further adjustments in current cfiset and range can be programmed. For example, for a range of 4 to 20mA on output 3:

r.008 (Offset) = +819 and r.009 (Gain) = 0.8

The data from the regulator to the analog outputs is normalized so that 4095 corresponds to positive full scale. Additional gain and offset calculation is done by the RMI board. For outputs 1 and 3, the drive will take the absolute value of the data. The value for output 2 may be signed ( $\pm$ 4095).

# r.010, r.011 Analog Input

| Par.  | Parameter Name      | Туре     | Default | Step  | Range            |
|-------|---------------------|----------|---------|-------|------------------|
| 1.010 | Analog Input Offset | a dent.T | 0       | ্য    | -3700 ta +3700   |
| 1.011 | Analog Input Gain   | Tunab e  | 1.060   | 0.001 | -5.000 to +5.000 |

The 10-bit analog input can be used for spaed reference or trim reference. Refer to figure 4.4. The input is jumper-selected between voltage or current signals in the range 0 to 10 volts or 0 to 20 mA.

The data from the analog input is normalized so that 4095 corresponds to positive full scale. The RMI board reads the analog input every scan (1.0 ms) and computes a running sum over four scans. After summing, the RMI board adds the input offset and multiplies by the gain. The offset adjustment is used to compensate for analog offsets to compensate for minimal speed setting, and to support a bi-directional speed reference. When the gain is a negative value, the input signal will be inverted.

# r.014, r.015, r.016 Frequency Input

| Par.  | Parameter Name                | Туре     | Default | Step  | Range            |
|-------|-------------------------------|----------|---------|-------|------------------|
| 1.014 | Frequency Input Sample Pariod | a denuT  | 5       | 1     | 5 ta 600         |
| 1.015 | Frequency Input Offset        | a dent.T | 0       | 1     | -2048 to +2048   |
| 1.016 | Frequency Input Gain          | T.inab e | 1.000   | 0.001 | -5.000 to +5.000 |

The frequency input can be used for speed or frim reference. Refer to figure 4.4. The input operates from 0 to 200kHz. The RMI beard samples the number of cycles detected every scan (1.0ms) and computes a running sum of the last N scans. The number of samples is selected in 1.014.

If the number of samples is greater than 20, it is rounded up to the next multiple of 20. The running sum is limited to a maximum value of 32000.

After summing, the RMI board adds an offset and multiplies by a gain. Offset adjustment is used to compensate for minimal speed setting and to support a bidirectional speed reference. When the gain is a negative value, the input signal will be inverted.

**Important:** The running sum will be limited to 32000. Do not set the number of samples too high.

|                                                  |        | Running Sum Example        |         |                |
|--------------------------------------------------|--------|----------------------------|---------|----------------|
| Fur a 200 kHz referenc                           | e Ire  | quency and 500 samples:    |         |                |
| Number of Samples                                | x      | Reference Pulses per ms    | =       | Running Sum    |
| 500                                              | x      | 200                        |         | 100,000        |
| Note that with a 200 kF<br>reduced to about 160: | lz rel | erence frequency, the numb | er of s | amples must be |
| 160                                              | х      | 200                        | =       | 32.000         |

# r.020, r.021, r.022 Outer Loop PI Regulator

| Par.  | Parameter Name                 | Type     | Default | Step | Range          |
|-------|--------------------------------|----------|---------|------|----------------|
| 2.020 | PI Regulator Offset            | a dent.T | 0       | 1    | -4095 to +4095 |
| <.021 | PI Regulator Proportional Gain | Tunab e  | 5.00    | 0.01 | 0.10 to 50.00  |
| ~.022 | PI Regula or Integral Gain     | a dent.T | 0.05    | 0.01 | 0.00 lc 10.00  |

The outer loop PI regulator output is used to adjust the trim reference. The input to the PI regulator (ERROR) is computed as:

ERROR = REFERENCE + OFFSET - FEEDBACK

Where: OFFSET = r.020 FEEDBACK = RMI Analog Input REFERENCE is PI regulator mode-capandent:

- For Mode 1, the reference is zero.
- For Mode 2, the selected speed reference is used, but the reference into the speed summing junction is set to zero as shown in figure 4.2.

The PI regulator mode is determined by the Trim Reference Source parameter (P.014) as shown in table 4.2. If P.014 is set to a value other than 8 or 9, the PI regulator will remain inactive. Figure 4.2 il ustrates these modes.

| PI Regulator Mode          | PI Regulator<br>Reference Used | PI Regulator<br>Offset Used | Feedback Used    |
|----------------------------|--------------------------------|-----------------------------|------------------|
| Mode 1<br>(P.014 = 8)      | Zero                           | r.020                       | RMI Analog Input |
| Mode 2<br>(P.014 – 9)      | Selected by P.000              | r.020                       | RMI Analog Input |
| Inactive<br>(P.014 8 or 9) | Not Used                       | Not Used                    | Not Used         |

Table 4.2 - Regulator Operating Modes

The cuter loop PI regulator is evaluated every 20ms in the regulator. The PI regulator is enabled only when the drive is in run. If the drive is joggad, the PI regulator will remain reset.

Digital input 4 on the RMI board can be programmed as PI-Enable by setting r.030 (Digital input Configuration) to 1, 3, 5, or 7. The PI regulator is then enabled only when the drive is in run and digital input 4 is on. If r.030 is not set to 1, 3, 5, or 7, the PI regulator is enabled whenever the drive is in run

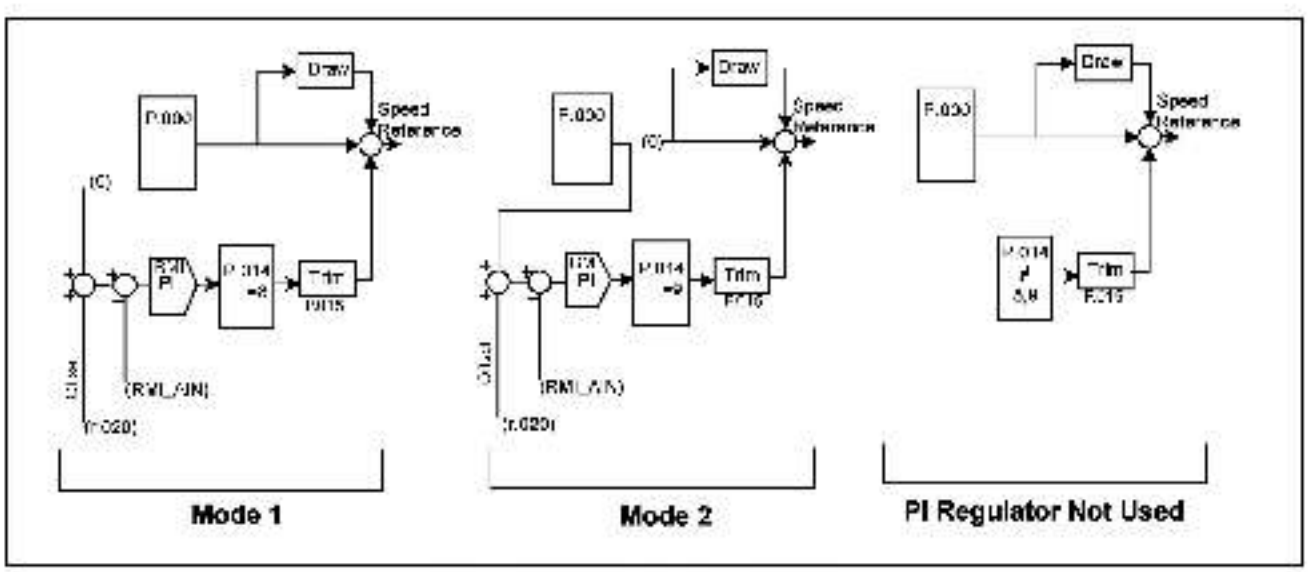

r.020, r.021, r.022 Outer Loop PI Regulator (confloued)

Figure 4.2 - PI Regulator Operating Modes

# r.025 Torque or Current Limit Selection

| Par.  | Parameter Name                 | Туре    | Default | Step | Range                                                                                                    |
|-------|--------------------------------|---------|---------|------|----------------------------------------------------------------------------------------------------|
| r.025 | Torque/Current Limit<br>Source | Con'ig. | 0       | 1    | <ul> <li>0 = No adjustable limit.</li> <li>1 = Limit adjusted based on normalized<br/>RMI analog input.</li> <li>2 = Limit adjusted based on normalized<br/>RMI fracuency input.</li> </ul> |

The RMI board provides the option to make the torque limit and current limit a function of the RMI analog input or the RMI frequency input, depending on r.025. When the RMI board is not present, there is no adjustable limit.

For vector regulation, the torque limit can be adjusted. For V/Hz regulation, the current limit can be adjusted. The value of r.025 determines the source for the limit. When r.025 = 0, the limit is set to 4095. When r.025 = 1 or 2, the limit comes from the RMI board. This can be the RMI analog input or the RMI frequency input. The output of the torque limit is normalized so that 4095 corresponds to 150%. The output of the current limit is normalized so that 4095 corresponds to 200%.

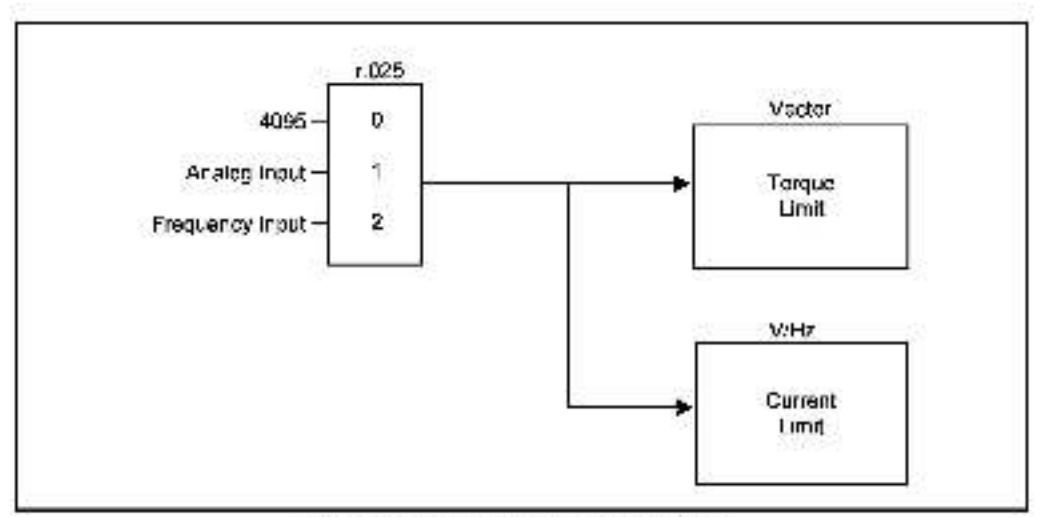

r.025 Torque or Current Limit Selection (Continued)

Figure 4.5 - Torque or Current Limit Selection

# r.030 Digital Input Configuration

| Par.  | Parameter Name              | Туре    | Default | Step | Range              |
|-------|-----------------------------|---------|---------|------|--------------------|
| <.030 | Digital Input Configuration | Config. | 0       | 1    | 0 to 8 (Table 4.3) |

| r.030 | Digital Input 1<br>(DIGIN 1) | Digital Input 2<br>(DIGIN 2) | Digital Inpul 3<br>(DIGIN 3) | Digital Input 4<br>(DIGIN 4) |
|-------|------------------------------|------------------------------|------------------------------|------------------------------|
| 0 =   | Reference 1 / 2              | Analog / Freq                | Aux Input 2                  | Aux Input 1                  |
| 1.4   | Reference 1/2                | Analog / Free                | Aux Input 2                  | PI Enable                    |
| 2 =   | Reference 1 / 2              | MOPT                         | MOP                          | Aux Input 1                  |
| 3 =   | Reference 1/2                | MOPÎ                         | MOPL                         | PI-Enable                    |
| 4 =   | Reference 1/2                | 2 Presets                    | Aux Input 2                  | Aux Input 1                  |
| δ =   | Reference * / 2              | 2 Presets                    | Aux Input 2                  | PI-Enable                    |
| 6 =   | Reference * / 2              | 4 Presets                    | 4 Presets                    | Aux Input 1                  |
| 7 =   | Reference 1/2                | 4 Presets                    | 4 Presets                    | PI Enable                    |
| = 8   | Reference 1 / 2              | 8 Presets                    | 8 Presets                    | 8 Presets                    |

lable 4.3 – Digital input Cartiguistion Selections for r 030.

The four digital inputs on the RMI board expand the options for the speed reference selection. Parameter r.030 configures the digital inputs, similar to the way P.007 configures the terminal strip inputs on the Regulator board.

Note that to use the RMI speed reference. P.000 must be set to remote (rE). If P.000 is set to option (OP) and an RMI beard is used, the speed reference will be zero.

# r.030 Digital Input Configuration (Continued)

Figure 4.4 displays the options for selecting the speed reference when the RMI board is used. Note that even with the additional options for controlling the MOP and Preset Speeds, there is still only one MOP and there are still only sight preset speeds for selection.

The shaded areas in figure 4.4 show the additional speec reference options when the RMI board is installed in the crive.

Note that when P.000 – LOCL (0) and AJTO is selected, RMI cigital input 1 (DIGIN 1) is used to choose between the additional speed reference selected by P.008 and that selected by r.030.

The digital inputs are read every RMI scan (1.0 ms). The RMI board requires the input to be in the same state for 3 ms before a change in state is updated to the regulator.

For more information on digital input configuration, see the appropriate appendix in the drive software instruction manual.

The selections shown in table 4.3 are described below.

# Reference 1 / 2

DIGIN 1 is used to switch the RMI speed reference between the crive's term hal strip inputs (Reference 1) and the RMI inputs (Reference 2).

If DIGIN 1 is off, the speed reference source is selected by parameter P008.

If DIGIN 1 is on, the speed reference source is selected by parameter r.030 (see table 4.3).

# Analog / Freq

DIGIN 2 can be used to switch between the RMI analog input and the RMI frequency, input as the reference signal. Refer to figure 4.4.

If r.030 = 0 or 1 and DIGIN 2 is oil, the RMI analog reference input (terminals 62, 63, 64) is used.

If r.030 = 0 or 1 and DIGIN 2 is on, the RMI frequency reference input (terminals 69, 64) is used.

If  $r.030 \neq 0$  or 1, the input defaults to the RMI analog reference input (terminals 62, 63, 64).

### Aux Input 1

DIGIN 4 can be programmed as an auxiliary input (Aux input 1) by setting r.030 = 0.2, 4, or 6. This aux liary input can be used to turn any digital output or relay output on and off with an on delay or an off delay using the corresponding time delay parameter (r.040 through r.046).

If r.030 – 0, 2, 4, or 6 and DIGIN 4 is on, the Aux Input 1 function is enabled to control the selected digital output or relay output.

If r.030 = 1, 3, 5, 7, or 8, the Aux Input 1 function is always off.

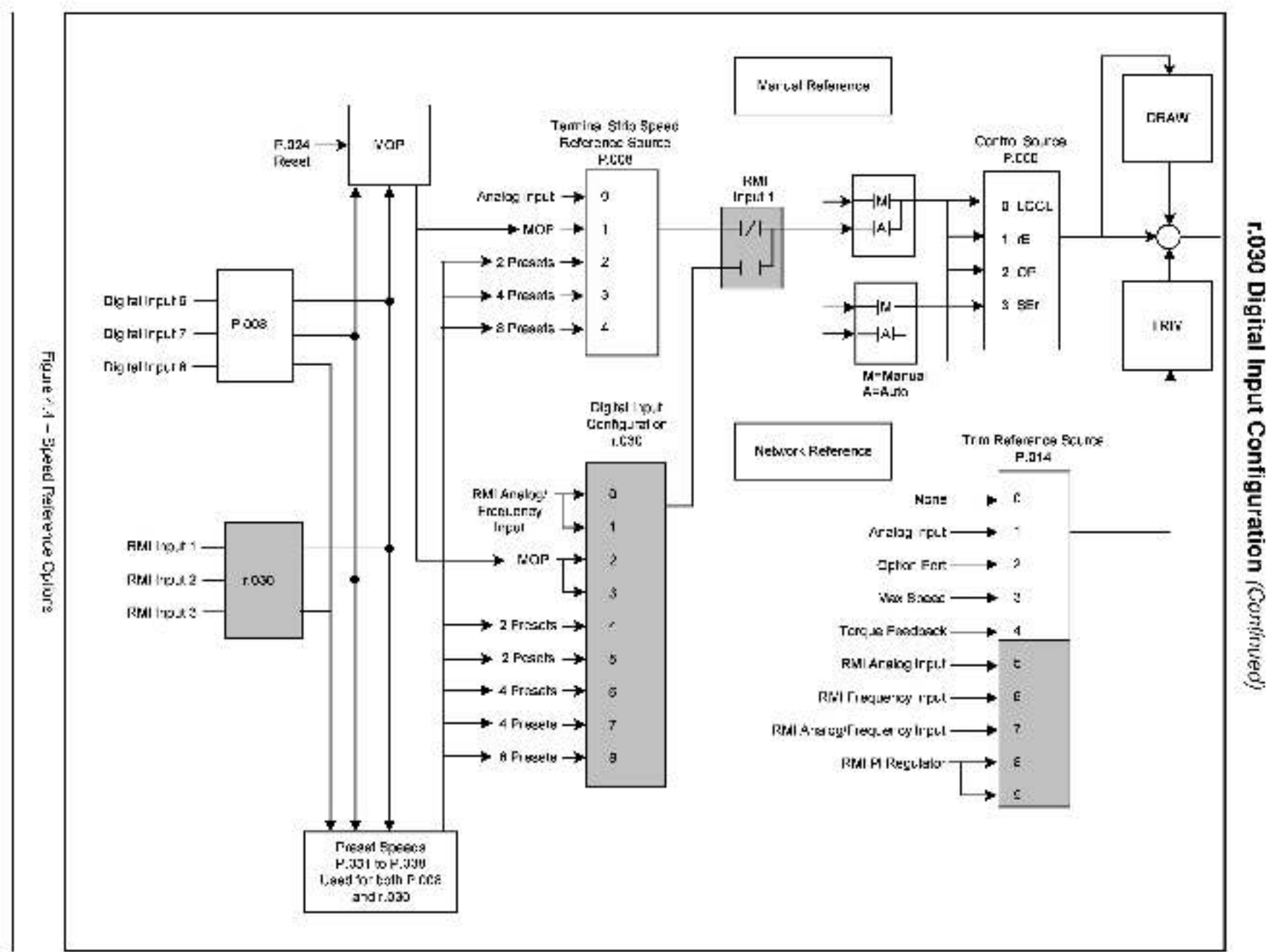

Super Renove Mener Interface (RMI) Down

\$

# r.030 Digital Input Configuration (Continued)

# Aux Input 2

DIGIN 3 can be programmed as an auxiliary input (Aux Input 2) by setting r.030 = 0, 1, 4, or 5. This aux liary input can be used to turn any digital output or relay output on and off with an on-delay or an off-delay using the corresponding time delay parameter (r.040 through r.046).

If r.030 = 0, 1, 4, or 5 and DIGIN 3 is on, the Aux input 2 function is enabled to control the selected digital output or relay output.

If r.030 - 2, 3, 6, 7, or 8, the Aux Input 2 function is always off.

# PI-Enable

DIGIN 4 can be used to enable the outer loop PI regulator. If the PI regulator is not enabled, the output of the PI regulator is he d in reset (0).

If r.030 – 1, 3, 5, or 7, the PI regulator is enabled only when the drive is in run and DIGIN 4 is on.

If r.030  $\neq$  1, 3, 5, or 7, the PI regulator is enabled whenever the drive is in run.

# MOP ↑, MOP ↓

DIGIN 2 and DIGIN 3 can be used to increase or decrease the MOP. This option is available only when P.008 (Terminel Strip Speed Reference Source) = 1. Similarly, if r.030 is set to 2 or 3, P.008 cannot be set to 1.

It r.030 = 2 or 3 and DIGIN 2 is on, the MOP is increased.

If r.030 - 2 or 3 and DIGIN 3 is on, the MOP is decreased.

## Preset Speeds

DIGIN 2.3. and 4 can be used to select preset speeds. One speed reference is selected from two, faur, or eight possible preset speeds. This option is available only when P.008 (Terminal Strip Speed Reference Source) / 2 through 7. In addition, if r.030 is set to 4 through 8. P.008 cannot be set to 2 through 7. See the drive software instruction manual for a description of the Preset Speed parameters, which are P.031 to P.038.

## 2 Presets

If r.030 = 4 or 5, Preset Speec P.031 or P.032 is selected by DIGIN 2. See table 4.4.

# 4 Presets

If r.030 = 6 or 7, one of Preset Speeds P.031 to P.034 is selected by DIGIN 2 and DIGIN 3. Refer to table 4.4.

# r.030 Digital Input Configuration (Continued)

# 8 Presets

If r.030 = 8, one of Preset Speeds E031 to E038 is selected by DIGIN 2 to DIGIN 4. See table 4.4.

| Digital Inputs (Terminals) |              |              | Selected        |  |
|----------------------------|--------------|--------------|-----------------|--|
| DIGIN 4 (44)               | DIGIN 3 (43) | DIGIN 2 (42) | Speed Reference |  |
| OFF                        | OFF          | OFF          | P.031           |  |
| OFF                        | OFF          | ON           | P.032           |  |
| OFF                        | ON           | OFF          | P.033           |  |
| OFF                        | ON           | ON           | P.034           |  |
| ON                         | OFF          | OFF          | P.035           |  |
| ON                         | OFF          | ON           | P.036           |  |
| ON                         | ON           | OFF          | P.037           |  |
| ON                         | ON           | ON           | P.038           |  |

Table 4.4 - Preset Speed Digital Inputs

# r.031 to r.037 Digital Output and Relay Outputs Configuration

| Par.  | Parameter Name                       | Туре    | Default | Step | Range               |
|-------|--------------------------------------|---------|---------|------|---------------------|
| r.031 | Bigital Curput 1 Configuration       | Config. | 0       | 1    | 0 to 21 (Table 4.5) |
| 1.032 | Digital Ourput 2 Configuration       |         |         |      |                     |
| 1.033 | Bigital Ourput 3 Configuration       |         |         |      |                     |
| 1.034 | Bigital Curput 4 Configuration       |         |         |      |                     |
| 4.035 | Relay Output 1 (NO) Configuration    |         |         |      |                     |
| 1.036 | Relay Output 2 (NO/NC) Configuration |         |         |      |                     |
| 1.037 | Relay Output 3 (NO/NC) Configuration |         |         |      |                     |

The RMI board's digital and relay outputs are turned on or off as a function of 20 possible comparisons. The values in r.031 through r.037 select the comparison to use for a particular output.

| Selection       | Description                                                                                                    | Update Time |
|-----------------|----------------------------------------------------------------------------------------------------|-------------|
| 0 - Not Jsed    | The output is always off.                                                                                                    | N/A         |
| 1 - Running     | The output is turned on when the drive is in run.                                                                                                    | 20 ms       |
| 2 – Fault       | The output is turned on when there is a fault.                                                                                                    | 20 ms       |
| 3 = Aux Input 1 | The output is turned on or off (time delayed) as a function of the Aux 1 input (digital input 4). If digital input 4 is not programmed as Aux 1, the output will be off. | 100 ms      |

I

| Selection          | Description                                                                                                    | Update Time |
|--------------------|----------------------------------------------------------------------------------------------------|-------------|
| 4 = Aux Input 2    | The output is turned on or off (time delayed) as a function of the Aux 2 input (digital input 3). If digital input 3 is not programmed as Aux 2, the output will be off.                                                                                                    | 100 ms      |
| 5 = Speed Level 1  | The output is turned on when the absolute value of speed<br>or frequency is greater than or equal to Speed Detection<br>Level 1 (r.050). The output is turned off when the absolute<br>value of speed or frequency is less than or equal to<br>Speed Detection Level 1 minus the Speed Detection<br>Hysteresis Band (r.053).                      | 100 ms      |
|                    | H = Hysteresis (r.053). L = Level (r.050 to r.052)                                                                                                    |             |
|                    | Figure 4.5 – Speep Level 1, 2, and 0                                                                                                    |             |
| 6 - Speed I evel 2 | The output is turned on when the absolute value of speed<br>or frequency is greater than or equal to Speed Detection<br>Level 2 (r.051). The output is turned off when the absolute<br>value of speed or frequency is less than or equal to<br>Speed Detection Level 2 minus the Speed Detection<br>Hysteresis Banc (r.053). Refer to figure 4.5. | 100 ms      |
| 7 - Speed Level 9  | The output is turned on when the absolute value of speed<br>or frequency is greater than or equal to Speed Detection<br>Level 3 (r.052). The output is turned off when the absolute<br>value of speed or frequency is less than or equal to<br>Speed Detection Level 1 minus the Speed Detection<br>Hysteresis Bane (r.053). Refer to figure 4.5. | 100 ms      |
| 8 - I ow Speec     | The output is turned on when the absolute value of speed<br>or frequency is less than or equal to the Low Speed<br>Detection Level (r.056). The output is turned off when the<br>absolute value of speed or frequency is greater than or<br>equal to the Low Speed Detect on Level plus the Speed<br>Detection Hysteresis Band (r.053).           | 100 ms      |
|                    | H<br>H<br>H=Hysteresis (r.053), L=Level (r.056)<br>Figure 4.6: Law Speed                                                                                                    |             |

Table 4.5 - Digital Outputs and Relay Outputs Configuration Selections (Continued)

| Selection              | Description                                                                                                    | Update Time |
|------------------------|----------------------------------------------------------------------------------------------------|-------------|
| 9 = Speed Reached      | The output is turned on when the absolute value of commanded speed or irequency minus actual speed or frequency is less than or equal to the Speed Detection Hysteresis Banc (r.053).                                                                                                    | 100 ms      |
|                        | H = Hysteresis (r.053), R = Speed Reference                                                                                                    |             |
|                        | Figure 4.7 – Speed Reached                                                                                                    |             |
| 10 = Remote            | The output turns on when any control source other than the local keypad is selected (P.000 $\neq$ LOCL).                                                                                                    | 100 ms      |
| 11 – Current Level 1   | The output is turned on when the motor current is greater<br>than or equal to Current Detection Level 1 (r.057). The<br>output is turned off when the motor current is less than or<br>equal to Current Detection Level 1 minus the Current<br>Detection Hysteresis (r.060).                  | 100 ms      |
|                        |                                                                                                    |             |
|                        | H = Hysteresis (r.060), L = Level (r.057 to r.059)                                                                                                    |             |
|                        | Figure 4.5 - Guittent Level 1, 2, and 3                                                                                                    |             |
| 12 - Current Level 2   | The output is turned on when the motor current is greater<br>than or equal to Current Detection Level 2 (r.058). The<br>output is turned off when the motor current is less than or<br>equal to Current Detection Level 2 minus the Current<br>Level Hysteres s (r.060). Refer to figure 4.8. | 100 ms      |
| 13 – Current Level 3   | The output is turned on when the motor current is greater<br>than or equal to Current Detection Level 3 (r.059). The<br>output is turned off when the motor current is less than or<br>equal to Current Detection Level 3 minus the Current<br>Level Hysteres s (r.060). Refer to figure 4.8. | 100 ms      |
| 14 = DC Braking Active | The output turns on when DC braking is active (H.005 to H.018).                                                                                                    | 100 ms      |
|                        | This is available only in volts per hertz (V/Hz) regulation.                                                                                                    |             |

| Selection             | Description                                                                                                    | Update Time |
|-----------------------|----------------------------------------------------------------------------------------------------|-------------|
| 15 = Reverse Rotation | For V/Hz regulation, the output is furned on when the drive is commanding reverse rotation. If the drive is stopped, the output is off, regard ess of the commanded direction. If running forward, the output remains off until the drive ramps to zero, then changes direction.                                                                               | 100 ms      |
|                       | For vector regulation, the output is turned on to indicate actual reverse rotation as detected by the pulse encoder.                                                                                                    |             |
| 16 = Torque Level 1   | The output is turned on when absolute value of forque is greater than or equal to Torque Detection Level 1 (r.063). The output is turned off when the absolute value of forque is less than or equal to Torque Detection Level 1 minus the Torque Detection Hysteresis (r.066).<br>$\begin{array}{c} H \\ 1 \\ 0 \\ 1 \\ 0 \\ 1 \\ 0 \\ 1 \\ 1 \\ 0 \\ 1 \\ 1$ | 100 ms      |
| 17 = Torque Level 2   | The output is turned on when the absolute value of torque<br>is greater than or equal to Torque Datection Level 2<br>(r.064). The output is turned off when the absolute value<br>of torque is less than or equal to Torque Detection Level 2<br>minus the Torque Detection Hysteresis (r.066). See<br>figure 4.9.                                             | 10D ms      |
| 18 = Torque Level 3   | The output is turned on when the absolute value of torque<br>is greater than or equal to Torque Detect on Level 3<br>(r.065). The output is turned off whan the absolute value<br>of forque is less than or equal to Torque Detection Level 3<br>minus the Torque Detection Hysteresis (r.066). See<br>figure 4.9.                                             | 100 ms      |
| 19 = Speed Regulation | For vector regulation, the output is off when the speed<br>loop is bypassed and on when the speed loop is enabled.                                                                                                    | 100 ms      |
|                       | Eor V/Hz regulation, the output is on all the time.                                                                                                    |             |

Table 4.5 – Digital Outputs and Relay Outputs Configuration Selections (Continued)

| Table 4.5 - Digital Outputs and Relay | Outputs Configuration | Selections (Continued) |
|---------------------------------------|-----------------------|------------------------|
|---------------------------------------|-----------------------|------------------------|

| Selection            | Description                                                                                                    | Description Update Time |  |
|----------------------|----------------------------------------------------------------------------------------------------|-------------------------|--|
| 20 – Speed Reference | The output is turned on when the absolute value of the selected speed reference is greater than or equal to Low Speed Detection (r.056). The output is turned off when the absolute value of the selected speed reference is less than the value in r.056 minus the Speed Detection Hysteresis Band (r.053). |                         |  |
| 21 – TB Start & Stop | The output is turned on when the terminal block Start and<br>Stop inputs are both closed. The output is turned off<br>when either of these inputs is open.                                                                                                    |                         |  |

# r.040 to r.046 Digital Output Relay Timers

| Par.  | Parameter Name              | Туре    | Default     | Step | Range               |
|-------|-----------------------------|---------|-------------|------|---------------------|
| 2.040 | Big tal Output 1 De ay Time | Tunab s | nable 0 sec | 0.1  | -999.9 to 999.9 sec |
| 041   | Bigital Output 2 Delay Time |         |             | 2.5  | i on-delay values   |
| 042   | Digital Output SiDelay Time |         |             |      | – on-delay va Jes   |
| 2.043 | Big tal Curput 4 De ay Time |         |             |      |                     |
| 044   | Relay Output 1 Delay Time   |         |             |      |                     |
| 045   | Relay Output 2 Delay Time   |         |             |      |                     |
| 2.046 | Belay Output 3 Delay Time   |         |             |      |                     |

The RMI board's digital and relay outputs can be individually programmed for on-delay or off-celay. After the regulator signals an output to turn on or off, the RMI board will wait for the programmed time delay before the output is turned on or off.
| Par.  | Parameter Name                  | Туре    | Default                           | Step            | Range                             |
|-------|---------------------------------|---------|-----------------------------------|-----------------|-----------------------------------|
| 1.050 | Speed Detection Level 1         | Tunable | 150 RPM (Vector)<br>5.0 Hz (V/Hz) | 1 RPM<br>0.1 Hz | 0 RPM to P.004<br>0.5 Hz to P.004 |
| 6.051 | Speed Detection Level 2         | Tunable | 150 BPM (Vector)<br>5.0 Hz (V/Hz) | 1 RPM<br>0.1 Hz | 0 RPM to P.094<br>0.5 Hz to P.004 |
| 1.052 | Speed Detection Level 3         | Tunable | 150 BPM (Vector)<br>5.0 Hz (V/Hz) | 1 RPM<br>0.1 Hz | 0 BPM to P.004<br>0.5 Hz to P.004 |
| 1.053 | Speed Detection Hysteres s Band | Tunable | 5 RPM (Vector)<br>1.0 Hz (V/Hz)   | 1 RPM<br>0.1 Hz | 0 to 500 RPM<br>0 to 10.0 Hz      |
| 1.056 | Low Speed Detection Level       | Tunable | 150 RPM (Vector)<br>5.0 Hz (V/Hz) | 1 RPM<br>0.1 Hz | 0 RPM to P.004<br>0.5 Hz to P.004 |
| 1.057 | Current Detection Level 1       | Tunable | 100%                              | 1%              | 0 to 150%                         |
| 1.058 | Gurrent Detection Level 2       | Tunable | 100%                              | 1%              | 0 to 150%                         |
| 1.059 | Current Detection Level 3       | Tunable | 100%                              | 1%              | 0 to 150%                         |
| r.060 | Current Detection Hysteresis    | Tunable | 0%                                | 1%              | 0 to 10%                          |
| r.063 | Torque Detection Level 1        | Tunable | 100%                              | 1%              | 0 to 200%                         |
| 1.064 | Torque Detection Level 2        | Tunable | 100%                              | 1%              | 0 to 200%                         |
| 1.065 | Torque Detection Level 3        | Tunable | 100%                              | 1%              | 0 to 200%                         |
| r.066 | Torque Datect on Hysteresis     | Tunable | D%                                | 1%              | 0 to 10%                          |

#### r.050 to r.066 Digital Output Comparison

Parameters r.050 to r.066 define the lave s at which the digital outputs are turned off, and on. Parameter P.004 is used to set the maximum speed.

#### 4.2 Selecting the RMI Board as the Trim Reference Source

The RMI inputs are selected as the source for trim reference using parameter P.014 (Trim Reference Source). See figure 4.4. For more information about P.014, see the drive software instruction manual.

CHAPTER 5

## **Troubleshooting Guidelines**

The drive displays fault codes to signal a problem in the BMI board during salf tuning (start up) or drive operation. If a fault occurs, the outputs will be turned off and the drive will coast to a stop. The fault code will flash on the drive's display as a three-digit a pha-numeric code.

Note that the option to hold last reference is not supported with the BMI board. Parameter P.062 (Option Port: Communication Loss Response) does not apply.

#### 5.1 Fault Codes

Table 5.1 lists fault codes associated with the RMI board. For a complete list of drive fault codes and for details on troubleshooting using fault codes, see the drive software instruction manual.

| Code | Fault Description                              | Faull Cause                                                                                                    | Corrective Action                                                                                                    |
|------|------------------------------------------------|----------------------------------------------------------------------------------------------------|----------------------------------------------------------------------------------------------------|
| F60  | Option part<br>identification error            | On power up, the<br>Regulator board d d not<br>identify the RMI board.<br>This can be due to:<br>• a communication<br>problem over the ribbon<br>cable<br>• a bad RMI board<br>• bad Regulator board | Check the ribboh cable<br>between the Regulator<br>board and the RMI board.<br>Replace the RMI board or<br>the Regulator board if<br>necessary.                                                                      |
| F61  | Option board<br>power-up<br>diagnostic failure | On power up, the ROM<br>check sum diagnostic<br>failed on the RMI board                                                                                                    | Check the ribboh cable<br>between the Regulator<br>board and the RMI board.<br>Replace the RMI board if<br>necessary.                                                                                                |
| F62  | Öption board<br>runt meierror                  | During operation, the RMI<br>watchdog failed, or<br>handshaking with the<br>drive failed.                                                                                                    | Check the ribbon cable<br>between the Regulator<br>board and the RMI board.<br>If intermittant, check for<br>causes of noise, proper<br>grounding, and that<br>outputs are not exceeding<br>rated current capacities |
|      |                                                |                                                                                                    | Varify that the digital outputs are not drawing more than rated current (see appendix A).                                                                                                    |
|      |                                                |                                                                                                    | Replace the RMI board or<br>Regulator board i'<br>necessary:                                                                                                    |

Table 5.1 – RMI Fault Codes

# **Technical Specifications**

| Isolate | d Digital Inpuls        |                                                                                                    |  |
|---------|-------------------------|----------------------------------------------------------------------------------------------------|--|
|         | Number                  | 4                                                                                                    |  |
|         | Features                | Active high, programmable, overvoltage-protected.                                                                                    |  |
|         | Bange:                  | 4 mA, 24 VDC                                                                                                    |  |
|         | Sample fime:            | 1.0 ms; the regulator is updated if the input stays in the same state for 3.0 ms.                                                    |  |
|         | Supply:                 | 24 VDC (short circuit protected) is available from<br>the RMI board. This supply must not be used for<br>powering external circuits. |  |
| Isolate | Isolated Analog Input   |                                                                                                    |  |
|         | Number:                 | 1                                                                                                    |  |
|         | Features:               | 10-bit resolution, overvoltage-protected, programmable, software-calibrated.                                                         |  |
|         | Bange:                  | 0 to 10 VDC (umper setting: V IN)<br>0(4) to 20 mA (umper setting: C IN)                                                             |  |
|         | Sample time:            | 1.0 ms                                                                                                    |  |
|         | Moving avaraga:         | 4 scans                                                                                                    |  |
| Isolate | solated Frequency Input |                                                                                                    |  |
|         | Number:                 | 1                                                                                                    |  |
|         | Features:               | Softwara-scaled.                                                                                                    |  |
|         | Bange:                  | 0 to 200 kHz, 15 VDC                                                                                                    |  |
|         | Input Impedance:        | 2.64 kΩ, 2.2 nF                                                                                                    |  |
|         | Sample tima:            | 5.0 to 20.0 ms in steps of 1.0 ms, or 20.0 to 500.0 ms in steps of 20.0 ms                                                           |  |
|         |                         | If sample time ≤ 20.0 ms, scan time = 1.0 ms and moving average = scan time.                                                         |  |
|         |                         | Otherwise, scan time = sample time / 20, and moving average = sample time / 20                                                       |  |

| Isolate | ated Digital Outpuls    |                                                                                                    |  |
|---------|-------------------------|----------------------------------------------------------------------------------------------------|--|
|         | Number:                 | 4                                                                                                    |  |
|         | Features:               | Programmable, source-driven (active high with<br>common ground) and short circuit-protected.                                                                  |  |
|         | Bange:                  | 24 VDC, 20 mA per output (jumper setting: 24 V INT)<br>100 mA per output with external power supply<br>(jumper setting: 24 V EXT)                             |  |
|         | Update time:            | 1.0 ms if delay time = 0<br>100.0 ms if delay time ≠ 0                                                                                                    |  |
| Relay   | Oulputs                 |                                                                                                    |  |
|         | Number:                 | 3                                                                                                    |  |
|         | Features:               | Three relays, programmable, timer function.<br>Relay 1 has a hormally-open contact.<br>Relays 2 and 3 have 1 hormally-open and 1<br>normally-closed contact.  |  |
|         | Bating:                 | 2 A, 24VDC or 250VA, 120VAC                                                                                                    |  |
|         | Update time:            | 1.0 ms if delay time = 0<br>100.0 ms if delay time ≠ 0                                                                                                    |  |
| Isolate | d Analog Oulputs        |                                                                                                    |  |
|         | Number:                 | 3                                                                                                    |  |
|         | Features:               | Short circuit-protected, programmable, software-calibrated.                                                                                                   |  |
|         | Range:                  | Output 1: 0 to 10 VDG                                                                                                    |  |
|         |                         | Output 2: -0 to +10VDC                                                                                                    |  |
|         |                         | Output 3: 0 to 10 VDC (jumper setting: V OUT)<br>0 to 20 mA (jumper setting: C OUT)                                                                           |  |
|         | Load:                   | 10 VDC outputs: BL ≥ 10 kΩ<br>20 mA output: BL ≤ 500Ω                                                                                                    |  |
|         | Crossover frequency:    | 1 kHz                                                                                                    |  |
|         | Carrier frequency:      | 20 kHz                                                                                                    |  |
|         | Resolution:             | 10 bits                                                                                                    |  |
| Canne   | ction Port to the Regul | ator Board                                                                                                    |  |
|         | 34-pin flat cable conne | ctor                                                                                                    |  |
| Power   | Consumption of the R    | MI Board                                                                                                    |  |
|         | 24 V supply current:    | Max. 320 mA with unloaded digital outputs                                                                                                    |  |
|         | Additional load:        | Max. 20 mA load current per digital output (4 total)                                                                                                    |  |
|         | External 24 V supply:   | For 20 mA < load current < 100 mA, an external 24 V power supply must be connected to terminals 46 (+) and 51 (-) and the 24V jumper must be set to 24 V EXT. |  |
|         | 15 V                    | Not used.                                                                                                    |  |

# APPENDIX B

## Alphabetical Listing of RMI Parameters

| Parameter Name                 | Parameter<br>Number |
|--------------------------------|---------------------|
| Analog Inpu: Gain              | r.011               |
| Analog Input Offset            | r.010               |
| Analog Output 1 Gain           | r.003               |
| Analog Output 1 Offset         | r.002               |
| Analog Ourput 1 Source         | r.001               |
| Analog Output 2 Gain           | r.006               |
| Analog Output 2 Ofiset         | r.005               |
| Analog Ourput 2 Source         | r.004               |
| Analog Output 3 Gain           | r.009               |
| Analog Output 3 Ofiset         | r.008               |
| Analog Ourput 3 Source         | r.007               |
| Current Detection Hysteresis   | r.060               |
| Current Detection Level 1      | r.057               |
| Current Detection Level 2      | r.058               |
| Current Detection Level 3      | r.059               |
| Digital Input Configuration    | r.030               |
| Digital Output 1 Dalay Time    | r.040               |
| Digital Output 1 Configuration | r.031               |
| Digital Output 2 Configuration | r.032               |
| Digital Output 2 Dalay Time    | r.041               |
| Digital Output 3 Configuration | r.033               |
| Digital Output 3 Delay Time    | r.042               |
| Digital Output 4 Configuration | r.034               |
| Digital Output 4 Delay Time    | r.043               |
| Frequency Input Gain           | r.016               |
| Frequency Input Offset         | r.015               |
| Frequency Input Sample Period  | r.014               |
| Low Speed Detection Level      | r.056               |
| PI Regulator Integral Gain     | r.022               |

| Parameter Name                       | Parameter<br>Number |
|--------------------------------------|---------------------|
| PI Regulator Offset                  | r.020               |
| PI Regulator Proportional Gain       | r.021               |
| Belay Output 1 (NO) Configuration    | r.035               |
| Relay Output 1 Delay Time            | r.044               |
| Relay Ourput 2 (NC/NO) Configuration | r.036               |
| Relay Output 2 Delay Time            | r.045               |
| Relay Output 3 (NO/NC) Configuration | r.037               |
| Relay Ourput 3 Delay Time            | r.046               |
| Speed Detection Hysteresis Band      | r.053               |
| Speed Datection Level 1              | r.050               |
| Speed Datection Level 2              | r.D51               |
| Speed Detection Level 3              | r.052               |
| Torque Detection Hysteresis          | r.066               |
| Torqua Detection Lavel 1             | r.063               |
| Torque Detection Level 2             | r.064               |
| Torqua Detection Lavel 3             | r.065               |
| Torque/Current Limit Source          | r.025               |

1 to 20 HP @ 230 VAC drive installation, 3-12 1 to 5 HP @ 460 VAC drive installation, 3-4 100 to 150 HP @ 460 VAC drive installation, 3-26 15 to 25 HP @ 460 VAC drive installation, 3-21 2 to 43 amp Bookshe f drive installation, 3-34 200 to 400 HP @ 460 VAC drive installation, 3-31 25 to 60 HP @ 460 VAC drive installation, 3-21 30 to 100 HP @ 230 VAC drive installation, 3-16 50 to 100 HP @ 460 VAC drive installation, 3-28 7.5 to 10 HP @ 460 VAC drive installation, 3-8 75 to 200 @ 460 VAC drive installation, 3-16

## A

analog input, 2.3 programming, 4-3 specifications, A-1 Analog Input Gain (r.011), 4-3 Analog Inpu: Offset (r.010), 4-3 Analog Output 1 Gain (r.003), 4-2 Analog Output 1 Offset (1.002), 4-2 Analog Output 1 Source (r.001), 4-2 Analog Output 2 Gain (r.006), 4-2 Analog Output 2 Offset (4.005), 4-2 Analog Output 2 Source (4.004), 4-2 Analog Output 3 Gain (r.009), 4-2 Analog Ourput 3 Offset (1.008), 4-2 Analog Output 3 Source (1.007), 4-2 analog outputs, 2-3 programming, 4-2 specifications, A-2

#### С

configuration d gital output, 4-10 relay outputs, 4-10 connections, RMI terminal strip, 3-41 Current Detection Hysteresis (r.060), 4-15 Current Detection Level 1 (r.057), 4-15 Current Detection Level 2 (r.058), 4-15 Current Detection Level 3 (r.059), 4-15

#### D

DC bus voltaga measuring points. 100 to 50 HP @ 460 VAC drives, 3-29 voltage terminals 1 to 20 HP @ 230 VAC drives, 3-13 1 to 5 HP @ 460 VAC crives, 3 5 15 to 25 HP @ 460 VAC crives, 3-22 2 to 15 amp Bookshelf drives, 3 37 24 to 30 amp Bookshelf drives, 3-38 25 to 60 HP @ 460 VAC crives, 3-22 43 amp Bookshelf drives, 3-39 60 to 100 HP @ 460 VAC drives, 3-28 7.5 to 10 HP @ 460 VAC crives, 3-9 75 to 100 HP @ 230 VAC drives (VTAC 7 only), 3-17. 75 to 150 HP @ 460 VAC drives (VTAC 7 only], 3-17 Digital Input Configuration (r.030), 4-6 digital inputs, 2-2 programm ng, 4-4, 4-6 specifications. A 1 Digital Output 1 Configuration (r.031), 4-10 Digita Output 1 Delay Time (r.040), 4-14 Digital Output 2 Configuration (r.032), 4-10 Digital Output 2 Delay Time (r.041), 4-14 Digital Output 3 Configuration (r.033), 4-10 Digita Output 3 Delay Time (r.042), 4-14 Digital Output 4 Configuration (r.034): 4-10 Digita Output 4 Delay Time (r.043), 4-14 digital culputs, 2-2 comparison, 4-15 configuration, 4 10 specifications, A-2 timers, programming, 4-14

#### Ε

electrical description, RMI board, 2-1

#### F

F60 (fault code), 5-1 F61 (fault code), 5-1 F62 (fault code), 5-1 Irequancy input, 2-3 programming, 4-3 specifications, A 1 Frequency Input Gain (r.016), 4-3 Frequency Input Offset (r.015), 4-3 Frequency Input Sample Period (r.014), 4-3

#### G

GV3000/SE drive hardware, 1-1 software, 1-1

#### Н

hardware (GV3000/SF and VTAC 7 drives), 1-1

#### I

inputs. analog, 2-3 d gital, 2-2 frequency, 2-3 installation, 9-1 to 20 HP @ 230 VAC drives, 3-12 1 to 5 HP @ 460 VAC drives, 3-4 100 to 150 HP @ 460 VAC drives. 3 26 15 to 25 HP @ 460 VAC crives, 3-21 2 to 43 amp Bookshe ficrives, 3-34. 200 to 400 HP @ 460 VAC drives, 3 31 25 to 60 HP @ 460 VAC crives, 3 21 30 to 100 HP @ 230 VAC drives, 3-16 50 to 100 HP @ 460 VAC drives, 3-26 60 to 100 HP @ 460 VAC drives, 3-26 7.5 to 10 HP @ 460 VAC drives, 3-8 75 to 200 @ 460 VAC drives. 3-16

#### J

jumpers (RMI board) factory default settings, 2-1 location, 2-1

#### L

LED, status indicator, 2-1 Low Speed Detection Level (r.056), 4-15

#### М

mechanical description, RMI board, 2-1

#### 0

Outer Loop PI Regulator, programming, 4-4 outputs analog, 2-3 d gital, 2-2 relay, 2-3

#### P

parameters descriptions, 4-1 r, 4-1 to 4-15 a phabetic fist, B-1 recording settings, 4-7 second menu, 4-7 PI Regulator Integral Gain (r.022), 4-4 PI Regulator Offset (r.020), 4-4 PI regulator operating modes, 4-4 PI Regulator Proportional Gain (r.021), 4-4 power consumption, A-2 programming reference, 4-1

### R

r parameters, 4-1 to 4-15 alphabatic Lst, B-1 Relay Output 1 (NO) Configuration (r.035), 4-10 Relay Output 1 Delay Time (r.044), 4-14 Relay Output 2 (NO/NC) Configuration (r.036), 4-10 Relay Output 2 Delay Time (r.045), 4-14 Relay Output 3 (NO/NC) Configuration (r.037), 4-10 Relay Output 3 Delay Time (r.046), 4-14 relay outputs, 2-3 configuration, 4-10 specifications, A-2 timers, programming, 4-14 RMI board, mechanical/electrical description, 2-1

#### S

second menu parameters, 4-1 setware (GV3000/SE and VTAC 7 crives), 1-1 specifications, A-1 Speed Detection Hysteresis Band (r.053), 4-15 Speed Detection Level 1 (r.050), 4-15 Speed Detection Level 2 (r.051), 4-15 Speed Detection Level 3 (r.052), 4-15 Speed Detection Level 3 (r.052), 4-15 speed reference source, 4-7, 4-9 status LED, 2-1

#### Т

technical specifications, A-1 terminal strip connections, 3-41 signals, 2-2 timers, programming digital and relay output, 4-14 Torque Detection Hysteresis (r.066), 4-15 Torque Detection Level 1 (r.063), 4-15 Torque Detection Level 2 (r.064), 4-15 Torque Detection Level 3 (r.065), 4-15 Torque Detection Level 3 (r.065), 4-15 Torque or Current Limit Selection (r.025), 4-5, 4-6 Torque/Current Limit Source (r.025), 4-5 trim reference source, RMI board as, 4-15 troubleshooting, 5-1

#### ۷

VTAC 7 drive hardware/software, 1-1

U.S. Drives Technical Support

Tel: (1) 262.512.8176, Fax: (1) 262.512.2222, Enull: support@drives or tookwell.com. Online: www.ulu.com/support/abdrives

Endemarks not belonging to Rockwell Automation are property of their respective companies.

#### www.rockwellautomation.com

#### **Power, Control and Information Solutions Headquarters**

American Rockwell Automatory (201 South Scaned Strear, Milvankee, WT 13204-2495 USA, Tel: (1) 414, 532,2000, Fee (1) 414,352,4444 Furspe/Mildel: Fant/Alma: Rockwell Automation, Verslaan/Rouleand du Sussemm 35, 1170 Breach, Relgiem, Tel: (32) 2,663,0600, Fee (32) 2,663,0640 Asia Pacific: Rockwell Automation, Level 16, Cene B, Cyberport 3, 100 Cyberport Read, Llong Kong, Tel: (822,4288, Tan (852) 2508,1846